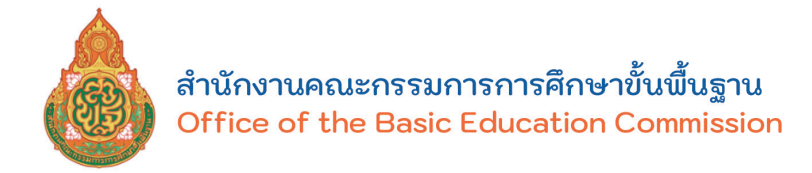

# คู่มือการรายงานผลการเรียนเฉลี่ยสะสม

# ผ่านระบบ GPAX OBEC

สำนักงานคณะกรรมการการศึกษาขั้นพื้นฐาน

# GPAX

สำนักทดสอบทางการศึกษา Bureau of Educational Testing

# คู่มือการรายงานผลการเรียนเฉลี่ยสะสม ผ่านระบบ GPAX OBEC ของสำนักงานคณะกรรมการการศึกษาขั้นพื้นฐาน

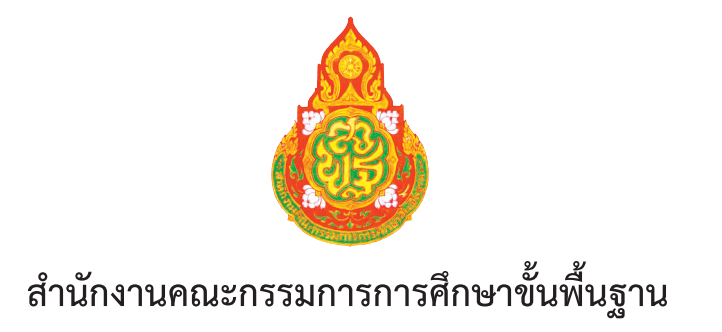

คู่มือการรายงานพลการเรียนเฉลี่ยสะสมพ่านระบบ GPAX OBEC ของสำนักงานคณะกรรมการการศึกษาขั้นพื้นฐาน

| ผู้จัดพิมพ์ | สำนักงานคณะกรรมการการศึกษาขั้นพื้นฐาน                                  |
|-------------|------------------------------------------------------------------------|
| ปีที่พิมพ์  | พ.ศ. 2564                                                              |
| ຈຳนวนพิมพ์  | 300 เล่ม                                                               |
| พิมพ์ที่    | ห้างหุ้นส่วนจำกัด โรงพิมพ์อักษรไทย (น.ส.พ. ฟ้าเมืองไทย)                |
|             | เลขที่ 85, 87, 89, 91 ซอยจรัญสนิทวงศ์ 40 ถนนจรัญสนิทวงศ์ แขวงบางยี่ขัน |
|             | เขตบางพลัด กรุงเทพมหานคร 10700                                         |
|             | โทร. 0-2424-4557, 0-2424-0694 แฟกซ์ 0-2433-2858                        |
|             |                                                                        |

# คຳนຳ

ระบบการคัดเลือกกลางบุคคลเข้าศึกษาในสถาบันอุดมศึกษา (Thai University Central Admission System: TCAS) เริ่มใช้ตั้งแต่ปีการศึกษา 2561 เป็นการปรับรูปแบบการรับนักเรียน เข้าศึกษาโดยไม่ให้มีการวิ่งรอกสอบ ลดค่าใช้จ่ายในการสมัคร และป้องกันการใช้สิทธิ์ซ้ำซ้อน โดยสำนักงานเลขาธิการที่ประชุมอธิการบดีแห่งประเทศไทย (ทปอ.) เป็นหน่วยงานที่รับผิดชอบดำเนิน การภายใต้หลักการสำคัญ 3 ประการ คือ นักเรียนควรอยู่ในห้องเรียนจนจบชั้นมัธยมศึกษาปีที่ 6 นักเรียนแต่ละคนมีเพียง 1 สิทธิ์ ในการตอบรับเข้าศึกษาในสาขาวิชาที่เลือกเพื่อความเสมอภาค และนักเรียนไม่วิ่งรอกสอบ ระบบ TCAS เป็นระบบที่ใช้คะแนนในการคัดเลือกผู้สอบติดจากการสมัคร เข้ารับการคัดเลือก โดยมีการสอบวัดความรู้ในวิชาต่าง ๆ จากการจัดสอบของสถาบันทดสอบทางการศึกษา แห่งชาติ คือ วิชา GAT/PAT, 9 วิชาสามัญ และ O-NET รวมทั้งได้มีการนำผลการเรียนเฉลี่ยสะสม (GPAX) ของนักเรียนมาใช้เป็นเกณฑ์ในการพิจารณาด้วย

สำนักงานคณะกรรมการการศึกษาขั้นพื้นฐาน เป็นหน่วยงานกลางที่ทำหน้าที่ในการ รวบรวมข้อมูลคะแนนผลการเรียนเฉลี่ยสะสม (GPAX) ตลอดหลักสูตรมัธยมศึกษาตอนปลาย หรือเทียบเท่า ของนักเรียนจากหน่วยงานทุกสังกัดที่มีการจัดการเรียนการสอนระดับการศึกษาขั้นพื้นฐานหรือเทียบเท่า และจัดส่งให้ ทปอ. เพื่อใช้ในการดำเนินงานการคัดเลือกกลางบุคคลเข้าศึกษาในสถาบันอุดมศึกษา (TCAS) ตั้งแต่ปีการศึกษา 2561 เป็นต้นมา และในปีการศึกษา 2564 นี้ ได้มีการพัฒนาระบบ การรายงานข้อมูลผลการเรียนเฉลี่ยสะสมผ่านระบบ GPAX OBEC ของสำนักงานคณะกรรมการการ ศึกษาขั้นพื้นฐานขึ้นใหม่ เพื่อให้สามารถรองรับการรายงานข้อมูลได้ทันตามกำหนดระยะเวลา การรายงานข้อมูลได้รวดเร็ว มีความถูกต้อง เป็นระบบที่ใช้งานง่าย ผู้แทนหน่วยงานต้นสังกัดมีส่วนร่วม ในการกำกับติดตามและกลั่นกรองตรวจสอบความถูกต้อง และสามารถสรุปข้อมูลเป็นสารสนเทศ ในภาพรวมได้

ดังนั้น เพื่อให้การดำเนินการเป็นไปในทิศทางเดียวกัน การจัดส่งข้อมูลถูกต้องครบถ้วน และมีประสิทธิภาพ โดยคำนึงถึงสิทธิประโยชน์ของผู้เรียนเป็นสำคัญ สำนักงานคณะกรรมการการศึกษา ขั้นพื้นฐาน จึงได้จัดทำคู่มือการปฏิบัติงานการรายงานผลการเรียนเฉลี่ยสะสมผ่านระบบ GPAX OBEC ของสำนักงานคณะกรรมการการศึกษาขั้นพื้นฐาน ฉบับนี้ขึ้น ขอขอบคุณคณะทำงานจากสำนักงานคณะกรรมการการศึกษาขั้นพื้นฐาน สำนักงานเขต พื้นที่การศึกษามัธยมศึกษา และผู้แทนหน่วยงานต้นสังกัดที่ร่วมแสดงความคิดเห็นตลอดจนให้ ข้อเสนอแนะในการปรับปรุงคู่มือ เพื่อให้มีความสมบูรณ์และชัดเจนยิ่งขึ้น อันจะนำไปสู่การนำไปใช้ ให้เกิดประโยชน์และบรรลุผลได้อย่างมีประสิทธิภาพตามแผนงานที่กำหนดไว้ร่วมกัน

(นายอัมพร พินะสา) เลขาธิการคณะกรรมการการศึกษาขั้นพื้นฐาน

# สາຣບັญ

|          | ٩                                                                              | หน้า |
|----------|--------------------------------------------------------------------------------|------|
| ตอนที่ 1 | บทน้ำ                                                                          | 1    |
|          | ความเป็นมา                                                                     | 1    |
|          | วัตถุประสงค์                                                                   | 2    |
|          | ประโยชน์ที่จะได้รับ                                                            | 2    |
|          | กลุ่มเป้าหมาย                                                                  | 2    |
|          | นิยามศัพท์                                                                     | 3    |
|          | กิจกรรมและระยะเวลาการดำเนินการ                                                 | 4    |
|          | บทบาทหน้าที่                                                                   | 5    |
| ตอนที่ 2 | กระบวนการและขั้นตอนการใช้งาน                                                   | 7    |
|          | ส่วนที่ 1 ผู้ใช้งานระดับสถานศึกษา                                              | 8    |
|          | - การลงทะเบียนเข้าระบบ                                                         | 8    |
|          | การเตรียมข้อมูลไฟล์ Excel ก่อนเข้าสู่ระบบ                                      | 15   |
|          | การเข้าสู่ระบบ GPAX OBEC                                                       | 16   |
|          | การนำเข้้าข้อมูลของสถานศึกษาในสังกัด สพฐ.                                      | 19   |
|          | การนำเข้าข้อมูลของสถานศึกษาในสังกัดหน่วยงานอื่น                                | 29   |
|          | ส่วนที่ 2 ผู้ใช้งานระดับสำนักงานเขตพื้นที่การศึกษา สำนักบริหารงานการศึกษาพิเศษ | 37   |
|          | และหน่วยงานต้นสังกัด                                                           |      |
|          | การลงทะเบียนเข้าระบบ                                                           | 37   |
|          | การรับรองข้อมูลของสำนักงานเขตพื้นที่การศึกษา                                   | 44   |
|          | และสำนักบริหารงานการศึกษาพิเศษ                                                 |      |
|          | การนำเข้าข้อมูล GPAX รายโรง ของสำนักงานเขตพื้นที่การศึกษา                      | 50   |
|          | การ Reset ข้อมูลของสถานศึกษา โดยสำนักงานเขตพื้นที่การศึกษา                     | 53   |
|          | และสำนักบริหารงานการศึกษาพิเศษ                                                 |      |
|          | การรับรองข้อมูลของหน่วยงานต้นสังกัด                                            | 55   |
|          | การนำเข้าข้อมูล GPAX รายโรง ของหน่วยงานต้นสังกัด                               | 59   |
|          | การ Reset ข้อมูลของสถานศึกษา ของหน่วยงานต้นสังกัด                              | 62   |
|          | ส่วนที่ 3 ผู้ใช้งานระดับสถานศึกษา กรณีการส่งข้อมูล GPAX จบไม่พร้อมรุ่น         | 64   |
|          | ของสถานศึกษา                                                                   |      |
|          | การส่งข้อมูล GPAX จบไม่พร้อมรุ่น ของสถานศึกษา                                  | 64   |

# สารบัญ (ต่อ)

|                                                                  | หน้า |
|------------------------------------------------------------------|------|
| ตอนที่ 3 การประเมินความพึงพอใจต่อระบบ GPAX OBEC                  | 67   |
| ภาคผนวก                                                          | 73   |
| คำอธิบายการจัดรูปแบบข้อมูลใน file Excel                          | 74   |
| การวิเคราะห์หาค่า PR (Percentile Rank) จากลำดับ GPAX ของนักเรียน | 81   |
| วิธีการเทียบเกรดของโรงเรียนนานาชาติ                              | 83   |
| คณะทำงาน                                                         | 89   |

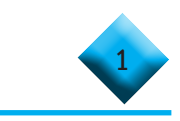

# ตอนที่ **1** บทนำ

#### ความเป็นมา

ตามที่สำนักงานเลขาธิการที่ประชุมอธิการบดีแห่งประเทศไทย (ทปอ.) ได้ประชุมหารือ จัดทำผลการเรียนเฉลี่ยสะสมตลอดหลักสูตรมัธยมศึกษาตอนปลาย หรือเทียบเท่า (GPAX) เพื่อใช้ใน การคัดเลือกกลางบุคคลเข้าศึกษาในสถาบันอุดมศึกษา เมื่อวันที่ 14 กันยายน 2563 ณ ห้องประชุม ศาสตราจารย์วิจิตร ศรีสะอ้าน ชั้น 5 อาคารสำนักงานคณะกรรมการการอุดมศึกษา ซึ่ง เลขานุการ (ดร.พีระพงศ์ ตริยเจริญ) แจ้งว่า สำนักงานเลขาธิการที่ประชุมอธิการบดีแห่งประเทศไทย (ทปอ.) ได้มีความประสงค์แต่งตั้งคณะทำงานจัดทำผลการเรียนเฉลี่ยสะสมตลอดหลักสูตรมัธยมศึกษาตอนปลาย เพื่อใช้ในการคัดเลือกกลางบุคคลเข้าศึกษาในสถาบันอุดมศึกษา เพื่อรวบรวมข้อมูลผลการเรียน เฉลี่ยสะสมตลอดหลักสูตรมัธยมศึกษาตอนปลายหรือเทียบเท่า (GPAX) จากหน่วยงานและสังกัดต่าง ๆ ที่มีการจัดการเรียนการสอนระดับขั้นพื้นฐาน และจัดส่งให้ ทปอ. เพื่อใช้ในการดำเนินงานการคัดเลือก กลางบุคคลเข้าศึกษาในสถาบันอุดมศึกษา (TCAS) ตั้งแต่ปีการศึกษา 2560 เป็นต้นมา

ในปีการศึกษา 2564 นี้ สำนักงานเลขาธิการที่ประชุมอธิการบดีแห่งประเทศไทย (ทปอ.) ได้ขอความอนุเคราะห์ให้สำนักงานคณะกรรมการการศึกษาขั้นพื้นฐาน เป็นผู้รวบรวมข้อมูลผลการเรียน เฉลี่ยสะสมตลอดหลักสูตรมัธยมศึกษาตอนปลายหรือเทียบเท่า (GPAX) ของนักเรียนจากสถานศึกษา ทุกสังกัดที่มีการจัดการเรียนการสอนระดับการศึกษาขั้นพื้นฐาน เช่นเดิม และจากการประชุมร่วมกับ สำนักงานคณะกรรมการการศึกษาขั้นพื้นฐาน (สพฐ.) ผู้บริหารและผู้แทนสังกัดหน่วยงานที่จัดทำ ผลการเรียนเฉลี่ยสะสม (GPAX) เมื่อวันที่ 12 มกราคม 2564 เกี่ยวกับผลการรับข้อมูลผลการเรียน เฉลี่ยสะสมรอบ 5 ภาคเรียน ปีการศึกษา 2563 ผลการลงทะเบียนของนักเรียนในระบบ TCAS วิธีการ เทียบเกรด GPAX ของโรงเรียนนานาชาติ โดยสรุปปัญหาจากการรวบรวมและจัดส่งข้อมูลผลการเรียน เฉลี่ยสะสมรอบ 5 ภาคเรียนเมื่อเดือนธันวาคม 2563 ที่ผ่านมา พบว่า สถานศึกษายังมีการรายงาน ข้อมูลที่ผิดพลาดไม่เป็นไปตามรูปแบบที่สำนักงานเลขาธิการที่ประชุมอธิการบดีแห่งประเทศไทยกำหนด ทำให้เกิดปัญหาในการอัปโหลดข้อมูล รวมทั้งการกำกับ ติดตามข้อมูลของหน่วยงานต้นสังกัดไม่เป็นปัจจุบัน การรายงานข้อมูลจึงยังไม่ครบถ้วน ซึ่งส่งผลกระทบถึงการสืบค้นข้อมูลของหน่วยงานต้นสังกัดไม่เป็นปัจจุบัน การรายงานข้อมูลจึงยังไม่ครบถ้วน ซึ่งส่งผลกระทบถึงการสืบค้นข้อมูลของหน่วยงานต้นสังกัดไม่เป็นปัจจุบัน การจัดส่งข้อมูลผลการเรียนเฉลี่ยสะสม (GPAX) 6 ภาคเรียน (ครั้งที่ 2) ภายในวันที่ 30 เมษายน 2564 นี้

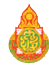

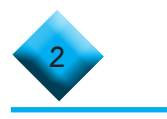

ดังนั้น เพื่อให้การดำเนินการเป็นไปในทิศทางเดียวกัน การจัดส่งข้อมูลถูกต้องครบถ้วน และมีประสิทธิภาพ สามารถสรุปข้อมูลเป็นสารสนเทศในภาพรวม หรือแยกสังกัดเพื่อรายงานข้อมูลได้ รวมทั้งผู้แทนหน่วยงานสามารถช่วยกลั่นกรองตรวจสอบความถูกต้องได้อย่างถูกต้อง สำนักงาน คณะกรรมการการศึกษาขั้นพื้นฐาน จึงได้จัดทำคู่มือการปฏิบัติงานการรายงานผลการเรียนเฉลี่ยสะสม ผ่านระบบ GPAX OBEC ฉบับนี้ขึ้น สำหรับสถานศึกษา และหน่วยงานต้นสังกัดที่เกี่ยวข้อง ใช้ในการ ศึกษาประกอบการรายงาน

# วัตกุประสงค์

 เพื่อให้บุคลากรที่รับผิดชอบการรายงานผลการเรียนเฉลี่ยสะสมผ่านระบบ GPAX OBEC ของสำนักงานคณะกรรมการการศึกษาขั้นพื้นฐาน มีความรู้ ความเข้าใจในการใช้ระบบได้ถูกต้อง

 เพื่อให้การดำเนินการรายงานผลการเรียนเฉลี่ยสะสมผ่านระบบ GPAX OBEC ของสำนักงานคณะกรรมการการศึกษาขั้นพื้นฐาน เป็นไปในทิศทางเดียวกัน การจัดส่งข้อมูลถูกต้อง ครบถ้วน และมีประสิทธิภาพ

# ປຣະໂຍຮນ໌ที่ໄດ້ຣັບ

 ผู้รับผิดชอบในการรายงานผลการเรียนเฉลี่ยสะสมผ่านระบบ GPAX OBEC มีความเข้าใจ และสามารถใช้งานระบบ GPAX OBEC ของสำนักงานคณะกรรมการการศึกษาขั้นพื้นฐาน ได้อย่างถูกต้อง สามารถรายงานข้อมูลได้ครบถ้วนและทันเวลาอย่างมีประสิทธิภาพ

 ผู้รับผิดชอบในระดับหน่วยงานต้นสังกัด สามารถใช้งานระบบได้อย่างถูกต้อง เพื่อรับรองข้อมูลของสถานศึกษาก่อนส่งต่อสำนักงานคณะกรรมการการศึกษาขั้นพื้นฐาน และสามารถ ติดตามการรายงานข้อมูลจากสถานศึกษาได้อย่างรวดเร็วและมีประสิทธิภาพ

 หน่วยงานต้นสังกัดและสถานศึกษา สามารถสรุปภาพรวมข้อมูลการรายงานผล การเรียนเฉลี่ยสะสมของสถานศึกษาในสังกัดได้

# กลุ่มเป้าหมาย

ผู้รับผิดชอบในการรายงานผลการเรียนเฉลี่ยสะสมผ่านระบบ GPAX OBEC ของสำนักงาน คณะกรรมการการศึกษาขั้นพื้นฐาน ในระดับต่าง ๆ ได้แก่

1. ระดับหน่วยงานต้นสังกัด

1.1 สำนักงานเขตพื้นที่การศึกษาประถมศึกษาที่มีสถานศึกษาจัดการศึกษา ระดับมัธยมศึกษาตอนปลาย จำนวน 54 เขต

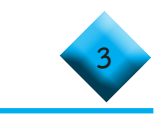

- 1.2 สำนักงานเขตพื้นที่การศึกษามัธยมศึกษา จำนวน 42 เขต
- 1.3 สำนักบริหารงานการศึกษาพิเศษ จำนวน 1 สำนัก
- 1.4 หน่วยงานต้นสังกัดอื่น ๆ จำนวน 15 หน่วยงาน
- 2. ระดับสถานศึกษา

2.1 สถานศึกษาสังกัดสำนักงานเขตพื้นที่การศึกษาประถมศึกษาที่มีสถานศึกษา จัดการศึกษา ระดับมัธยมศึกษาตอนปลาย จำนวน 105 แห่ง

2.2 สถานศึกษาสังกัดสำนักงานเขตพื้นที่การศึกษามัธยมศึกษา จำนวน 2,354 แห่ง

2.3 สถานศึกษาสังกัดหน่วยงานอื่น ๆ จำนวน 2,348 แห่ง (ไม่นับรวมสถานศึกษา สังกัดสำนักงานคณะกรรมการการศึกษาอาชีวศึกษา)

### นิยามศัพท์

ระบบ GPAX OBEC หมายถึง ระบบการรายงานผลคะแนนการเรียนเฉลี่ยสะสม ที่สำนักงานคณะกรรมการการศึกษาขั้นพื้นฐานจัดทำขึ้น เพื่อรวบรวมข้อมูลผลการเรียนเฉลี่ยสะสม ตลอดหลักสูตรมัธยมศึกษาตอนปลายหรือเทียบเท่า (GPAX) จากสถานศึกษาสังกัดสำนักงาน คณะกรรมการการศึกษาขั้นพื้นฐานและสังกัดอื่น ๆ ที่มีการจัดการเรียนการสอนระดับชั้นมัธยมศึกษา ตอนปลายหรือเทียบเท่า เพื่อจัดส่งให้ สำนักงานเลขาธิการที่ประชุมอธิการบดีแห่งประเทศไทย (ทปอ.) เพื่อใช้ในการดำเนินงานการคัดเลือกกลางบุคคลเข้าศึกษาในสถาบันอุดมศึกษา (TCAS)

การคัดเลือกกลาง หมายถึง การดำเนินการคัดเลือกบุคคลเข้าศึกษาในสถาบันอุดมศึกษา (Thai University Central Admission System : TCAS) ซึ่งเป็นระบบที่เกิดขึ้นจากนโยบาย ของรัฐมนตรีว่าการกระทรวงศึกษาธิการ ที่มอบหมายให้ที่ประชุมอธิการบดีแห่งประเทศไทย (ทปอ.) พิจารณาปรับรูปแบบการรับเข้าศึกษา ไม่ได้มีการวิ่งรอกสอบ ลดค่าใช้จ่ายในการสมัคร และป้องกัน การใช้สิทธิ์ซ้ำซ้อน โดยสถาบันอุดมศึกษาในเครือข่าย ทปอ. ร่วมกันพิจารณากระบวนการคัดเลือก บุคคลเข้าศึกษาต่อในสถาบันอุดมศึกษา เพื่อต้องการให้เกิดความเท่าเทียมกัน โดยเริ่มใช้ตั้งแต่ ปีการศึกษา 2561 เป็นต้นมา

TCAS หมายถึง ระบบการคัดเลือกกลางบุคคลเข้าศึกษาในสถาบันอุดมศึกษา ระบบ TCAS หมายถึง ระบบสารสนเทศการคัดเลือกกลางบุคคลเข้าศึกษาในสถาบัน อุดมศึกษา

หน่วยงานต้นสังกัด หมายถึง องค์กรที่มีการจัดการศึกษาในระดับมัธยมศึกษาตอนปลาย หรือเทียบเท่า และมีผู้เรียนมีความประสงค์จะเข้าศึกษาต่อในระดับอุดมศึกษา

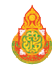

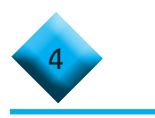

#### กิจกรรมและระยะเวลาดำเนินการ

| ที่ | กิจกรรม                                                                                                    | ระยะเวลา                   |
|-----|----------------------------------------------------------------------------------------------------|----------------------------|
| 1.  | สพฐ. และหน่วยงานต้นสังกัดจัดทำคู่มือการปฏิบัติงาน<br>การรายงานผ่านระบบ GPAX OBEC                                                                                       | 3 - 5 ก.พ. 64              |
| 2.  | สพฐ. จัดพิมพ์คู่มือปฏิบัติงานการรายงานผ่านระบบ<br>GPAX OBEC และแผ่นพับเผยแพร่ขั้นตอนและปฏิทิน<br>การดำเนินการ                                                          | 15 - 25 ก.พ. 64            |
| 3.  | ประชุมสร้างความเข้าใจในการรายงานผลการเรียนเฉลี่ยสะสม<br>(GPAX) แก่ผู้รับผิดชอบระดับเขตพื้นที่การศึกษา และหน่วยงาน<br>ต้นสังกัด                                         | 1 - 5 มี.ค. 64             |
| 4.  | เขตพื้นที่การศึกษาและหน่วยงานต้นสังกัดแต่งตั้งคณะทำงาน<br>เพื่อรับรองการรายงานผลการเรียนเฉลี่ยสะสม (GPAX)<br>6 ภาคเรียน                                                | 8 - 10 มี.ค. 64            |
| 5.  | เขตพื้นที่การศึกษาและหน่วยงานต้นสังกัด ขยายผลชี้แจงการใช้<br>ระบบการรายงานผลการเรียนเฉลี่ยสะสม (GPAX) 6 ภาคเรียน<br>แก่สถานศึกษาในสังกัด                               | 15 - 31 มี.ค. 64           |
| 6.  | สพฐ. เปิดระบบการรายงานข้อมูลผลการเรียนเฉลี่ย 6 ภาคเรียน<br>ให้กับสถานศึกษา ดาวโหลดแบบฟอร์ม เตรียมข้อมูล จัดส่ง<br>และยืนยันข้อมูล ในระบบ GPAX OBEC                     | 5 มี.ค 23 เม.ย. 64         |
| 7.  | เขตพื้นที่การศึกษาและหน่วยงานต้นสังกัด ตรวจสอบ ติดตาม<br>และรับรองผลการรายงานข้อมูลผลการเรียนเฉลี่ยสะสม<br>(GPAX) 6 ภาคเรียน ของสถานศึกษาในสังกัดผ่านระบบ<br>GPAX OBEC | 9 - 23 เม.ย. 64            |
| 8.  | เขตพื้นที่การศึกษาและหน่วยงานต้นสังกัด ยืนยันข้อมูลคะแนน<br>การเรียนเฉลี่ยสะสม (GPAX) 6 ภาคเรียน ผ่านระบบ<br>GPAX OBEC ให้แล้วเสร็จเพื่อให้ สพฐ. ตรวจสอบ               | ภายในวันที่<br>23 เม.ย. 64 |
| 9.  | สพฐ. รับรองผลการรายงานข้อมูลผลการเรียนเฉลี่ยสะสม<br>(GPAX) 6 ภาคเรียน จากสำนักงานเขตพื้นที่การศึกษา<br>และหน่วยงานต้นสังกัด                                            | 23 - 29 เม.ย.64            |

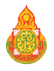

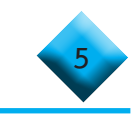

| ß.  | กิจกรรม                                                                                                    | ระยะเวลา                   |
|-----|----------------------------------------------------------------------------------------------------|----------------------------|
| 10. | สพฐ. ส่งข้อมูลผลการเรียนเฉลี่ยสะสม (GPAX) 6 ภาคเรียน<br>จากทุกสังกัด ให้ ทปอ.                                         | ภายในวันที่<br>30 เม.ย. 64 |
| 11. | สพฐ. จัดทำรายงานสรุปผลและข้อเสนอแนะจากการรายงาน<br>ข้อมูลผลการเรียนเฉลี่ยสะสม (GPAX) 6 ภาคเรียน ผ่านระบบ<br>GPAX OBEC | 5 - 7 พ.ค. 64              |
| 12. | จัดพิมพ์ และเผยแพร่สรุปรายงานผลการดำเนินงาน                                                                           | มิ.ย ก.ค. 64               |

#### บทบาทหน้าที่

#### สำนักงานคณะกรรมการการศึกษาขั้นพื้นฐาน

- 1. วางแผนกำหนดแนวทางการดำเนินงาน
- 2. จัดทำคู่มือการใช้ระบบ GPAX OBEC
- 3. ประชุมชี้แจงแนวทางดำเนินงานแก่ผู้รับผิดชอบระดับเขตพื้นที่ และหน่วยงานต้นสังกัด
- 4. ติดตาม กำกับ การดำเนินงานของเขตพื้นที่การศึกษา และสถานศึกษา
- รับรองข้อมูลผลการเรียนเฉลี่ยสะสม (GPAX) 6 ภาคเรียน จากสถานศึกษา ที่จัดการศึกษา ระดับการศึกษาขั้นพื้นฐาน ที่ได้รับการรับรองจากเขตพื้นที่การศึกษา หรือหน่วยงานต้นสังกัด
- 6. ส่งข้อมูลผลการเรียนเฉลี่ยสะสม (GPAX) 6 ภาคเรียน ให้ ทปอ.
- จัดทำรายงานสรุปผลและข้อเสนอแนะจากการรายงานข้อมูลผลการเรียนเฉลี่ยสะสม (GPAX) 6 ภาคเรียน ผ่านระบบ GPAX OBEC
- 8. จัดพิมพ์ และเผยแพร่รายงานผลการดำเนินงาน

สำนักงานเขตพื้นที่การศึกษา สำนักบริหารงานการศึกษาพิเศษ และหน่วยงานต้นสังกัด

- 1. แต่งตั้งคณะทำงานระดับเขตพื้นที่การศึกษา
- 2. ขยายผลการชี้แจงแนวทางดำเนินงานแก่สถานศึกษาในสังกัด
- 3. ติดตาม กำกับ การรายงานข้อมูลของสถานศึกษา
- รับรองการรายงานข้อมูลผลการเรียนเฉลี่ยสะสม (GPAX) 6 ภาคเรียน ของสถานศึกษาในสังกัด
- 5. สรุปผลการรายงานข้อมูลผลการเรียนเฉลี่ยสะสม (GPAX) 6 ภาคเรียน ของสถานศึกษาในสังกัด ผ่านระบบ GPAX OBEC

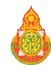

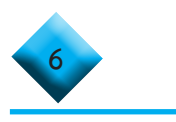

#### สถานศึกษา

 ศึกษาคู่มือ และเข้ารับฟังการชี้แจงการรายงานข้อมูล จากสำนักงานเขตพื้นที่ การศึกษาหรือหน่วยงานต้นสังกัด

2. จัดเตรียมข้อมูล ตรวจสอบความถูกต้อง และครบถ้วนตามรายการและรูปแบบการ รายงานที่กำหนด

3. รายงานข้อมูลผ่านระบบ GPAX OBEC ของสำนักงานคณะกรรมการการศึกษา ขั้นพื้นฐาน ตามระยะเวลาที่กำหนด

4. ติดตามผลการรับรองจากสำนักงานเขตพื้นที่การศึกษา หรือหน่วยงานต้นสังกัด

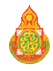

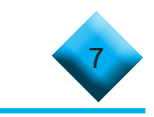

# ตอนที่ 2 กระบวนการและขั้นตอนการให้งาน

สำนักงานคณะกรรมการการศึกษาขั้นพื้นฐาน โดยสำนักทดสอบทางการศึกษา เป็นหน่วยงานที่รับผิดชอบการรวบรวมข้อมูลผลการเรียนเฉลี่ยสะสม (GPAX) เพื่อจัดส่งข้อมูล ้ให้แก่ สำนักงานเลขาธิการที่ประชุมอธิการบดีแห่งประเทศไทย (ทปอ.) โดยมีภารกิจที่ต้องดำเนินการ ้ คือ การรวบรวมข้อมูลผลการเรียนเฉลี่ยสะสม (GPAX) 5 ภาคเรียน และ 6 ภาคเรียน ของนักเรียน หลักสูตรมัธยมศึกษาตอนปลายหรือเทียบเท่าจากสถานศึกษา และหน่วยงานสังกัดต่าง ๆ ที่มีการจัด การเรียนการสอนระดับการศึกษาขั้นพื้นฐาน เพื่อจัดส่งให้สำนักงานเลขาธิการที่ประชุมอธิการบดีแห่งประเทศไทย ้โดยที่สำนักงานเลขาธิการที่ประชุมอธิการบดีแห่งประเทศไทย (ทปอ.) มีหนังสือที่ ทปอ. 63/0551 ้ลงวันที่ 8 ธันวาคม 2563 เรื่อง การรวบรวมข้อมูลคะแนนผลการเรียนเฉลี่ยสะสม (GPAX) เพื่อใช้ ในการคัดเลือกกลางบุคคลเข้าศึกษาในสถาบันอุดมศึกษา (TCAS) ซึ่งในการดำเนินการสำนักทดสอบ ทางการศึกษา ได้พัฒนาระบบการรายงานข้อมูลผลการเรียนเฉลี่ยสะสม (GPAX) ชื่อว่า ระบบการรายงาน GPAX OBEC โดยจากการดำเนินงานรวบรวมข้อมูลผลการเรียนเฉลี่ยสะสม 5 ภาคเรียน ของนักเรียน ้และหลอมรวมข้อมูลจากสถานศึกษาทุกสังกัด เมื่อเดือนธันวาคม 2563 ที่ผ่านมา พบว่า สถานศึกษา ้ยังมีการรายงานข้อมูลที่ผิดพลาดไม่เป็นไปตามรูปแบบที่สำนักงานเลขาธิการที่ประชุมอธิการบดี แห่งประเทศไทยกำหนด ทำให้เกิดปัญหาในการอัปโหลดข้อมูล รวมทั้งการกำกับ ติดตามข้อมูล ของหน่วยงานต้นสังกัดไม่เป็นปัจจุบันการรายงานข้อมูลจึงยังไม่ครบถ้วน และสำนักงานเลขาธิการที่ ประชุมอธิการบดีแห่งประเทศไทย ได้แจ้งปฏิทินการดำเนินงานและกำหนดการจัดส่งข้อมูลผลการเรียน เฉลี่ยสะสม (GPAX) 6 ภาคเรียน (ครั้งที่ 2) ภายในวันที่ 30 เมษายน 2564 โดยขอความอนุเคราะห์ให้ ้สำนักงานคณะกรรมการการศึกษาขั้นพื้นฐาน เป็นผู้รวบรวมข้อมูลผลการเรียนเฉลี่ยสะสมตลอด หลักสูตรมัธยมศึกษาตอนปลายหรือเทียบเท่า (GPAX) ของนักเรียนจากสถานศึกษาทุกสังกัด ้ที่มีการจัดการเรียนการสอนระดับการศึกษาขั้นพื้นฐาน เช่นเดิมด้วย

ดังนั้น เพื่อให้การดำเนินการเป็นไปในทิศทางเดียวกัน การจัดส่งข้อมูลถูกต้องครบถ้วน และมีประสิทธิภาพ สามารถสรุปข้อมูลเป็นสารสนเทศในภาพรวม หรือแยกสังกัดเพื่อรายงานข้อมูลได้ รวมทั้งผู้แทนหน่วยงานสามารถช่วยกลั่นกรองตรวจสอบความถูกต้องได้อย่างถูกต้อง สำนักงาน คณะกรรมการการศึกษาขั้นพื้นฐาน จึงจัดทำรายละเอียดกระบวนการและขั้นตอนการดำเนินการ รายงานข้อมูลผลการเรียนเฉลี่ยสะสม (GPAX) ผ่านระบบ GPAX OBEC ของสำนักงานคณะกรรมการ การศึกษาขั้นพื้นฐาน โดยแบ่งออกเป็น 2 ส่วน คือ

- 1. ผู้ใช้งานระดับสถานศึกษา
- 2. ผู้ใช้งานระดับสำนักงานเขตพื้นที่การศึกษา และหน่วยงานต้นสังกัด

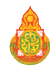

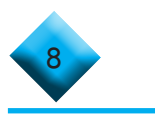

#### ส่วนที่ 1 พู้ใช้งานธะดับสถานศึกษา

การรายงานข้อมูลผลการเรียนเฉลี่ยสะสม (GPAX) ผ่านระบบ GPAX OBEC ของสำนักงาน คณะกรรมการการศึกษาขั้นพื้นฐาน มีรายละเอียดและขั้นตอน ดังนี้

### ...๙๛ การลงทะเบียนเข้าระบบ

 ผู้ใช้งานเปิดบราวเซอร์ สำหรับเข้าสู่อินเตอร์เน็ต เช่น Safari, Internet Explorer, Microsoft Edge, Chrome, Opera, Firefox ฯลฯ ดังภาพที่ 1

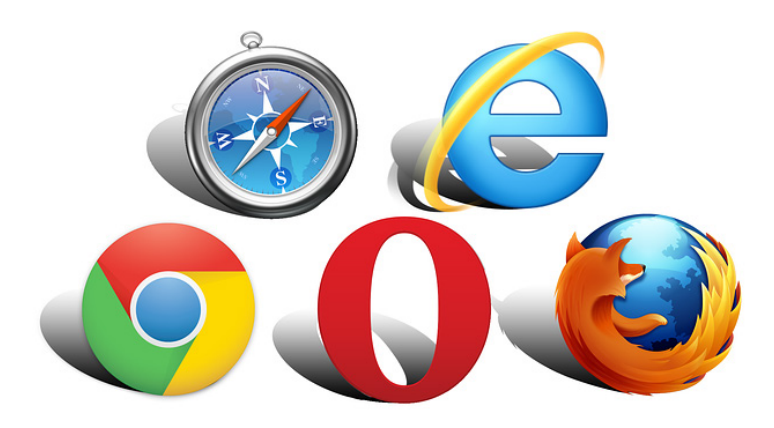

# ภาพที่ 1 ตัวอย่างเว็บบราวเซอร์สำหรับเข้าสู่อินเตอร์เน็ต

2) ผู้ใช้งานพิมพ์ URL: https://gpax.obec.go.th ลงไปที่ Address Bar (ช่องสำหรับ กรอกที่อยู่ของเว็บ) ดังภาพที่ 2

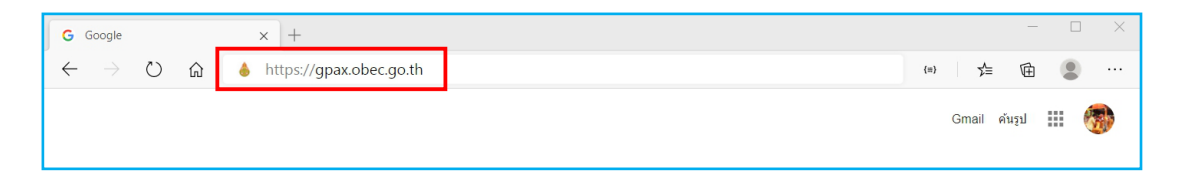

# ภาพที่ 2 การพิมพ์ URL ลงไปที่ Address bar

 ผู้ใช้งานคลิกที่ปุ่ม Enter บนแป้นพิมพ์ (Keyboard) เพื่อเข้าสู่เว็บไซต์ และระบบจะ ปรากฏหน้าต่าง ดังภาพที่ 3

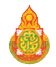

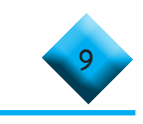

| GPAX OBEC                                                                               | ≡ สำนักหดสอบหางการศึกษา สพรู∣ สำนักงาเ                | มคณะกรรมการการศึกษาขั้นพื้นฐาน                                                                                                    |                                                     |
|-----------------------------------------------------------------------------------------|-------------------------------------------------------|----------------------------------------------------------------------------------------------------|-----------------------------------------------------|
| แบบสัก<br>เจ้าสู่ระบบ  ขึ้งอยูลเจ้าหน้าที่เหต/สังกัด<br>ครามสร้อมพืช<br>เช้าโอกระได้เหน | ครวจสอบสถานะการส่งข้อมูล<br>ระบุรทัสสถานศึกษา 10 หลัก |                                                                                                    | 🛦 หว่าหลัก<br>ตรวจสอบสถานะ                          |
| <ul> <li>ดูแบบางเราน</li> <li>ด้านฉบับไฟล์นำส่ง GPAX</li> </ul>                         |                                                       | สำนักงานคณะกรรมการการศึกษาขั้นพืบฐา<br>Office of the Basic Education Commission<br>ลงชื่อเข้าใช้เพื่อเข้าสู่ระบบ<br>Usemame<br>Password<br>Password<br>กรุณาลงทะเบียบก่อบใช้งาน<br>กรุณาลงทะเบียบก่อบใช้งาน<br>ละหะเบียนสำหรับสรรณศึกษา<br>ละหะเบียนสำหรับสรรณศึกษา |                                                     |
|                                                                                         | ระบบ GPAX สำนักทดสอบทางการศึกษา สพฐ.                  |                                                                                                    | Version 1.0   แสดงผลใน 0.03 วินาที   1164 ผู้ใช้งาน |

#### ภาพที่ 3 แสดงองค์ประกอบของรายการของระบบ GPAX OBEC

 4) ผู้ใช้งาน หรือ ผู้ที่รับผิดชอบการรายงานข้อมูลระดับสถานศึกษา ลงทะเบียนข้อมูล ของนายทะเบียนของสถานศึกษาหรือผู้รับผิดชอบในการนำเข้าข้อมูลผลการเรียนเฉลี่ยสะสม (GPAX)
 5 - 6 ภาคเรียน โดยทำการคลิกที่ปุ่มสีฟ้าด้านล่างของกรอบลงชื่อการเข้าใช้เพื่อเข้าสู่ระบบที่ ลงทะเบียนสำหรับสถานศึกษา ดังภาพที่ 4

| Usernar | ne                          |                |
|---------|-----------------------------|----------------|
| Passwor | Password<br>เข้าสู่ระบบ ลิม | ٩              |
| ાં      | ข้าสู่ระบบ                  | ลืมรทัสผ่าน II |
| ารุณาลง | ทะเบียนก่อน                 | ใซ้งาน         |

ภาพที่ 4 ลงทะเบียน/สมัครเป็นนายทะเบียน หรือผู้รับผิดชอบรายงานข้อมูลผ่านระบบ GPAX OBEC

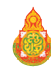

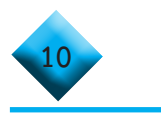

5) เมื่อผู้ใช้งานคลิกที่ปุ่มลงทะเบียนสำหรับสถานศึกษาแล้วจะปรากฏหน้าต่าง และการรายงานบนแบบฟอร์มตามรายละเอียด ข้อ 6) สำหรับลงทะเบียนผู้ใช้งาน ดังภาพที่ 5

| GPAX OBEC                     | ≣ สำนักหลสอบหางการศึกษา สพรุ  สำนักงาบคณะกรรมการการศึกษาชั้มพื้นฐาน<br> |            |
|-------------------------------|-------------------------------------------------------------------------|------------|
| เมนูหลัก                      | ลงทะเบียบสำหรับผู้รับผิดขอบ ติดตาม สถาบศึกษาใบสังกัด                    | นายทะเบียน |
| 💄 ເข້າສູ່ระบบ                 |                                                                         |            |
| 嶜 ข้อมูลเจ้าหน้าที่เขต/สังกัด | เลขบัตรประชาชน 13 หลัก                                                  |            |
| ความช่วยเหลือ                 | เลข 13 หลก                                                              | -          |
| 🔎 ค่มีอการใช้งาน              | ซือ                                                                     |            |
| - Junit Juli Sul only         | 10                                                                      | -31        |
| 🧧 ตนขบบเพลนาสง GPAX           | สกุล                                                                    |            |
|                               | ងពុរ                                                                    | <b>.</b>   |
|                               | Email                                                                   |            |
|                               | Email                                                                   | ×          |
|                               | เบอร์โทรศัพท์                                                           |            |
|                               | เบอร์โทรศัพท์                                                           | ۵          |
|                               | ชื่อสถานศึกษา                                                           |            |
|                               | ชื่อสถานศึกษา                                                           |            |
|                               | รหัสผ่าน                                                                |            |
|                               | Password                                                                | 94         |
|                               | รหัสผ่านอีกครั้ง (ทั้ง 2 ช่องต้องตรงกัน)                                |            |
|                               | Confirm Password                                                        | 94         |
|                               |                                                                         |            |
|                               | ลงทะเบียน                                                               |            |
|                               | ย้อนกลับเข้าสู่ระบบ                                                     |            |

# ภาพที่ 5 แบบลงทะเบียนสำหรับนายทะเบียน ผู้รับผิดชอบติดตามสถานศึกษาในสังกัด

6) กรอกข้อมูลผู้ลงทะเบียน ดังนี้

ครอกเลขบัตรประจำตัวประชาชนของนายทะเบียนสถานศึกษาหรือผู้รับผิดชอบ ของสถานศึกษาทั้ง 13 หลักให้ถูกต้อง

โดยระบุคำนำหน้า นาย นาง นางสาว ให้ชัดเจน

💶 กรอก Email ของผู้ใช้งานจริงสำหรับการลงทะเบียน

กรอกเบอร์โทรศัพท์มือถือ 10 หลัก (ต้องเป็นเบอร์โทรศัพท์มือถือเท่านั้น)

เพื่อใช้สำหรับการติดต่อประสานงานผ่านระบบ SMS

กรอกชื่อสถานศึกษา โดยระบบจะประมวลผลจากฐานข้อมูลกลางแสดงข้อมูล สถานศึกษาให้เลือกจากข้อมูลของระบบ

- 📕 กรอกรหัสผ่านสำหรับใช้ในการเข้าสู่ระบบ
- 💶 ยืนยันรหัสผ่านอีกครั้งให้ตรงกันกับรหัสผ่านที่กรอกครั้งแรก
- 🖶 คลิกที่ปุ่มลงทะเบียนจากนั้นจะแสดงข้อมูลหากลงทะเบียนสำเร็จดังภาพที่ 6

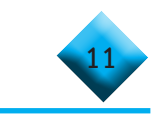

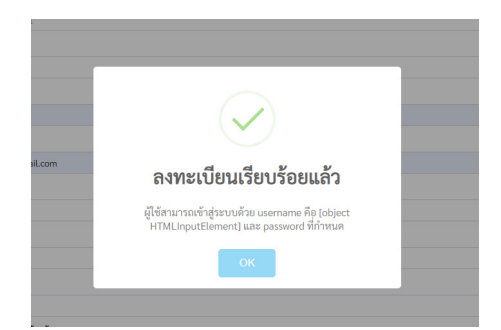

### ภาพที่ 6 หน้าต่างแสดงผลการลงทะเบียนเรียบร้อย

# หมายเหตุ

กรณีที่ 1 หากมีการลงทะเบียนข้อมูลของนายทะเบียนหรือผู้รับผิดชอบของ สถานศึกษาไปแล้วระบบจะปรากฏข้อความ ได้ทำการลงทะเบียนไปแล้ว ดังภาพที่ 7

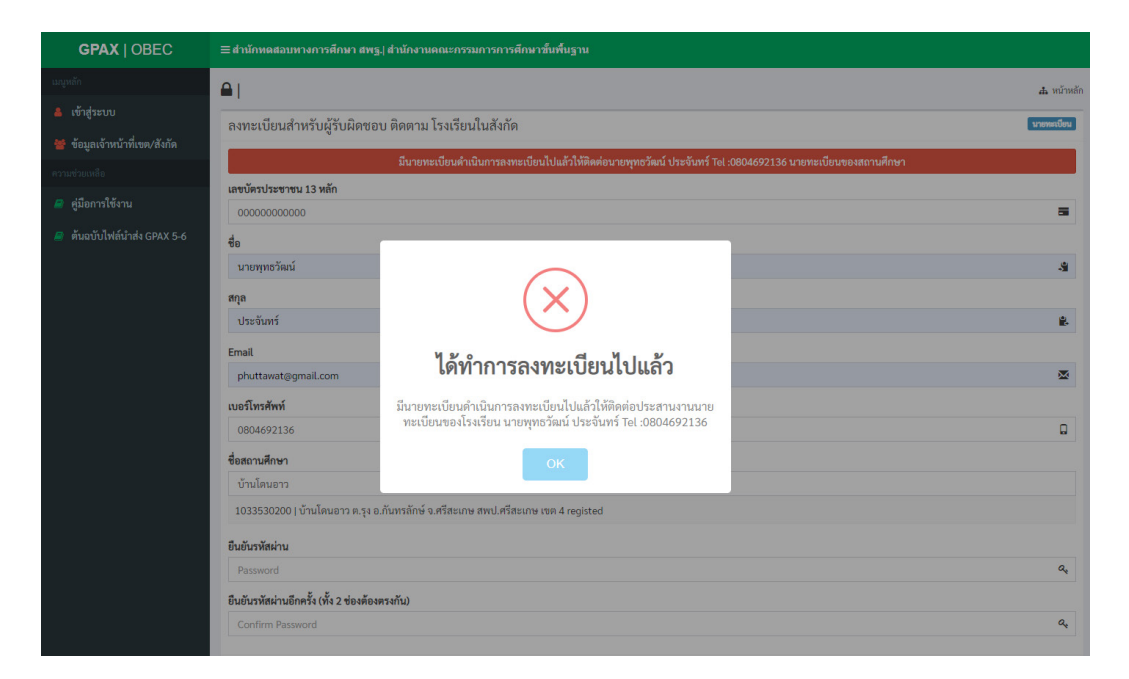

# ภาพที่ 7 หน้าต่างแสดงข้อความกรณีมีการลงทะเบียนข้อมูลนายทะเบียน หรือผู้รับผิดชอบของ สถานศึกษาไปแล้ว

กรณีที่ 2 หากมีการลงทะเบียนข้อมูลของนายทะเบียนหรือผู้รับผิดชอบของ สถานศึกษาไปแล้ว และทำการกรอกข้อมูลไม่ถูกต้องจะปรากฏข้อความว่า ข้อมูลไม่ถูกต้อง ดังภาพที่ 8

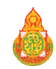

| GFAN   OBEC                    | ≡ สานกหตุสอบทางการศกษา สพฐ.  สานกงา            | านคณะกรรมการการศึกษาชั่นพื้นฐาน                                                           |              |
|--------------------------------|------------------------------------------------|-------------------------------------------------------------------------------------------|--------------|
|                                | มีนาย                                          | ทะเบียนคำเนินการลงทะเบียนไปแล้วให้ติดต่อนายพุทธวัฒน์ ประจันทร์ Tel :0804692136 นายทะเบียน | ของสถานศึกษา |
|                                | เลขบัตรประชาชน 13 หลัก                         |                                                                                           |              |
|                                | 00000000000                                    |                                                                                           | 5            |
|                                | ชื่อ                                           |                                                                                           |              |
| คู่มือการใช้งาน                | นายพุทธวัฒน์                                   |                                                                                           | 8            |
| ้<br>ต้นอบับไฟล์นำส่ง GPAX 5-6 | สกุล                                           |                                                                                           |              |
|                                | ประจันทร์                                      |                                                                                           |              |
|                                | Email                                          | $\frown$                                                                                  |              |
|                                | phuttawat@gmail.com                            | ( X )                                                                                     | 2            |
|                                | เบอร์โทรศัพท์                                  |                                                                                           |              |
|                                | 0804692136                                     | ข้อนอไปออต้อง                                                                             | ¢            |
|                                | ชื่อสถานศึกษา                                  | บบผู้ถเผมถูกทบง                                                                           |              |
|                                | บ้านโดนอาว                                     | สถานศึกษานี้ได้ทำการลงทะเบียนแล้ว                                                         |              |
|                                | 1033530200   บ้านโดนอาว ต.รุง อ                | OK                                                                                        |              |
|                                | ยืนยันรหัสผ่าน                                 |                                                                                           |              |
|                                | Password                                       |                                                                                           | a            |
|                                | ยืนยันรพัสผ่านอีกครั้ง (ทั้ง 2 ช่องต้องตรงกัน) |                                                                                           |              |
|                                | Confirm Password                               |                                                                                           | a            |
|                                |                                                |                                                                                           |              |
|                                |                                                |                                                                                           |              |
|                                |                                                | ย้อนกลับเข้าสู่ระบบ                                                                       |              |

ภาพที่ 8 แสดงข้อความกรณีหากมีการลงทะเบียนข้อมูลของนายทะเบียน หรือผู้รับผิดชอบของสถานศึกษาไปแล้ว แต่กรอกข้อมูลไม่ถูกต้อง

กรณีที่ 3 ถ้านายทะเบียนและผู้รับผิดชอบข้อมูลสถานศึกษา ลืมรหัสผ่าน (Password ) ให้ทำการคลิกปุ่ม ย้อนกลับเข้าสู่ระบบ ดังภาพที่ 9 และคลิกปุ่ม ลืมรหัสผ่าน เพื่อทำการ ขอรหัสผ่านใหม่ โดยระบบจะแสดงหน้าต่างให้ระบุอีเมล เพื่อขอคืนรหัสผ่าน ดังภาพที่ 10

| GPAX OBEC                     | ≡ สำนักทดสอบทางการศึกษา สพรู  สำนักงานคณะกรรมการการศึกษาชั้นพื้นฐาน |            |
|-------------------------------|---------------------------------------------------------------------|------------|
| ເມນູາເຄັກ                     | ลงทะเบียนสำหรับผู้รับผิดชอบ ติดตาม สถานศึกษาในสังกัด                | นายทะเบียน |
| 💄 ເข້າສູ່ຮະນນ                 |                                                                     |            |
| 👑 ข้อมูลเจ้าหน้าที่เขต/สังกัด | เลขบัตรประชาชน 13 หลัก                                              | -          |
| ความช่วยเหลือ                 | 13 MHN                                                              |            |
| 🧧 คู่มือการใช้งาน             | <b>9</b> 0                                                          |            |
| ตับอบับไฟอ์บำส่ง GPAX         | שני                                                                 | -3         |
|                               | នវារុង                                                              |            |
|                               | aja                                                                 |            |
|                               | Email                                                               |            |
|                               |                                                                     | ~          |
|                               | เบอรโทรศพท                                                          |            |
|                               |                                                                     |            |
|                               | ซอสถานศกษา                                                          |            |
|                               | voin minor                                                          |            |
|                               |                                                                     | a.         |
|                               |                                                                     |            |
|                               | วทศหานยทหวง (พ.ศ. 2 ของพองพรงกน)<br>Confirm Password                | a,         |
|                               |                                                                     |            |
|                               | ດຫາະເປັຍນ                                                           |            |
|                               | อ้อนกลับเข้าสู่ระบบ                                                 |            |

# ภาพที่ 9 แสดงคลิกปุ่ม ย้อนกลับเข้าสู่ระบบ

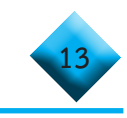

| เชื้อเข้าใช้เพื่อเข้าสู่ระบบ |             | Reset Password                                          |
|------------------------------|-------------|---------------------------------------------------------|
| Username                     | 1           | กรุณาระบุอีเมล์ที่ได้ทำการลงทะเบียนเพื่อรับรหัสผ่านใหม่ |
| Password                     | 94          | กรุณาระบุอีเมล์                                         |
| เข้าสู่ระบบ ถึมา             | รทัสผ่าน !! |                                                         |
| รุณาลงทะเบียนก่อนใช้งาน      |             | Cancel OK                                               |
| ลงทะเบียนสำหรับสถานศึก       | กษา         |                                                         |

## ภาพที่ 10 แสดงหน้าต่างการขอ Reset Password ใหม่

💶 หากอีเมลที่ระบุไม่ตรงกับข้อมูลในระบบจะปรากฏข้อความแจ้งเตือน

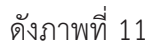

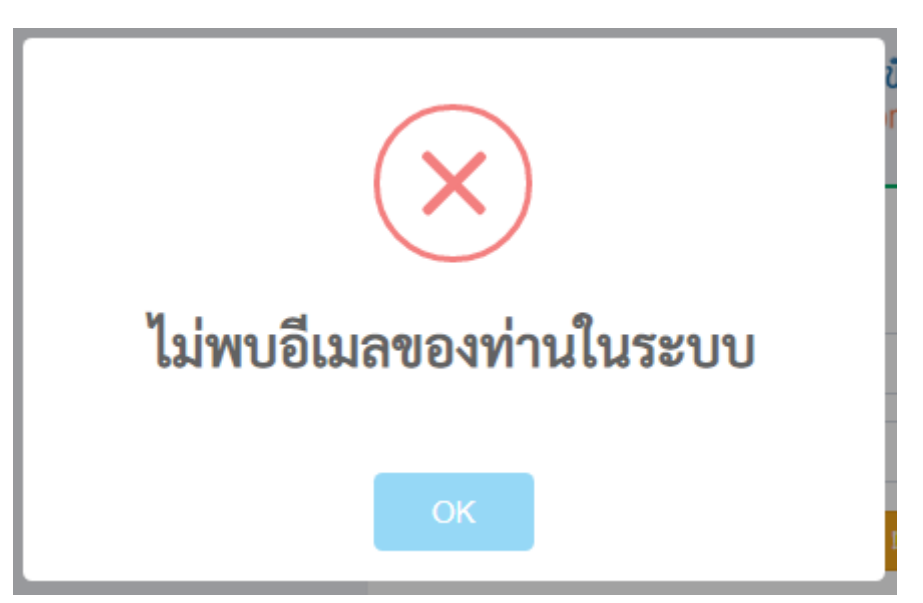

ภาพที่ 11 แสดงหน้าต่างการไม่พบอีเมลของท่านในระบบ

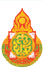

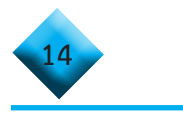

🕂 หากอีเมลที่ระบุตรงกับฐานข้อมูลในระบบจะปรากฏข้อความแจ้งเตือน

และส่งรหัสผ่านใหม่ไปยังอีเมล กรุณาตรวจสอบ Inbox หรือ Junk mail ของท่าน ดังภาพที่ 12

|        |              |       | ระบา<br>ที่<br>กรุย | ปได้ทำก<br>ได้ลงทะ<br>ณาตรวจ<br>n | ารส่งรหัสผ่า<br>เบียนไว้เรียง<br>เสอบ Inbox<br>nail ของท่าง<br>ox | นไปยังอีเมล<br>เร้อยแล้ว<br>หรือ Junk<br>เ |            |             |       |
|--------|--------------|-------|---------------------|-----------------------------------|-------------------------------------------------------------------|--------------------------------------------|------------|-------------|-------|
| +      | เขียน        |       | C                   | :                                 |                                                                   | 1-1จาก1 🤇                                  | >          |             | ·     |
| •      | หมวดหมู่     | ข้อคว | ามที่อยู่ใ          | นจดหมายข                          | ยะเกิน 30 วัน จะถู                                                | กลบทิ้งโดยอัตโนมัติ                        | ลบจดหม     | งายขยะทั้งห | มดเลย |
|        | Call log     |       | A 30                | สทศ.สพฐ                           | Admin GPAX                                                        | Reset Passwo                               | rd - ระบบ. |             | 13:40 |
|        | SMS          |       |                     |                                   |                                                                   |                                            |            |             |       |
| ^      | น้อยลง       |       |                     |                                   |                                                                   |                                            |            |             |       |
| 9      | แบ่ท         |       |                     |                                   |                                                                   |                                            |            |             |       |
|        | ตามกำหนดการ  |       |                     |                                   |                                                                   |                                            |            |             |       |
| $\sim$ | อีเมลทั้งหมด |       |                     |                                   |                                                                   |                                            |            |             |       |
| 0      | จดหมายขยะ 1  |       |                     |                                   |                                                                   |                                            |            |             |       |
| Î      | ถังขยะ       |       |                     |                                   |                                                                   |                                            |            |             |       |

# ภาพที่ 12 แสดงการส่งรหัสผ่านไปยังอีเมลที่ได้ลงทะเบียนไว้เรียบร้อยแล้ว

7) เมื่อผู้ใช้งานทำการลงทะเบียนสำเร็จเรียบร้อยแล้ว ระบบจะให้ทำการ Login เข้าสู่ระบบ ดังภาพที่ 13

| ลงชื่อเข้าใช้เพื่ | ื่อเข้าสู่ระเ | ປປ          |    |
|-------------------|---------------|-------------|----|
| Username          |               |             | 1  |
| Password          |               |             | 04 |
| เข้าสู่ระบ        | າບ            | ลืมรทัสผ่าน | II |
| กรุณาลงทะเบี      | ียนก่อนใช้    | ้งาน        |    |
| ลงท               | าะเบียนสำหรั  | ับสถานศึกษา |    |

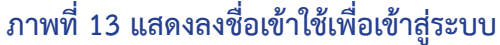

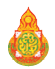

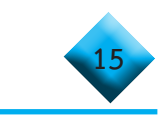

# ...🖍 การเตรียมข้อมูลไฟล์ Excel ก่อนเข้าสู่ระบบ

 ผู้ใช้งานโหลดไฟล์ต้นฉบับจากเมนูทางด้านซ้ายมือคำว่า ต้นฉบับไฟล์นำส่ง GPAX แล้วนำข้อมูล กรอกลงในไฟล์ต้นฉบับไฟล์นำส่ง GPAX ในรูปแบบ Excel ให้ถูกต้องตามคำแนะนำ ในการกรอกข้อมูลตามภาคผนวก ก. ดังภาพที่ 14

| GPAX OBEC                    |  |
|------------------------------|--|
|                              |  |
| 🛔 เข้าสู่ระบบ                |  |
| 🆀 ขอมูลเจ้าหน้าที่เขต/สังกัด |  |
|                              |  |
| 🔳 คู่มือการใช้งาน            |  |
| 🟉 ต้นฉบับไฟล์นำส่ง GPAX      |  |
|                              |  |

| ⊟              | 5·∂·∓                                               |                              |                   |                     |                                                                                    |                    | 27                        | 757e-sample      | sxlsx (2) - Excel                               |                          |                     |                | Siwakorr                      | n Rattichot  🏀                           | ⊞ –                                                          | Ø X              |
|----------------|-----------------------------------------------------|------------------------------|-------------------|---------------------|------------------------------------------------------------------------------------|--------------------|---------------------------|------------------|-------------------------------------------------|--------------------------|---------------------|----------------|-------------------------------|------------------------------------------|--------------------------------------------------------------|------------------|
|                | Home Ins                                            | ert Page Layout              |                   |                     |                                                                                    |                    |                           | rhat you wa      |                                                 |                          |                     |                |                               |                                          |                                                              | A Share          |
| Paste          | K Cut<br>E⊇ Copy →<br>∳ Format Painter<br>Clipboard | Calibri<br>B I U -           |                   | · ≡ ≡ ≡             | <ul> <li>Wrap Tes</li> <li>Wrap Tes</li> <li>Merge 8</li> <li>Alignment</li> </ul> | t<br>Center +<br>5 | Text<br>\$ - % ><br>Numbe | -<br>-<br>-<br>- | Conditional Format as G<br>Formatting * Table * | iormal<br>iood<br>Styles | Bad<br>Neutral      | *              | Insert Delete Format<br>Cells | ∑ AutoSum<br>↓ Fill ~<br>◆ Clear ~<br>En | * A<br>Z ▼ P<br>Sort & Find &<br>Filter * Select *<br>diting | _                |
| 113            | ¥ 1                                                 | × - √ - fe                   |                   |                     |                                                                                    |                    |                           |                  |                                                 |                          |                     |                |                               |                                          |                                                              | Ý                |
|                | ุ<br>สถานศึกษา                                      | <sup>в</sup><br>รหัสนักเรียน | ₀<br>คำนำหน้าชื่อ | ⊳<br>อ ชื่อนักเรียน | ะ<br>มามสกุลนักเรีย                                                                | ะ<br>เนศ           | G<br>GPAX                 | н<br>PR ह        | ้<br>ขประจำตัวประชาช                            | ปการศึก                  | ่<br>เษาที่จุ่มุภาค | ห<br>เรียนที่จ | เ<br>บวันอนุมัติการจ          | ปกลุ่มสาร                                | M<br>ะการเรียนรู้ภา                                          | <u>าษาไทย</u>    |
| 3 4 5          |                                                     |                              |                   |                     |                                                                                    |                    |                           |                  |                                                 |                          |                     |                |                               |                                          |                                                              |                  |
| 6<br>7<br>8    |                                                     |                              |                   |                     |                                                                                    |                    |                           |                  |                                                 |                          |                     |                |                               |                                          |                                                              |                  |
| 9<br>10<br>11  |                                                     |                              |                   |                     |                                                                                    |                    |                           |                  |                                                 |                          |                     |                |                               |                                          |                                                              |                  |
| 12<br>13<br>14 |                                                     |                              |                   |                     |                                                                                    |                    |                           |                  | เลขประจำตัวปร                                   | ะชาชน                    |                     |                |                               |                                          |                                                              |                  |
| 15<br>16<br>17 |                                                     |                              |                   |                     |                                                                                    |                    |                           |                  | กรุณากรอกเอชม<br>ประชาชนให้ครบ                  | ไระสำตัว<br>13 หลัก      |                     |                |                               |                                          |                                                              |                  |
| 18<br>19<br>20 |                                                     |                              |                   |                     |                                                                                    |                    |                           |                  |                                                 |                          |                     |                |                               |                                          |                                                              |                  |
| 21<br>22<br>23 |                                                     |                              |                   |                     |                                                                                    |                    |                           |                  |                                                 |                          |                     |                |                               |                                          |                                                              |                  |
| 24<br>25<br>26 |                                                     |                              |                   |                     |                                                                                    |                    |                           |                  |                                                 |                          |                     |                |                               |                                          |                                                              |                  |
| 27<br>28<br>29 |                                                     |                              |                   |                     |                                                                                    |                    |                           |                  |                                                 |                          |                     |                |                               |                                          |                                                              |                  |
|                | tblGP                                               | OBEC_T5_1                    | (+)               |                     |                                                                                    |                    |                           |                  |                                                 | 1                        |                     |                |                               |                                          | ] –4 n                                                       | ew notifications |
|                | P Type here                                         | to search                    |                   | Et                  | o 📄 🔒                                                                              |                    | <b>5</b>                  | w                | x                                               |                          |                     |                |                               | ~ ~                                      | 무 d) 1mp 9:5                                                 | 4 AM             |

### ภาพที่ 14 เมนูแสดงต้นฉบับไฟล์นำส่ง GPAX และไฟล์ Excel ในการนำส่ง

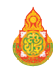

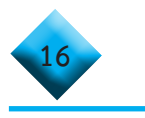

### ....ศารเข้าสู่ระบบ GPAX OBEC

เมื่อเข้าระบบที่ gpax.obec.go.th ระบบจะแสดงหน้าต่างเพื่อให้ผู้ใช้งานลงชื่อเข้าใช้ เพื่อเข้าสู่ระบบตามที่ได้สมัครลงทะเบียนเป็นสมาชิกในระบบเรียบร้อยแล้ว และทำการกรอกข้อมูล ตามรายละเอียด ดังภาพที่ 15

| ลงชื่อเข้าใช้เพื่อเข้าสู่ระบบ |                |
|-------------------------------|----------------|
| Username                      | 1              |
| Password                      | 94             |
| เข้าสู่ระบบ                   | ลืมรหัสผ่าน !! |
| กรุณาลงทะเบียนก่อนใช้งาเ      | ł              |

ภาพที่ 15 ลงชื่อเข้าใช้เพื่อเข้าสู่ระบบ

โดย ผู้ใช้งานสามารถดำเนินการตามขั้นตอน ดังต่อไปนี้

- 1) กรอก Username (รหัสสถานศึกษา 10 หลัก)
- 2) กรอก Password ในการเข้าสู่ระบบ (คือ รหัสผ่านที่กำหนดไว้เมื่อที่ลงทะเบียนระบบ)
- 3) คลิกที่ เข้าสู่ระบบ
- 4) หากกรอก Username หรือ Password ไม่ถูกต้องระบบจะแจ้งเตือนข้อความ

ดังภาพที่ 16

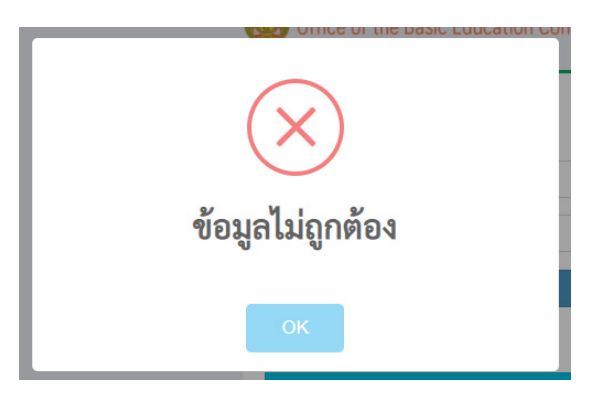

# ภาพที่ 16 หน้าต่างแสดงผลข้อมูลไม่ถูกต้อง

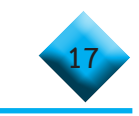

5) หากข้อมูลในการเข้าสู่ระบบถูกต้องระบบจะแสดงหน้าแรกของสถานศึกษา และจะแสดงชื่อนายทะเบียนสถานศึกษาหรือผู้รับผิดชอบของสถานศึกษาด้านขวามือข้อมูลสังกัด ของสถานศึกษาไว้ด้านบนของระบบ ดังภาพที่ 17

| GPAX OBEC                                                                                      | ≡ สำนักหลสอบหางการศึกษา สพฐ.  สำนักงาบคณะกรรมการการศึกษาขั้มพื้นฐาน ผื <sup>9</sup> 💰 1111 1111                                                                                                    |  |  |  |  |  |  |  |  |  |  |
|------------------------------------------------------------------------------------------------|----------------------------------------------------------------------------------------------------|--|--|--|--|--|--|--|--|--|--|
| 1111 1111           • ออนไลน์   Online                                                         | 🕻 จัดการระบบ   1111 1111 สพป.ศรีสะเกษ เขต 3 🔹 แก่หลัก > จัดการระบบ > di GPAX > นำเข้า GPAX6                                                                                                    |  |  |  |  |  |  |  |  |  |  |
| เมนูหลัก                                                                                       | ●ป นำเข้า GPAX6                                                                                                    |  |  |  |  |  |  |  |  |  |  |
| 🔳 ส่ง GPAX 🗸 🗸                                                                                 | + Upload ไฟล์ XLSX                                                                                                    |  |  |  |  |  |  |  |  |  |  |
| <ol> <li>ข่าวประชาสัมพันธ์</li> <li>นำเข้า GPAX6</li> <li>นำเข้า GPAX6 ไม่พร้อมรุ่น</li> </ol> | د المعالم المعالم |  |  |  |  |  |  |  |  |  |  |
| 🔳 ข้อมูลหลัก 🗸 🗸                                                                               | ลำดับ ปีการ สถาน นักเรียน นักเรียน นักเรียน ข้อมูลผิด<br>ที่ไว้ สึกษา 1 สึกษา 1 ชาย 1 หญิง 1 นั้งหมด 1 สถาบะไว้ พลาด 1 datatime 1 # 1 # 1                                                                                                    |  |  |  |  |  |  |  |  |  |  |
| ความช่วยเหลือ                                                                                  | No data available in table                                                                                                    |  |  |  |  |  |  |  |  |  |  |
| 🥔 คู่มือการใช้งาน                                                                              | Showing 0 to 0 of 0 antrias                                                                                                    |  |  |  |  |  |  |  |  |  |  |
| 📕 ต้นฉบับไฟล์นำส่ง GPAX                                                                        | Previous Next                                                                                                    |  |  |  |  |  |  |  |  |  |  |

ภาพที่ 17 แสดงหน้าแรกของสถานศึกษา และจะแสดงชื่อนายทะเบียนสถานศึกษา หรือผู้รับผิดชอบของสถานศึกษาด้านขวามือระบบ GPAX OBEC

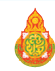

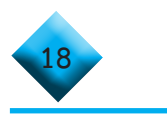

#### หมายเหตุ

กรณี ถ้านายทะเบียนหรือผู้รับผิดชอบข้อมูลสถานศึกษาลืมรหัสผ่าน (Password) ให้ทำการกดปุ่ม ลืมรหัสผ่าน เพื่อทำการขอรหัสผ่านใหม่ โดยระบบจะแสดงหน้าต่างให้ระบุอีเมล เพื่อขอคืนรหัสผ่าน ดังภาพที่ 18

| เซอเขาไซเพอเขาสูระบบ   |              | Reset Password                                          |
|------------------------|--------------|---------------------------------------------------------|
| Username               | 1            | กรุณาระบุอีเมล์ที่ได้ทำการลงทะเบียนเพื่อรับรหัสผ่านใหม่ |
| Password               | Q4           | กรุณาระบุอีเมล์                                         |
| เข้าสู่ระบบ ลืม        | เรพัสผ่าน !! |                                                         |
| สถาลงทะเบียนก่อนใช้งาน |              | Cancel OK                                               |

### ภาพที่ 18 แสดงการขอ Reset Password ใหม่

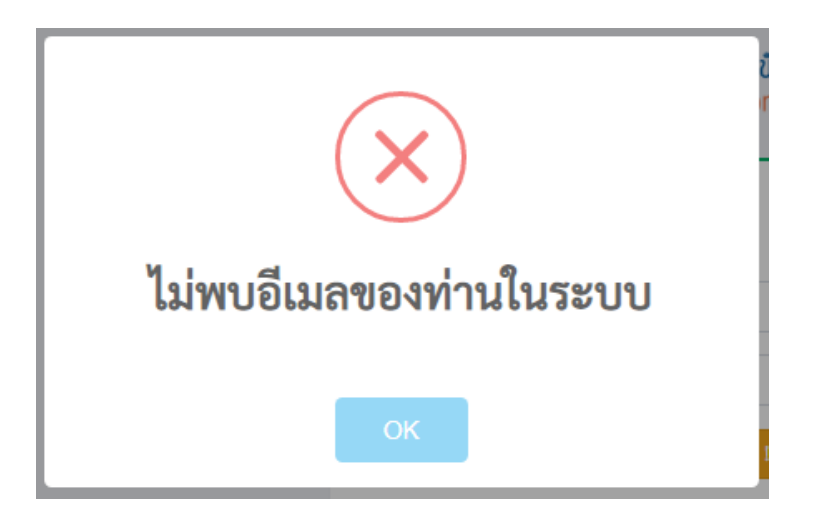

📕 หากอีเมลที่ระบุไม่ตรงกับข้อมูลในระบบจะปรากฏข้อความแจ้งเตือน ดังภาพที่ 19

# ภาพที่ 19 แสดงหน้าต่างการไม่พบอีเมลของท่านในระบบ

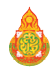

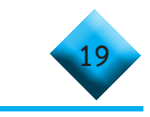

หากอีเมลที่ระบุตรงกับฐานข้อมูลในระบบจะปรากฏข้อความแจ้งเตือน และ ส่งรหัสผ่านใหม่ไปยังอีเมลกรุณาตรวจสอบ Inbox หรือ Junk mail ของท่าน ดังภาพที่ 20

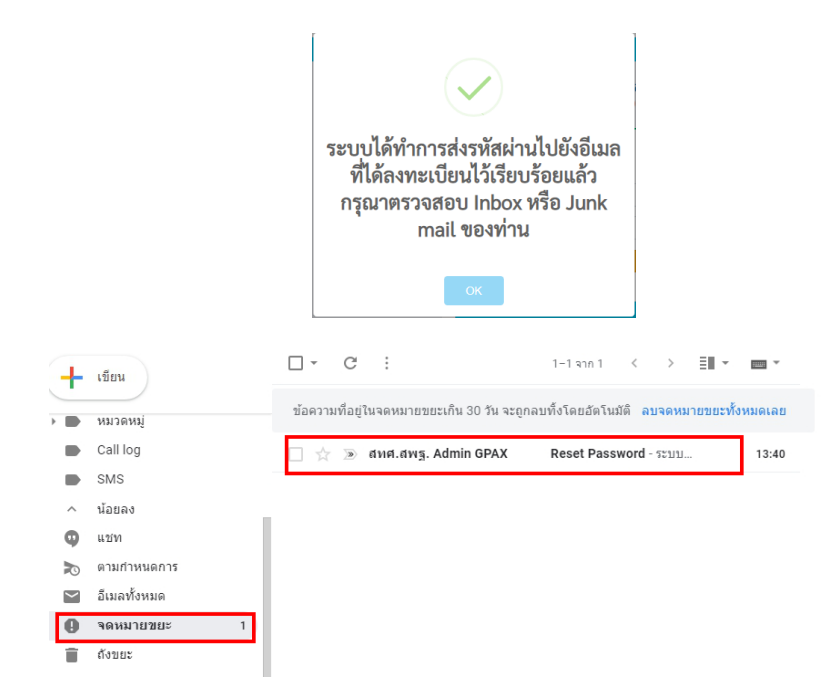

## ภาพที่ 20 แสดงการส่งรหัสผ่านไปยังอีเมลที่ได้ลงทะเบียนไว้เรียบร้อยแล้ว

### ..... การนำเข้าข้อมูลของสถานศึกษาในสังกัด สพฐ.

1) ผู้ใช้งานคลิกที่เมนูด้านซ้ายมือในส่วนหัวข้อ ส่ง GPAX แล้วเลือกที่ นำเข้า GPAX 6

```
ดังภาพที่ 21
```

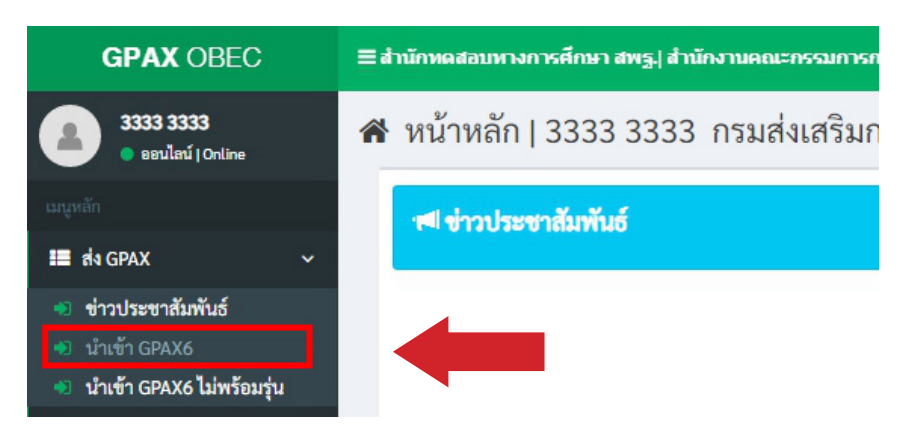

#### ภาพที่ 21 แสดงรายการส่วนหัวข้อ ส่ง GPAX และรายงานนำเข้า GPAX6

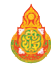

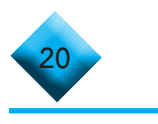

2) ผู้ใช้งานคลิกที่เมนูนำเข้า GPAX6 จะปรากฏหน้าต่างสำหรับการนำเข้าข้อมูล

ดังภาพที่ 21

| GPAX OBEC                                                                         | ≡สำนักหลสอบหางการศึกษา สพฐ.  สำนักงานคณะกรอบการการศึกษาขั้นพื้นฐาน 🗘 🔹 1111 1111                                                          |
|-----------------------------------------------------------------------------------|----------------------------------------------------------------------------------------------------|
| <ul> <li>1111 1111</li> <li>ออนไลน์   Online</li> </ul>                           | 📽 จัดการระบบ   1111 1111 สพป.ศรีสะเกษ เขต 3 🗈 หน้าหลัก > จัดการระบบ > ส่ง GPAX > บำเข้า GPAX6                                             |
| เมนูหลัก                                                                          | ●) นำเข้า GPAX6                                                                                                    |
| 📰 ala GPAX 🗸 🗸                                                                    | + Upload ไฟล์ XLSX                                                                                                    |
| <ul> <li>ข่าวประชาสัมพันธ์</li> <li>นำเข้า GPAX6</li> <li>นำเข้า GPAX6</li> </ul> | Carch:                                                                                                    |
| 📰 ข้อมูลหลัก 🛛 🗸                                                                  | ลำดับ ปีการ สถาน นักเรียน นักเรียน นักเรียน ข้อมูลผิด<br>ที่ไร้ ศึกษา 11 ศึกษา 11 พถิ่ง 11 พ้อมเล 11 สถานะ 11 พลาล 11 datetime 11 #11 #11 |
| ความช่วยเหลือ                                                                     |                                                                                                    |
| 릗 คู่มือการใช้งาน                                                                 | Showing 0 to 0 of 0 antrias                                                                                                    |
| 📕 ด้นฉบับไฟล์นำส่ง GPAX                                                           | Previous Next                                                                                                    |

ภาพที่ 21 แสดงรายละเอียดรายการการเตรียมนำเข้าข้อมูล GPAX6

 เมื่อผู้ใช้งานเตรียมข้อมูลตามไฟล์ Excel ไว้เสร็จสมบูรณ์แล้ว ให้คลิกที่ปุ่มสีน้ำเงิน คำว่า + Upload ไฟล์ Excel ดังภาพที่ 22 และจะปรากฏหน้าต่างแสดงผลสำหรับนำเข้าไฟล์ ดังภาพที่ 23

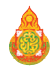

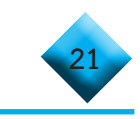

| GPAX OBEC                                                                         | \Xi สำนักหลสอบหางการศึกษา สพฐ.  สำนักงานคณะกรรมการการศึกษาขั้นทั้นฐาน 🎝 🦉 🍙 1111 111                                                       |  |  |  |  |  |  |  |  |  |
|-----------------------------------------------------------------------------------|----------------------------------------------------------------------------------------------------|--|--|--|--|--|--|--|--|--|
| 1111 1111           • ออนไลน์   Online                                            | 😫 จัดการระบบ   1111 1111 สพป.ศรีสะเกษ เขต 3 🗛 หน้าหลัก > จัดการระบบ > ส่ง GPAX > นำเข้า GPAX6                                              |  |  |  |  |  |  |  |  |  |
| យបូអត័ក                                                                           | ์ ♥ี นำเข้า GPAX6                                                                                                    |  |  |  |  |  |  |  |  |  |
| 📰 ala GPAX 🗸 🗸                                                                    | + Upload ไฟล์ XLSX                                                                                                    |  |  |  |  |  |  |  |  |  |
| <ul> <li>ข่าวประชาสัมพันธ์</li> <li>นำเข้า GPAX6</li> <li>นำเข้า GPAX6</li> </ul> | Caracher Search:                                                                                                    |  |  |  |  |  |  |  |  |  |
| 📰 ข้อมูลหลัก 🗸 🗸                                                                  | ลำดับ ปีการ สถาน นักเรียน นักเรียน นักเรียน ข้อมูลผิด<br>ที่ไร้ ศึกษา 11 ชีวย 11 หญิง 11 ทั้งหมด 11 สถานะ 11 พลาด 11 datetime 11 # 11 # 11 |  |  |  |  |  |  |  |  |  |
| ความช่วยเหลือ                                                                     | No data available in table                                                                                                    |  |  |  |  |  |  |  |  |  |
| 🝠 คู่มือการใช้งาน                                                                 | Showing 0 to 0 of 0 entries                                                                                                    |  |  |  |  |  |  |  |  |  |
| 📕 ต้นฉบับไฟล์นำส่ง GPAX                                                           | Previous Next                                                                                                    |  |  |  |  |  |  |  |  |  |

# ภาพที่ 22 การเลือกนำเข้าข้อมูลโดยคลิก Upload ไฟล์ Excel

| ≡ สำนักทดสอบทางการศึกบ                                                                       | า สพร.  สำนักงานคณะกรรมการการศึกษาชั้นพื้นราน | م                       |
|----------------------------------------------------------------------------------------------|-----------------------------------------------|-------------------------|
| 📽 จัดการระบบ                                                                                 | Upload ไฟล์ XLSX ×                            | <b>ж</b> и              |
| *)                                                                                           | ×                                             |                         |
| ∽₽₽₽                                                                                         | Drag & drop files here                        | Sea                     |
| ลำดับที่ 🎼 ปีการศึกษ                                                                         |                                               | lt ข้อมูลผิดพลาด lt dat |
| No data available in table                                                                   |                                               |                         |
| Showing 0 to 0 of 0 entries                                                                  |                                               |                         |
|                                                                                              | Select file 🗁 Browse                          |                         |
| <b>เงื่อนไขการตรวจสอบ</b><br>หากข้อมูลผิดพลาดจะไม่สา<br>• ตรวจสอบข้อมูลผิดพ<br>• ลบข้อมลเดิม | Close                                         |                         |

# ภาพที่ 23 แสดงความพร้อมเตรียมนำเข้าไฟล์ Excel ที่จัดเตรียมไว้

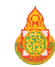

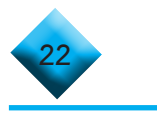

4) ผู้ใช้งานสามารถทำการลากไฟล์ Excel ที่เตรียมข้อมูลไว้มาวางในช่องว่าง Drag & drop files here.. หรือ คลิกที่ปุ่มสีน้ำเงินคำว่า Browse.... เพื่อเลือกไฟล์ Excel ที่เตรียมไว้ เพื่อการนำเข้าข้อมูล ดังภาพที่ 24

| ≡ สำนักทดสอบทางการศึกษ <u>า ส</u> ท                                                | เร.! สำนักงานคณะกรรม | เการการศึกษาขั้นพื้นราน     |    |               |       |
|------------------------------------------------------------------------------------|----------------------|-----------------------------|----|---------------|-------|
| 🗱 จัดการระบบ                                                                       | bload ไฟล์ XLSX      | ×                           | T  |               | # 1   |
| *                                                                                  |                      | ×<br>Drag & drop files here |    |               | Se    |
| สำคับที่ 11 ปีการศึกษ<br>No data available in table<br>Showing 0 to 0 of 0 entries |                      |                             | 11 | ข้อมูลผิดพลาด | Lt da |
| <b>เงื่อนไขการตรวจสอบ</b><br>หากข้อมูลผิดพลาดจะไม่สา                               | Select file          | Close                       |    |               |       |
| <ul> <li>ตรวจสอบข้อมูลผิดพลาด</li> <li>ลบข้อมลเดิม</li> </ul>                      |                      |                             |    |               |       |

ภาพที่ 24 การเลือกนำเข้าข้อมูลโดยคลิก Browse... นำเข้าไฟล์ Excel ที่จัดเตรียมไว้ หรือ ลากไฟล์มาใส่ช่อง Drag & drop files here...

5) เมื่อเลือกไฟล์เรียบร้อยแล้วจะปรากฏข้อมูลของไฟล์ที่นำเข้า และปุ่มสำหรับการลบ Remove และปุ่มสำหรับอับโหลด Upload ดังภาพที่ 25

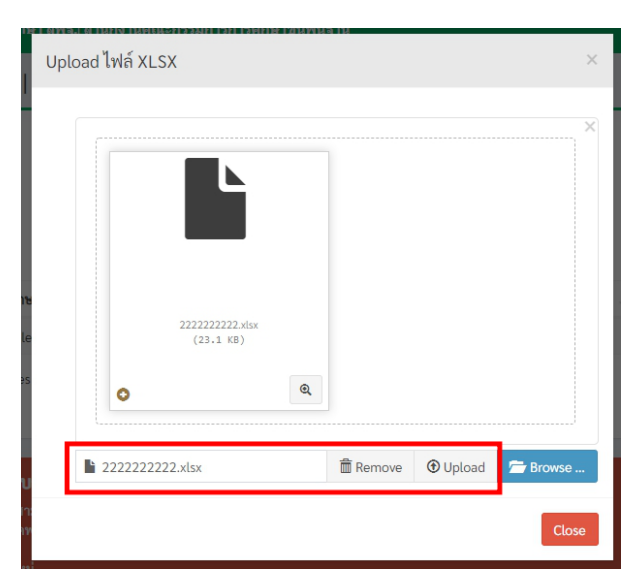

ภาพที่ 25 แสดงรายละเอียดชื่อไฟล์ และปุ่มลบ Remove กับ ปุ่มนำส่ง Upload

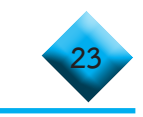

6) เมื่อผู้ใช้คลิกที่ปุ่ม Upload เสร็จแล้วระบบจะแสดงหน้าข้อมูลของการอับโหลด ปรากฏบนหน้าต่างระบบดังภาพที่ 26

| 🗱 จัดการระบบ   1033530200 บ้านโดนอาว สพป.ศรีสะเกษ เขต 4 🗴 หน้าหลัก > จัดการระบบ |               |              |                |                 |                    |                   |                 |                |         |                | > alu GPAX > |
|---------------------------------------------------------------------------------|---------------|--------------|----------------|-----------------|--------------------|-------------------|-----------------|----------------|---------|----------------|--------------|
| •                                                                               |               |              |                |                 |                    |                   |                 |                |         |                |              |
|                                                                                 | 2             | 3            | (4)            | 5               | 6                  | (7)               | 8               | 9              | Search: | (10)           | (11)         |
| ลำดับที่ ↓่≞                                                                    | ปีการศึกษา ↓1 | โรงเรียน ↓1  | นักเรียนชาย ↓↑ | นักเรียนหญิง ↓↑ | นักเรียนทั้งหมด ↓1 | สถานะ ↓↑          | ข้อมูลผิดพลาด 🕼 | datetime       | 11      | # J1           | # 11         |
| 1                                                                               | 2563          | 🔳 บ้านโดนอาว | 5              | 14              | 19                 | ส่งข้อมูลเข้าระบบ | Error 2         | 2021-01-27 22: | 51:26   | 🕻 ยืนยันข้อมูล | 🛱 ລນ         |
| Showing 1 to 1                                                                  | toi i encies  |              |                |                 |                    |                   |                 |                |         | Previous 1     | Next         |

# ภาพที่ 26 หน้าต่างแสดงรายละเอียดของชื่อไฟล์ที่นำเข้าเรียบร้อย

# 😂 ...ข้อสังเกตสำหรับการตรวจสอบข้อมูลก่อนการดำเนินการ

เมื่อนายทะเบียนหรือผู้รับผิดชอบรายงานข้อมูล Upload เสร็จแล้ว ให้พิจารณา รายละเอียดข้อมูลที่แสดงผลบนหน้าต่าง ดังภาพที่ 26 ข้างต้น ดังนี้

หากเป็น 0 จะไม่ปรากฏปุ่มสีส้ม ยืนยันข้อมูล เพื่อยืนยันข้อมูลในการส่งข้อมูล

หากต้องการตรวจเช็คข้อมูลในกรณีที่มีข้อมูลผิดพลาดตามที่ปรากฏจำนวน Error ของช่องที่ 8 ข้อมูลผิดพลาด ให้คลิกที่ปุ่มสีแดง Error เพื่อตรวจดูความผิดพลาดที่ปรากฏตำแหน่ง ของข้อมูลที่ผิดพลาด จากนั้นคลิกที่ ชื่อสถานศึกษา ในช่องที่ 3 เพื่อดูข้อมูลรายละเอียดของนักเรียน ว่าถูกต้องหรือไม่ก่อนการยืนยันข้อมูล

หากข้อมูลไม่ถูกต้อง ต้องทำการลบไฟล์ที่ช่องที่ 11 เมื่อลบข้อมูลออกแล้ว ให้แก้ไขข้อมูลให้ถูกต้อง และดำเนินการตามขั้นตอนการนำเข้าข้อมูลข้างต้นใหม่อีกครั้ง จนกว่าข้อมูลจะไม่แสดงผล Error ของข้อมูล

7) เมื่อผู้ใช้งานตรวจสอบข้อมูลถูกต้องให้ทำการคลิกที่ปุ่มสีส้ม ยืนยันข้อมูล เมื่อคลิก ที่ปุ่ม ยืนยันข้อมูล ดังภาพที่ 27 จะปรากฏหน้าต่างรับรองการยืนยัน ดังภาพที่ 28 หากไม่ต้องการ ยืนยันข้อมูลให้ทำการคลิกที่ปุ่ม Cancel หากต้องการยืนยันข้อมูลคลิกที่ปุ่ม OK

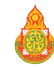

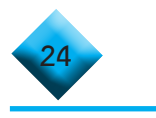

| 🗱 จัดการระบบ   1033530200 บ้านโดนอาว สพป.ศรีสะเกษ เขต 4 |               |              |               |                |                   |                    |                 |          |        | า > จัดการระบบ : | > ala gpax > |
|---------------------------------------------------------|---------------|--------------|---------------|----------------|-------------------|--------------------|-----------------|----------|--------|------------------|--------------|
| •)                                                      |               |              |               |                |                   |                    |                 |          |        |                  |              |
| ∕₂≥₽                                                    |               |              |               |                |                   |                    |                 |          |        |                  |              |
|                                                         |               |              |               |                |                   |                    |                 |          | Search | 1:               |              |
| ลำดับที่ ↓่≟                                            | ปีการศึกษา ↓1 | โรงเรียน ↓↑  | นักเรียนชาย 🏦 | นักเรียนหญิง 🕸 | นักเรียนทั้งหมด 🕸 | สถานะ ↓1           | ข้อมูลผิดพลาด 🕸 | datetime | 11     | <b>#</b> ↓†      | # 11         |
| 1                                                       | 2563          | 🔳 บ้านโดนอาว | 5             | 14             | 19                | ผู้ใช้ยืนยันข้อมูล | Error 🥑         |          |        | ยกเลิกการยืนยัน  |              |
| Showing 1 to 1                                          | of 1 entries  |              |               |                |                   |                    |                 |          |        |                  |              |
|                                                         |               |              |               |                |                   |                    |                 |          |        | Previous 1       | Next         |

# ภาพที่ 27 การคลิกปุ่มยืนยันข้อมูล

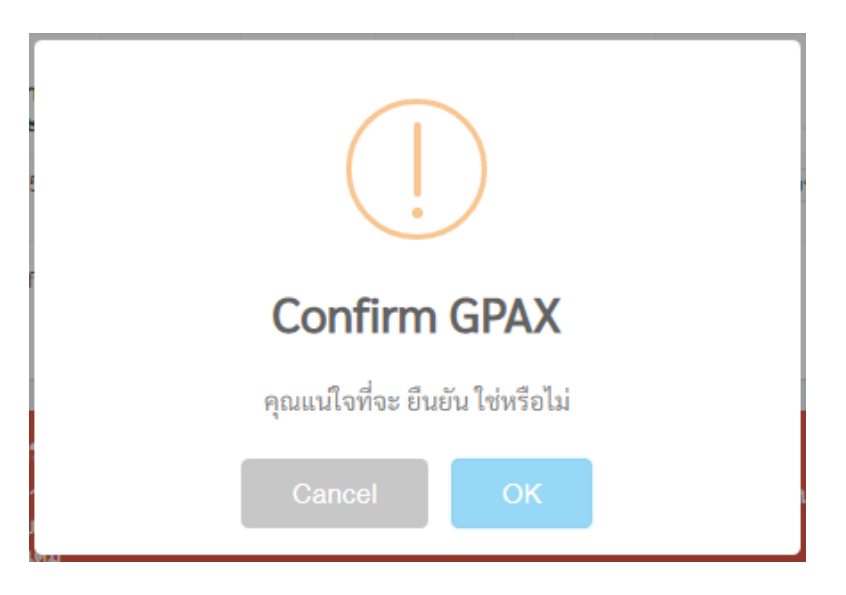

## ภาพที่ 28 แสดงการยืนยันข้อมูลของสถานศึกษา

เมื่อคลิกที่ปุ่ม OK แล้วจะปรากฏหน้าต่างสถานะที่ช่องที่ 7 แสดงคำว่า ผู้ใช้
 ยืนยันข้อมูล ดังภาพที่ 29

| 📽 จัดการ       | 🗱 จัดการระบบ   1033530200 บ้านโดนอาว สพป.ศรีสะเกษ เขต 4 |              |                |                 |                   |                    |                 |                     |     |              | da GPAX > |
|----------------|---------------------------------------------------------|--------------|----------------|-----------------|-------------------|--------------------|-----------------|---------------------|-----|--------------|-----------|
| •              |                                                         |              |                |                 |                   |                    |                 |                     |     |              |           |
| Carl Search:   |                                                         |              |                |                 |                   |                    |                 |                     |     |              |           |
| ลำดับที่ 斗     | ปีการศึกษา ↓1                                           | โรงเรียน ↓↑  | นักเรียนชาย ↓1 | นักเรียนหญิง ↓1 | นักเรียนทั้งหมด 🕸 | สถานะ ↓1           | ข้อมูลผิดพลาด 🕸 | datetime 4          |     | # J1         | # 11      |
| 1              | 2563                                                    | 🔳 บ้านโดนอาว | 5              | 14              | 19                | ผู้ใช้ยืนยันข้อมูล | Error 🥑         | 2021-01-27 22:51:26 | Cen | ลิกการยืนยัน |           |
| Showing 1 to 1 | of 1 entries                                            |              |                |                 |                   |                    |                 |                     | F   | Previous 1   | Next      |

# ภาพที่ 29 แสดงสถานะผู้ใช้ยืนยันข้อมูล

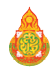

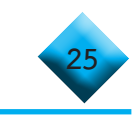

9) ในกรณีที่ผู้ใช้งานต้องการยกเลิกการยืนยันข้อมูล ให้คลิกที่ปุ่มสีแดง ยกเลิก การยืนยัน ดังภาพที่ 30 และในกรณีที่สำนักงานเขตพื้นที่การศึกษายืนยันรับรองข้อมูลสถานศึกษาแล้ว นายทะเบียนของสถานศึกษาก็ยังสามารถยกเลิกการยืนยันได้ แต่ถ้าหากสำนักงานคณะกรรมการ การศึกษาขั้นพื้นฐานรับรองแล้ว สถานศึกษาจะไม่สามารถยกเลิกได้

| 🤹 จัดการระบบ   1033530200 บ้านโดนอาว สพป.ศรีสะเกษ เขต 4 🔹 🔹 🔹 🔹 🔹 🔹 🔹 |               |              |                |                |                   |                    |                 |                     |                 |                |  |
|-----------------------------------------------------------------------|---------------|--------------|----------------|----------------|-------------------|--------------------|-----------------|---------------------|-----------------|----------------|--|
| *                                                                     |               |              |                |                |                   |                    |                 |                     |                 |                |  |
| 2 Search:                                                             |               |              |                |                |                   |                    |                 |                     |                 |                |  |
| ลำดับที่ ↓่≟                                                          | ปีการศึกษา ↓1 | โรงเรียน ↓↑  | นักเรียนชาย ↓1 | นักเรียนหญิง 🕸 | นักเรียนทั้งหมด 🕼 | สถานะ ↓↑           | ข้อมูลผิดพลาด 🕸 | datetime 11         | #               | 11 <b>#</b> 11 |  |
| 1                                                                     | 2563          | 🗐 บ้านโดนอาว | 5              | 14             | 19                | ผู้ใช้ยืนยันข้อมูล | Error 2         | 2021-01-27 22:51:26 | 🗯 ยกเลิกการยืนเ | йи             |  |
| Showing 1 to 1                                                        | of 1 entries  |              |                |                |                   |                    |                 |                     | Previous        | 1 Next         |  |

# ภาพที่ 30 แสดงปุ่มสีแดงเพื่อยกเลิกการยืนยันข้อมูล

# 🛆 ...ข้อสังเกต (กรณีที่สำนักงานเขตพื้นที่การศึกษาไม่รับรองข้อมูล)

นกรณีที่สำนักงานเขตพื้นที่การศึกษามีการรับรองหรือไม่รับรองข้อมูลจะมี สัญลักษณ์แจ้งเตือน (รูปกระดิ่ง) และมีข้อความแจ้งเตือนไปที่นายทะเบียนของสถานศึกษาปรากฏ ด้านบนขวามือของหน้าต่าง ดังภาพที่ 31

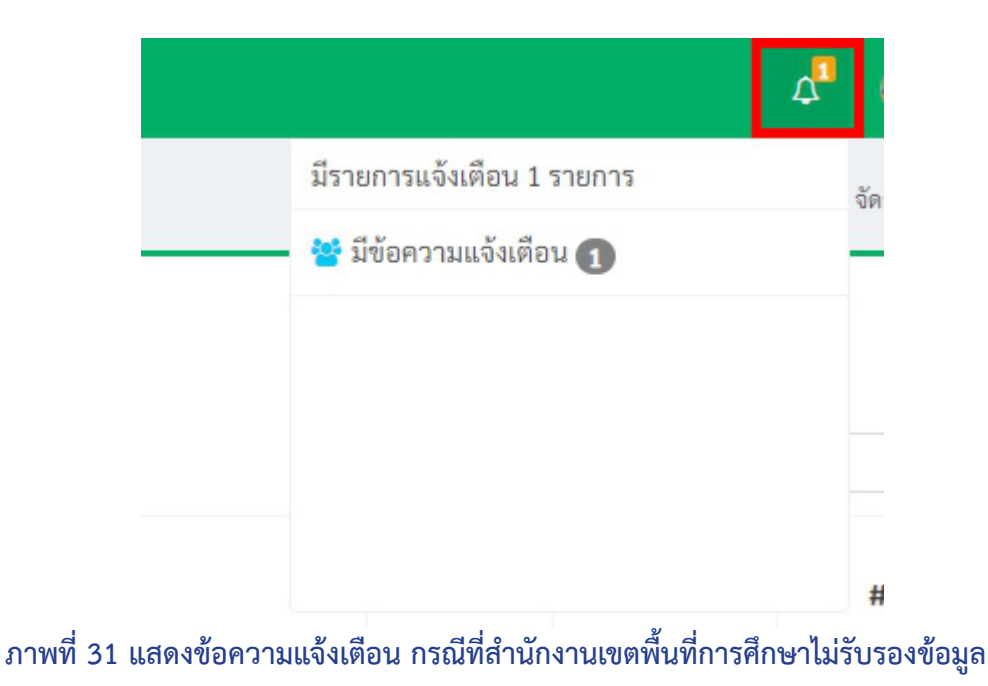

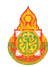

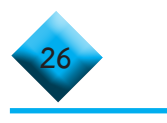

# หากสำนักงานเขตพื้นที่การศึกษาไม่รับรองข้อมูลจะปรากฏหน้าต่าง ในช่องที่ 7 ขึ้นสถานะว่า เขตพื้นที่ไม่รับรองกรุณาตรวจสอบใหม่ ดังภาพที่ 32

| 🗱 จัดการระบบ   นายพุทธวัฒน์ ประจันทร์ สพป.ศรีสะเกษ เขต 4 🌲 หน้าหลัก > จัดการระบบ > ส่ง GPAX > |                   |                  |                    |                     |                        |                                       |                          |                        |                |         |
|-----------------------------------------------------------------------------------------------|-------------------|------------------|--------------------|---------------------|------------------------|---------------------------------------|--------------------------|------------------------|----------------|---------|
| *                                                                                             |                   |                  |                    |                     |                        |                                       |                          |                        |                |         |
| Carch: Search:                                                                                |                   |                  |                    |                     |                        |                                       |                          |                        |                |         |
| ลำดับ<br>ที่ ↓≞                                                                               | ปีการ<br>ศึกษา ↓1 | โรงเรียน ↓1      | นักเรียน<br>ชาย ↓1 | นักเรียน<br>หญิง ↓1 | นักเรียน<br>ทั้งหมด ↓1 | สถานะ                                 | ข้อมูล<br>ผิด<br>พลาด ↓1 | datetime 斗             | #              | lt # lt |
| 1                                                                                             | 2563              | 🗐 บ้านโดน<br>อาว | 5                  | 14                  | 19                     | เขตพื้นที่ ไม่รับรอง กรุณาตรวจสอบใหม่ | Error 🥑                  | 2021-01-27<br>22:51:26 | 🔀 ยกเลิกการยืน | ยัน     |
| Showing 1 to                                                                                  | 1 of 1 entrie:    | s                |                    |                     |                        |                                       |                          |                        | Previous       | 1 Next  |

ภาพที่ 32 แสดงรายละเอียดสถานะเขตพื้นที่ไม่รับรองกรุณาตรวจสอบใหม่

10) กรณีที่สำนักงานเขตพื้นที่การศึกษา**ไม่รับรองข้อมูล**ให้ผู้ใช้งานหรือนายทะเบียน คลิกที่ปุ่มสถานะช่องที่ 7 **เขตพื้นที่ไม่รับรองกรุณาตรวจสอบใหม่** เพื่อดูรายการของการตอบกลับ จากสำนักงานเขตพื้นที่การศึกษา จากนั้นคลิกที่ปุ่ม **ยกเลิกการยืนยัน** ที่ช่องที่ 10 ดังภาพที่ 33 แล้วทำการคลิกที่ปุ่ม **ลบ** แล้วแก้ไขไฟล์ Excel ใหม่จากนั้นทำการอับโหลดขึ้นระบบอีกครั้ง ตามข้อที่ 6 แล้วดำเนินการตามลำดับขั้นตอนเดิม

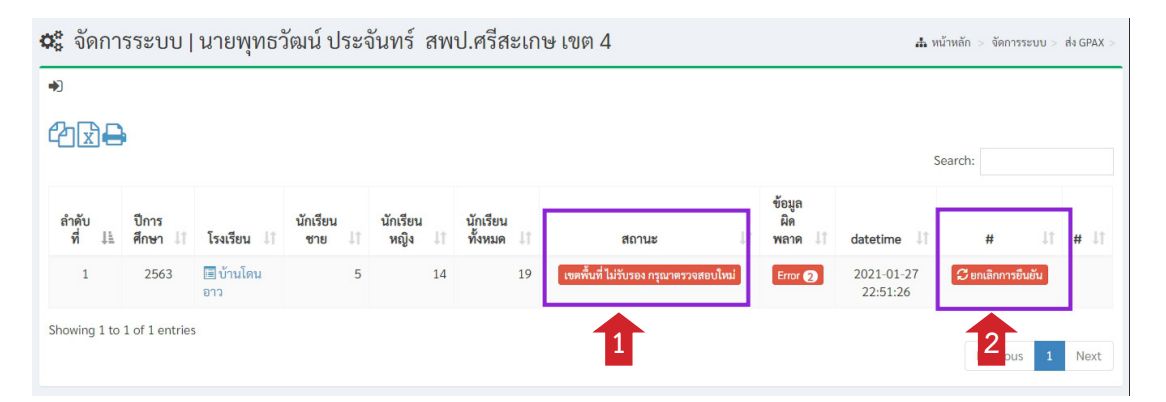

ภาพที่ 33 แสดงรายการตรวจสอบเขตพื้นที่ไม่รับรองกรุณาตรวจสอบใหม่ และยกเลิกการยืนยัน

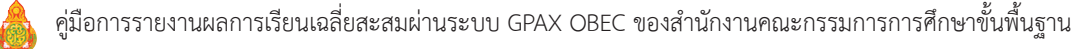

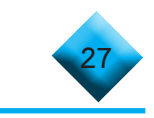

# 🛆 ...ข้อสังเกต (กรณีที่สำนักงานเขตพื้นที่การศึกษารับรองข้อมูล)

กรณีสำนักงานเขตพื้นที่การศึกษาตรวจสอบข้อมูลแล้วหากข้อมูลถูกต้อง จะรับรองข้อมูล ให้สถานศึกษาดูที่ช่องที่ 7 สถานะจะแสดงเป็น เขตพื้นที่รับรอง -> สพฐ. กำลังตรวจสอบ สถานศึกษาสามารถคลิกดูที่ปุ่มสถานะได้จะปรากฏหน้าต่าง ดังภาพที่ 34 โดยในขั้นตอนนี้ผู้ใช้งานสามารถเลือกยกเลิกการยืนยันได้ในกรณีที่ต้องการแก้ไขข้อมูลเพิ่มเติม ตามข้อที่ 10 และแจ้งให้สำนักงานเขตพื้นที่การศึกษาทราบอีกครั้ง เพื่อตรวจสอบและยืนยันข้อมูล

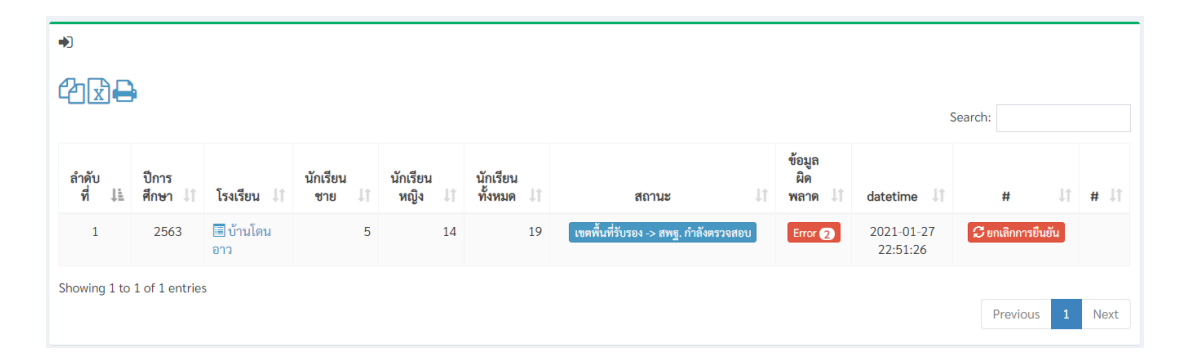

ภาพที่ 34 แสดงสถานะ เขตพื้นที่รับรอง -> สพฐ. กำลังตรวจสอบ

...ข้อสังเกต (กรณีที่สำนักงานคณะกรรมการการศึกษาขั้นพื้นฐานไม่รับรองข้อมูล)
 กรณีที่ สพฐ. ไม่รับรองข้อมูลจะมีข้อความขึ้นที่ช่องที่ 7 สถานะ
 สพฐ. ไม่รับรอง กรุณาตรวจสอบใหม่ ปรากฏหน้าต่างดังภาพที่ 35

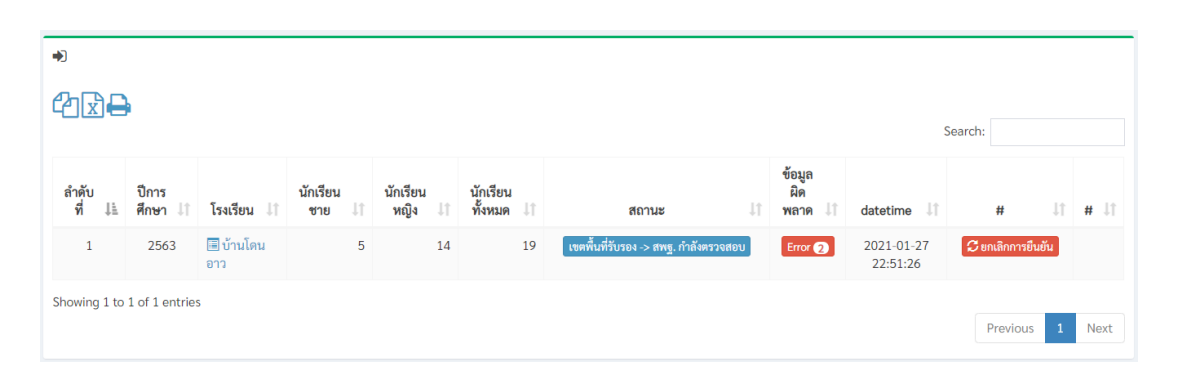

# ภาพที่ 35 แสดงสถานะ สพฐ. ไม่รับรอง กรุณาตรวจสอบใหม่

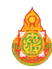

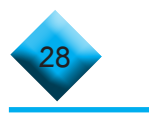

11) กรณีที่สำนักงานคณะกรรมการการศึกษาขั้นพื้นฐานไม่รับรองข้อมูล ให้ผู้ใช้งาน คลิกที่ปุ่มสถานะที่ช่องที่ 7 ดูรายการของการตอบกลับจากสำนักงานคณะกรรมการการศึกษาขั้นพื้นฐาน และสามารถตรวจสอบได้ว่าข้อมูลมีความผิดพลาดตรงไหนโดยคลิกที่ปุ่ม Error จากนั้นคลิกที่ปุ่ม ยกเลิก การยืนยัน แล้วทำการคลิกที่ปุ่ม ลบ ให้สถานศึกษาแก้ไขไฟล์ Excel ใหม่ ให้ถูกต้องตามเงื่อนไข การบันทึกข้อมูลที่กำหนดทุกหัวข้อ ดังภาพที่ 36 หากสถานศึกษาดำเนินการแก้ไขครบถ้วนแล้วให้ ทำการอับโหลดไฟล์ Excel ขึ้นระบบอีกครั้ง ตามข้อที่ 3 ข้างต้น แล้วดำเนินการตามลำดับขั้นตอนเดิม

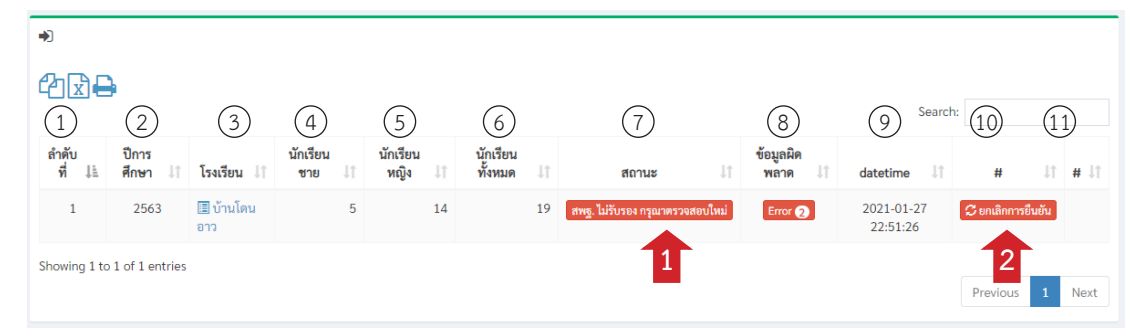

ภาพที่ 36 แสดงขั้นตอนการตรวจสอบ สพฐ. ไม่รับรอง กรุณาตรวจสอบใหม่

# 🛆 ...ข้อสังเกต (กรณีที่สำนักงานคณะกรรมการการศึกษาขั้นพื้นฐานรับรองข้อมูล)

مجمع กรณีที่ สำนักงานคณะกรรมการการศึกษาขั้นพื้นฐานรับรองข้อมูลที่ช่อง 7 จะปรากฏสถานะ สพฐ. รับรองข้อมูลเรียบร้อย ดังภาพที่ 37 เสร็จสิ้นกระบวนการของสถานศึกษาใน สังกัด สพฐ.

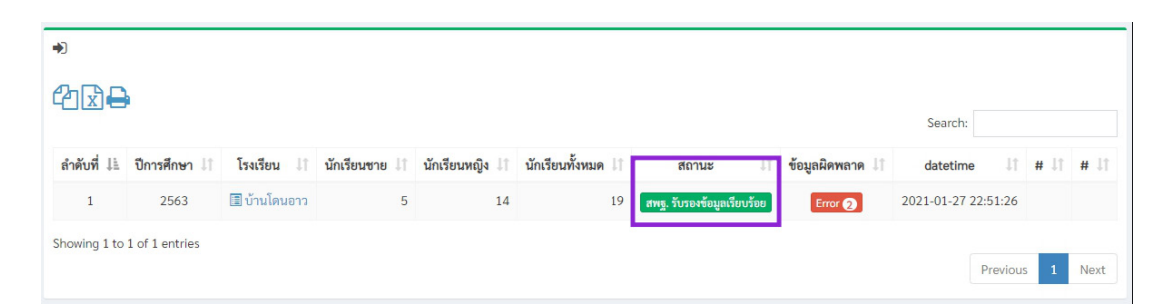

# ภาพที่ 37 แสดงสถานะ สพฐ. รับรองข้อมูลเรียบร้อย

🔮 เสร็จสิ้นกระบวนการรายงานข้อมูลของสถานศึกษาในสังกัด สพฐ.

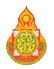
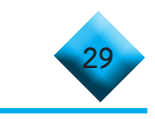

## ..... การนำเข้าข้อมูลของสถานศึกษาในสังกัดหน่วยงานอื่น

มู่ใช้งานให้คลิกที่เมนูด้านซ้ายมือในส่วนหัวข้อ ส่ง GPAX แล้วเลือกที่ นำเข้า
 GPAX6 ดังภาพที่ 38

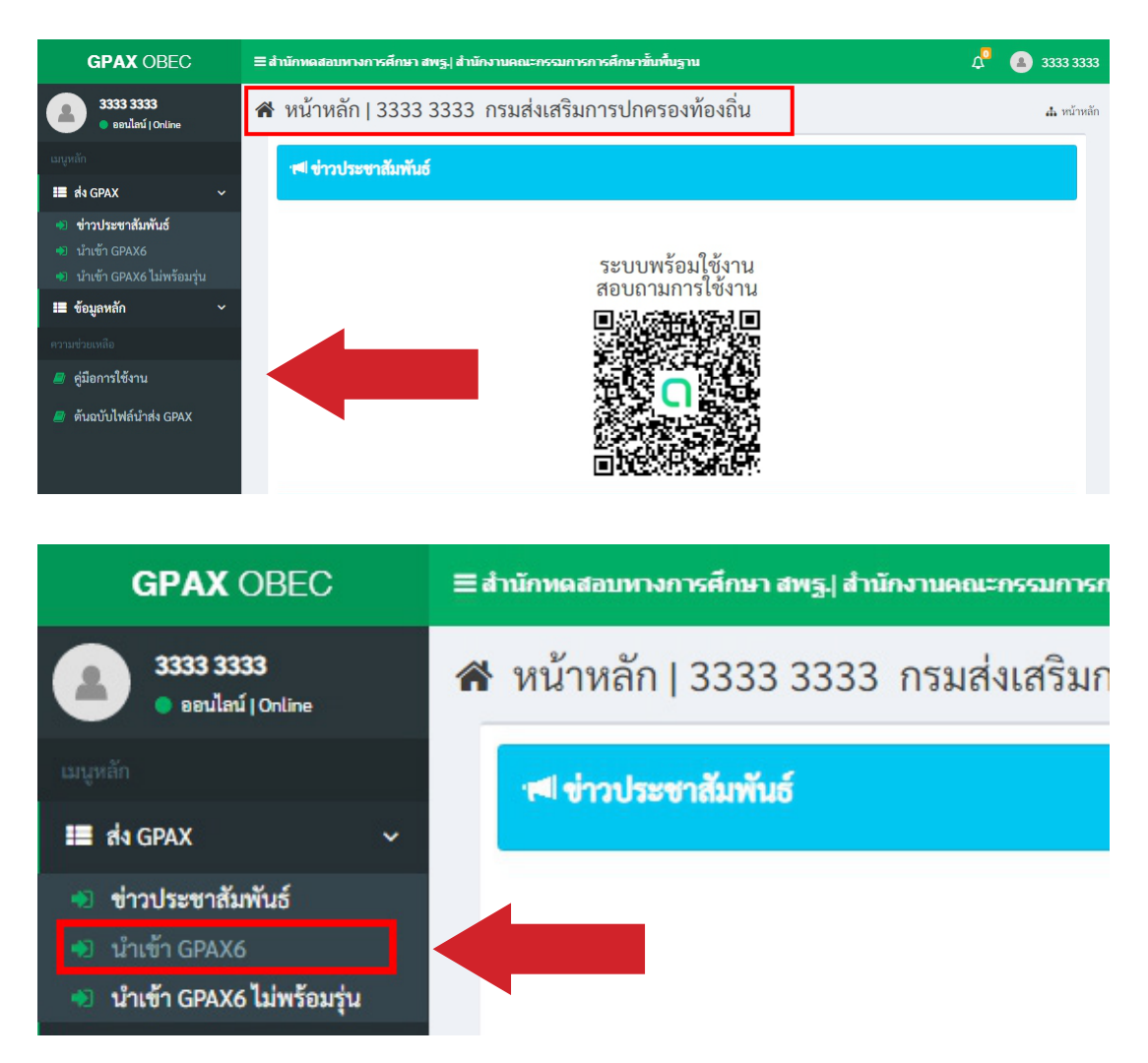

#### ภาพที่ 38 แสดงรายการส่วนหัวข้อ ส่ง GPAX และรายงานนำเข้า GPAX6

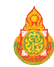

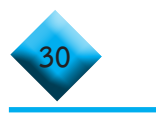

 ผู้ใช้งานคลิกที่เมนูนำเข้า GPAX6 จะปรากฏหน้าต่าง สำหรับทำการนำเข้าข้อมูล ดังภาพที่ 39

| GPAX OBEC                                                                                      | ≡สำนักหดสอบหางการศึกษา สพฐ.  สำนักงานคณะกรรมการการศึกษาขั้นพื้นฐาน Ω 4 3 3333 3333                                                               |
|------------------------------------------------------------------------------------------------|----------------------------------------------------------------------------------------------------|
| 3333 3333<br>ออนไลน์   Online                                                                  | 📽 จัดการระบบ   3333 3333 กรมส่งเสริมการปกครองท้องถิ่น 🔒 หน้าหลัก 🤉 จัดการระบบ ) ส่ง GPAXS ปาเข้า GPAXS                                           |
| เมนูหลัก                                                                                       | ♥ป นำเข้า GPAX6                                                                                                    |
| 📰 als GPAX 🗸 🗸                                                                                 | ิ <b>+</b> Upload ไฟล์ XLSX                                                                                                    |
| <ul> <li>ข่าวประชาสัมพันธ์</li> <li>นำเข้า GPAX6</li> <li>นำเข้า GPAX6 ไม่พร้อมรุ่น</li> </ul> | Carch:                                                                                                    |
| 🎞 ข้อมูลหลัก 🗸 🗸                                                                               | ลำดับ ปีการ สถาน นักเรียน นักเรียน นักเรียน ข้อมูลผิด<br>ที่ไร้ ศึกษา 11 ศึกษา 11 ทาย 11 หถือ 11 ทั้งหมด 11 สถานะไว้ พลาด 11 datetime 11 #11 #11 |
| ความช่วยเหลือ                                                                                  |                                                                                                    |
| 🥭 คู่มือการใช้งาน                                                                              |                                                                                                    |
| 🧾 ต้นฉบับไฟล์นำส่ง GPAX                                                                        | Previous Next                                                                                                    |

#### ภาพที่ 39 หน้าต่างแสดงรายละเอียดรายการการเตรียมนำเข้าข้อมูล GPAX6

 เมื่อผู้ใช้งานเตรียมข้อมูลตามไฟล์ Excel ไว้เสร็จสมบูรณ์แล้ว ให้คลิกที่ปุ่มสีน้ำเงิน คำว่า + Upload ไฟล์ Excel ดังภาพที่ 40 และจะปรากฏหน้าต่างแสดงผลสำหรับนำเข้าไฟล์ ดังภาพที่ 41

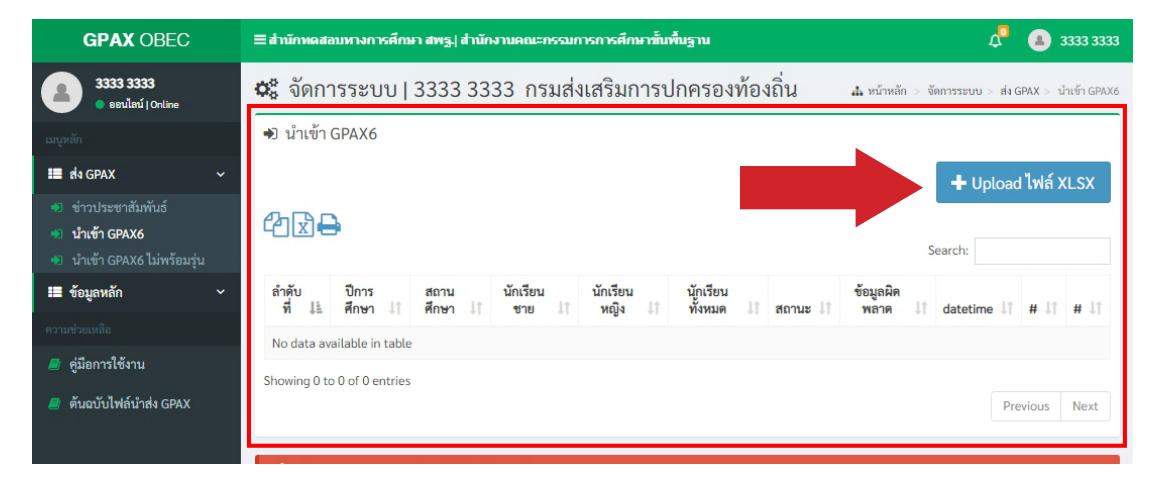

## ภาพที่ 40 การเลือกนำเข้าข้อมูลโดยคลิก Upload ไฟล์ Excel

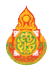

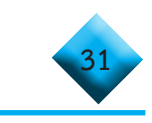

| ≡ สำนักทดสอบทางการศึกษ                                                                       | า สพร.i สำนักงานคณะกรรมการการศึกษาขึ้นพื้นราน | <u>م</u>               |
|----------------------------------------------------------------------------------------------|-----------------------------------------------|------------------------|
| 😂 จัดการระบบ                                                                                 | Upload ไฟล์ XLSX ×                            | # v                    |
| *)                                                                                           | ×                                             |                        |
| ⋬⋧₽                                                                                          | Drag & drop files here                        | Sea                    |
| ลำดับที่ 💵 ปีการศึกษ                                                                         |                                               | 11 ข้อมูลผิดพลาด 11 da |
| No data available in table                                                                   |                                               |                        |
| Showing 0 to 0 of 0 entries                                                                  |                                               |                        |
|                                                                                              | Select file 🖆 Browse                          |                        |
| <b>เงื่อนไขการตรวจสอบ</b><br>หากข้อมูลผิดพลาดจะไม่สา<br>• ตรวจสอบข้อมูลผิดพ<br>• ลบข้อมลเติม | Close -                                       |                        |

# ภาพที่ 41 หน้าต่างแสดงความพร้อมเตรียมนำเข้าไฟล์ Exceเที่จัดเตรียมไว้

4) ผู้ใช้งานสามารถทำการลากไฟล์ Excel ที่เตรียมข้อมูลไว้มาวางในช่องว่าง Drag & drop files here.. หรือ คลิกที่ปุ่มสีน้ำเงินคำว่า Browse.... เพื่อเลือกไฟล์ Excel ที่เตรียมไว้เพื่อการนำเข้าข้อมูลดังภาพที่ 42

| ≡ สำนักทดสอบทางการศึกษา สพ                                                  | s.l สำนักงานคณะกรรมการการศึกษาชั้นพื้นราน | С <mark>і</mark>                  |
|-----------------------------------------------------------------------------|-------------------------------------------|-----------------------------------|
| 📽 จัดการระบบ                                                                | load ไฟล์ XLSX ×                          | <b>љ</b> и                        |
| *<br>412+                                                                   | X                                         |                                   |
| <mark>สำคับที่ 1½ ปีการศึกษ</mark><br>No data available in table            | brag & drop mes nere                      | Sea<br>ปรี่ ข้อมูลผิดพลาด ปรี่ da |
| Showing 0 to 0 of 0 entries<br>เงื่อนไขการตรวจสอบ<br>มากตัดเขติดของออบไม่สา | Select file                               |                                   |
| <ul> <li>ตรวจสอบข้อมูลผิดพลาด</li> <li>อมข้อมูลเดิน</li> </ul>              |                                           |                                   |

## ภาพที่ 42 การเลือกนำเข้าข้อมูลโดยคลิก Browse... นำเข้าไฟล์ Excel ที่จัดเตรียมไว้ หรือ ลากไฟล์มาใส่ช่อง Drag & drop files here....

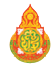

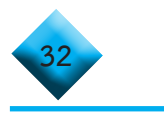

5) เมื่อเลือกไฟล์เรียบร้อยแล้วจะปรากฏข้อมูลของไฟล์ที่นำเข้า และปุ่มสำหรับ การลบ Remove และปุ่มสำหรับอับโหลด Upload ดังภาพที่ 43

| Upload ไฟล์ XLSX  |             |          |          | ×        |
|-------------------|-------------|----------|----------|----------|
|                   |             |          |          | ×        |
| 1111111<br>(19.82 | xlsx<br>KB) |          |          |          |
| 1111111.xlsx      |             | 🛱 Remove | 🕑 Upload | 🗁 Browse |
|                   |             |          |          | Close    |

# ภาพที่ 43 หน้าต่างแสดงรายละเอียดชื่อไฟล์ และปุ่มลบ Remove กับ ปุ่มน้ำส่ง Upload

 เมื่อคลิกที่ปุ่ม Upload เสร็จแล้วระบบจะแสดงหน้าข้อมูลของการอับโหลดปรากฏ บนหน้าต่างระบบ ดังภาพ 44

| 11 # 11      |
|--------------|
| เข้อมูล 🗊 ลบ |
| ň            |

# ภาพที่ 44 แสดงรายละเอียดของชื่อไฟล์ที่นำเข้าเรียบร้อย

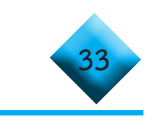

## 😂 ...ข้อสังเกตสำหรับการตรวจสอบข้อมูลก่อนการดำเนินการ

เมื่อนายทะเบียนหรือผู้รับผิดชอบรายงานข้อมูล Upload เสร็จแล้ว ให้พิจารณา รายละเอียดข้อมูลที่แสดงผลบนหน้าต่าง ดังภาพที่ 44 ข้างต้น ดังนี้

คารแสดงผลของข้อมูลนักเรียนต้องไม่เป็น 0 ในช่องที่ 4 5 และ 6 รวมถึง หากเป็น 0 จะไม่ปรากฏปุ่มสีส้ม ยืนยันข้อมูล เพื่อยืนยันข้อมูลในการส่งข้อมูล

หากต้องการตรวจเซ็คข้อมูลในกรณีที่มีข้อมูลผิดพลาดตามที่ปรากฏ จำนวน Error ของช่องที่ 8 ข้อมูลผิดพลาด ให้คลิกที่**ปุ่มสีแดง Error** เพื่อตรวจดูความผิดพลาด ซึ่งจะปรากฏตำแหน่งของข้อมูลที่ผิดพลาด จากนั้นคลิกที่ **ชื่อสถานศึกษา** ในช่องที่ 3 เพื่อดูข้อมูล รายละเอียดของนักเรียนว่าถูกต้องหรือไม่ก่อนการยืนยันข้อมูล

หากข้อมูลไม่ถูกต้อง ให้ทำการลบไฟล์ที่ช่องที่ 11 เมื่อลบข้อมูลออกแล้ว ให้แก้ไขข้อมูลให้ถูกต้อง และดำเนินการตามขั้นตอนการนำเข้าข้อมูลข้างต้นใหม่อีกครั้ง จนกว่าข้อมูล จะไม่แสดงผล Error ของข้อมูล

7) เมื่อผู้ใช้งานตรวจสอบข้อมูลถูกต้องให้ทำการคลิกที่ปุ่มสีส้มยืนยันข้อมูล เมื่อคลิก ที่ปุ่ม ยืนยันข้อมูล ดังภาพที่ 45 จะปรากฏหน้าต่างรับรองการยืนยัน ดังภาพที่ 46 หากไม่ต้องการ ยืนยันข้อมูลให้ทำการคลิกที่ปุ่ม Cancel หากต้องการยืนยันข้อมูลคลิกที่ปุ่ม OK

| *)           |                |             |                |                 |                        |                   |               |            |         |             |            |      |
|--------------|----------------|-------------|----------------|-----------------|------------------------|-------------------|---------------|------------|---------|-------------|------------|------|
| ආ⊾₽          | •              |             |                |                 |                        |                   |               |            |         |             |            |      |
|              |                |             |                |                 |                        |                   |               |            | Search: |             |            |      |
| ลำดับที่ ↓่≟ | ปีการศึกษา ↓↑  | โรงเรียน 🕸  | นักเรียนชาย ↓1 | นักเรียนหญิง ↓↑ | นักเรียนทั้งหมด ↓ๅ     | สถานะ ↓↑          | ข้อมูลผิดพลาด | lî datetim | e ↓†    | #           | Jî #       | J1   |
| 1            | 2563           | 🔳 ศิริวิทยา | 5              | 14              | 19                     | ส่งข้อมูลเข้าระบบ |               |            | 12      | 📿 ยืนยันข้อ | อมูล 🕅 î   | ลบ   |
| Chowing 1 to | 1 of 1 ontrios |             |                |                 |                        |                   |               |            |         | Previous    | <b>1</b> N | lext |
|              |                |             | đ              | กาพที่ 45       | 5 การคลิกเ             | ປຸ່ມຍືนຍັน        | ข้อมูล        |            |         |             |            |      |
|              |                |             | 0              |                 | (!                     | )                 | e             |            |         |             |            |      |
|              |                |             |                |                 | Reset Pro              | ofile             |               |            |         |             |            |      |
|              |                |             | D:             | P               | าุณแน่ใจที่จะล้างข้อมู | ลใช่หรือไม่       |               |            |         |             |            |      |
|              |                |             | 2:             |                 | Cancel                 | OK                | ti            |            |         |             |            |      |
|              |                |             |                | ภาพที่ 4        | 6 แสดงกา               | รยืนยันข้         | อมูล          |            |         |             |            |      |

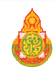

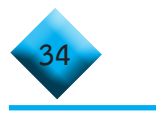

เมื่อคลิกที่ปุ่ม OK แล้วจะปรากฏหน้าต่างสถานะที่ช่องที่ 7 แสดงคำว่า ผู้ใช้
 ยืนยันข้อมูล ดังภาพที่ 47

| 🕵 จัดการ       | 🗱 จัดการระบบ 3333 3345 โรงเรียน กรมส่งเสริมการปกครองท้องถิ่น |              |                            |                |                   |                    |                 |                    |             |           |      |  |
|----------------|--------------------------------------------------------------|--------------|----------------------------|----------------|-------------------|--------------------|-----------------|--------------------|-------------|-----------|------|--|
| •)             |                                                              |              |                            |                |                   |                    |                 |                    |             |           |      |  |
| ⇮ідӘ           |                                                              |              |                            |                |                   |                    |                 |                    | Search:     |           |      |  |
| ลำดับที่ ↓่≞   | <mark>ปีการศึกษา</mark>                                      | 1 โรงเรียน 🕸 | <mark>นักเรียนชาย</mark> 🕸 | นักเรียนหญิง 🕸 | นักเรียนทั้งหมด 🕸 | สถานะ ↓↑           | ข้อมูลผิดพลาด 🕼 | datetime           | 11 #        | lt        | # 11 |  |
| 1              | 2563                                                         | โรงเรียน     | 5                          | 14             | 19                | ผู้ใช้ยืนยันข้อมูล | Error 2         | 2021-01-27 22:51:2 | 26 🖸 ຍາເລິກ | การยืนยัน |      |  |
| Showing 1 to 1 | of <mark>1</mark> entries                                    |              |                            |                |                   |                    |                 |                    | Pre         | vious 1   | Next |  |

#### ภาพที่ 47 แสดงสถานะ ผู้ใช้ยืนยันข้อมูล

9) ในกรณีที่ต้องการยกเลิกการยืนยันข้อมูลให้คลิกที่ปุ่มสีแดง ยกเลิกการยืนยัน ดังภาพที่ 48 และในกรณีที่หน่วยงานต้นสังกัดยืนยันรับรองข้อมูลสถานศึกษาแล้ว นายทะเบียน ของสถานศึกษาก็ยังสามารถยกเลิกการยืนยันได้ จนกว่าสำนักงานคณะกรรมการการศึกษาขั้นพื้นฐาน จะรับรอง ซึ่งหากปรากฏ สพฐ. รับรองข้อมูลแล้ว สถานศึกษาจะไม่สามารถยกเลิกการยืนยันได้

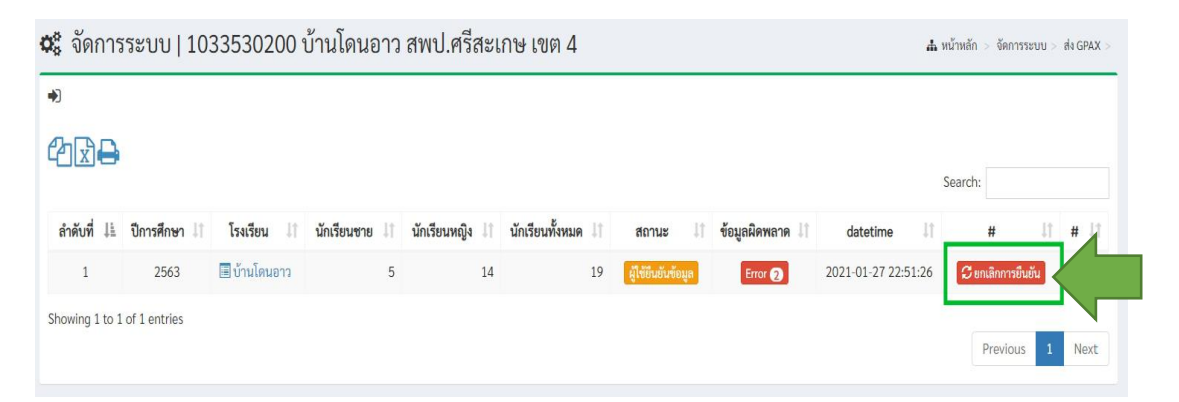

# ภาพที่ 48 คลิกที่ปุ่มสีแดง เพื่อยกเลิกการยืนยันข้อมูล

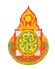

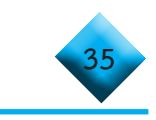

## 😂 ...ข้อสังเกต (กรณีที่หน่วยงานต้นสังกัดไม่รับรองข้อมูล)

นจ้งเตือน (รูปกระดิ่ง) และมีข้อความแจ้งเตือนไปที่นายทะเบียนของสถานศึกษา ปรากฏด้านบน ขวามือของหน้าต่าง ดังภาพ 49

| มีรายการแจ้งเตือน 1 รายการ | จัด |
|----------------------------|-----|
| 😤 มีข้อความแจ้งเตือน 🗊     | _   |
|                            |     |
|                            |     |
|                            |     |
|                            | #   |

# ภาพที่ 49 แสดงข้อความแจ้งเตือน กรณีที่หน่วยงานต้นสังกัดไม่รับรองข้อมูล

หากหน่วยงานต้นสังกัด ไม่รับรองข้อมูล จะปรากฏหน้าต่างในช่องที่ 7
ขึ้นสถานะว่า หน่วยงานต้นสังกัดไม่รับรอง กรุณาตรวจสอบใหม่ ดังภาพที่ 50

| *)              |                   |                         |                    |                                   |                     |    |                                              |                      |                        |            |         |             |
|-----------------|-------------------|-------------------------|--------------------|-----------------------------------|---------------------|----|----------------------------------------------|----------------------|------------------------|------------|---------|-------------|
|                 | •                 |                         |                    |                                   |                     |    |                                              |                      | Searc                  | h:         |         |             |
| ลำดับ<br>ที่ ↓≞ | ปีการ<br>ศึกษา ↓1 | <mark>โรงเรียน</mark> 🕸 | นักเรียน<br>ชาย ↓1 | <mark>นักเ</mark> รียน<br>หญิง ↓1 | นักเรียน<br>ทั้งหมด | 11 | สถานะ ม่1                                    | ข้อมูลผิด<br>พลาด II | datetime 11            | #          | 11      | <b>#</b> 11 |
| 1               | 2563              | 🔳 ศิริวิทยา             | 5                  | 14                                |                     | 19 | หน่วยงานต้นสังกัด ไม่รับรอง กรุณาตรวจสอบใหม่ | Error 2              | 2021-01-31<br>15:16:10 | 🛛 ยกเลิกกา | รยืนยัน |             |
| Showing 1 to    | o 1 of 1 entrie   | 25                      |                    |                                   |                     |    |                                              |                      |                        | Previous   | 1       | Next        |

## ภาพที่ 50 แสดงรายละเอียดสถานะ หน่วยงานต้นสังกัดไม่รับรอง กรุณาตรวจสอบใหม่

10) นายทะเบียนหรือผู้รับผิดชอบข้อมูล คลิกที่ปุ่มสถานะช่องที่ 7 หน่วยงานต้นสังกัด ไม่รับรอง กรุณาตรวจสอบใหม่ เพื่อดูรายการของการตอบกลับจาก หน่วยงานต้นสังกัด จากนั้นคลิก ที่ปุ่ม ยกเลิกการยืนยัน ที่ช่องที่ 10 ดังภาพที่ 51 แล้วทำการคลิกที่ปุ่ม ลบ แล้วแก้ไขไฟล์ Excel ใหม่ จากนั้นทำการอับโหลดขึ้นระบบอีกครั้ง ตามข้อที่ 3 แล้วดำเนินการตามลำดับขั้นตอนเดิม

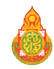

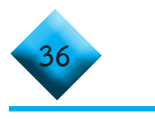

| *)                            |                   |                           |                    |                     |                       |                             |                  |                      |                        |            |                |
|-------------------------------|-------------------|---------------------------|--------------------|---------------------|-----------------------|-----------------------------|------------------|----------------------|------------------------|------------|----------------|
|                               | •                 |                           |                    |                     |                       |                             |                  |                      |                        |            |                |
|                               |                   |                           |                    |                     |                       |                             |                  |                      | Searc                  | h:         |                |
| <mark>ลำดับ</mark><br>ที่ ↓่≞ | ปีการ<br>ศึกษา ↓1 | <mark>โรงเรี</mark> ยน ↓↑ | นักเรียน<br>ชาย ↓1 | นักเรียน<br>หญิง ↓1 | นักเรียน<br>ทั้งหมด ↓ | สถานะ                       | ţţ               | ข้อมูลผิด<br>พลาด It | datetime 11            | #          | 11 <b>#</b> 11 |
| 1                             | 2563              | 🔳 ศิริวิทยา               | 5                  | 14                  | 1                     | หน่วยงานต้นสังกัด ไม่รับรอง | กรุณาตรวจสอบใหม่ | Error 2              | 2021-01-31<br>15:16:10 | 🕄 ยกเลิกกา | รยืนยัน        |
| Showing 1 to                  | o 1 of 1 entrie   | s                         |                    |                     |                       |                             |                  |                      |                        | 2          |                |
|                               |                   | <b>1</b> 3                |                    |                     |                       |                             |                  |                      |                        | Previous   | 1 Next         |

# ภาพที่ 51 หน้าต่างแสดงรายการตรวจสอบหน่วยงานต้นสังกัด ไม่รับรองกรุณาตรวจสอบใหม่ และยกเลิกการยืนยัน

#### 😂 ...ข้อสังเกต (กรณีที่หน่วยงานต้นสังกัดรับรองข้อมูล)

คนสังกัด รับรองข้อมูลเรียบร้อย ดังภาพที่ 52 สถานศึกษาสามารถคลิกดูที่ปุ่มสถานะได้

| <b>→</b>         |                    |                    |                       |                     |                     |    |                                         |                   |    |                        |       |      |
|------------------|--------------------|--------------------|-----------------------|---------------------|---------------------|----|-----------------------------------------|-------------------|----|------------------------|-------|------|
| ⁰₽₽              |                    |                    |                       |                     |                     |    |                                         |                   |    | Search:                |       |      |
| ลำดับ<br>ที่ ↓่≞ | ปีการ<br>ศึกษา ม่1 | <b>โรงเรียน</b> ↓1 | นักเรียน<br>ชาย ่่่่ำ | นักเรียน<br>หญิง ↓† | นักเรียน<br>ทั้งหมด | 1† | สถานะ ม่1                               | ข้อมูลผิด<br>พลาด | 11 | datetime               | # .lt | # 11 |
| 1                | 2563               | 🔳 ศิริวิทยา        | 5                     | 14                  | 1                   | 19 | หน่วยงานต้นสังกัด รับรองข้อมูลเรียบร้อย | Error 2           | 3  | 2021-01-31<br>15:16:10 |       |      |
| Showing 1 to     | 1 of 1 entries     |                    |                       |                     |                     |    |                                         |                   |    | Previo                 | us 1  | Next |

ภาพที่ 52 หน้าต่างแสดงสถานะหน่วยงานต้นสังกัดรับรองข้อมูล

🕸 เสร็จสิ้นกระบวนการรายงานข้อมูลของสถานศึกษาในสังกัดอื่น

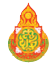

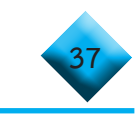

# ส่วนที่ 2 พู้ใช้งานธะดับสำนักงานเขตพื้นที่กาธศึกษา สำนักบธิหาธงานกาธศึกษาพิเศษ และหน่วยงานต้นสังกัด

## ..... การลงทะเบียนเข้าระบบ

เปิดบราวเซอร์ สำหรับเข้าสู่อินเตอร์เน็ต เช่น Microsoft Edge, Chrome,
 Firefox าลา

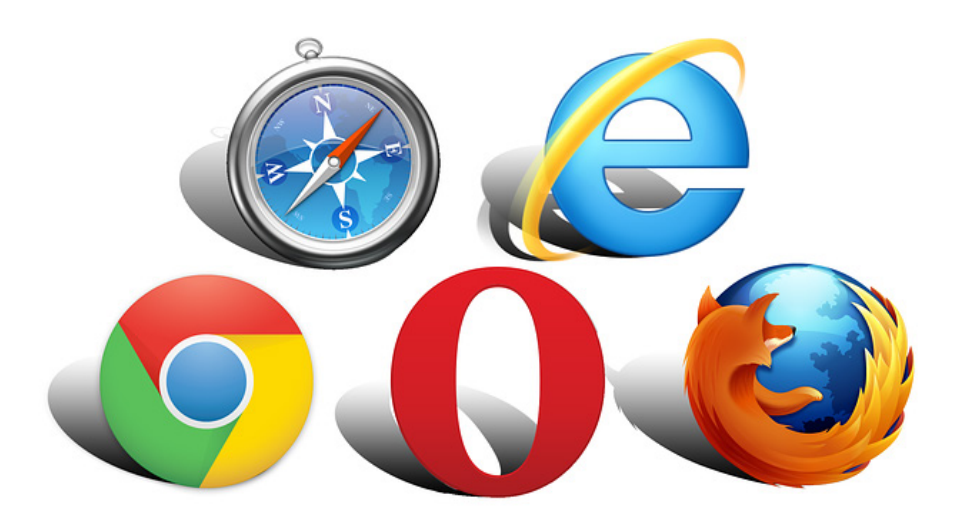

| G | Google        |   |   | × +                     |                | -    | × |
|---|---------------|---|---|-------------------------|----------------|------|---|
| ÷ | $\rightarrow$ | Ü | ŵ | lttps://gpax.obec.go.th | (a) ∑ <u>−</u> | Ē    |   |
|   |               |   |   |                         | -<br>Gmail A   | นรูป |   |
|   |               |   |   |                         |                |      |   |
|   |               |   |   |                         |                |      |   |
|   |               |   |   |                         |                |      |   |

# ภาพที่ 53 การพิมพ์ URL ลงไปที่ Address bar

2) ให้พิมพ์ https://gpax.obec.go.th ลงไปที่ Address Bar (ช่องสำหรับกรอกที่อยู่

ของเว็บ)

3) คลิกที่ปุ่ม Enter เพื่อเข้าสู่เว็บไซต์ และจะปรากฏหน้าจอดังภาพที่ 54

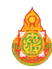

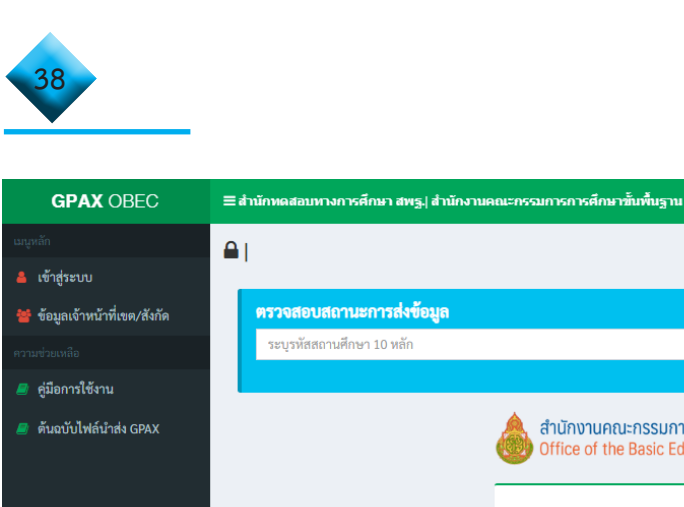

|                               |                                      |                                                                                                    | 👍 หน้าหลัก                                          |
|-------------------------------|--------------------------------------|----------------------------------------------------------------------------------------------------|-----------------------------------------------------|
| เข้าสู่ระบบ                   |                                      |                                                                                                    |                                                     |
| 📽 ข้อมูลเจ้าหน้าที่เขต/สังกัด | ตรวจสอบสถานะการส่งข้อมูล             |                                                                                                    |                                                     |
|                               | ระบุรทัสสถานศึกษา 10 หลัก            |                                                                                                    | ตรวจสอบสถานะ                                        |
| 🔮 คู่มือการใช้งาน             |                                      |                                                                                                    |                                                     |
| ตันอยับไฟล์นำส่ง GPAX         |                                      | สำนักงานคณะกรรมการการศึกษาขั้นพื่นฐาท<br>Office of the Basic Education Commission<br>ลงชื่อเข้าใช้เพื่อเข้าสู่ระบบ<br>Username<br>Password<br>จะ<br>เข้าสู่ระบบ<br>ฉิมรพัลผ่าน II<br>กรุณาลงทะเบียนก่อนใช้งาน<br><u>คงทะเบียนสำหรับเธดพื้นที่/หน่วยงานดับสังกัดอื่นๆ</u> | J<br>n                                              |
|                               | ระบบ GPAX สำนักทดสอบทางการศึกษา สพฐ. |                                                                                                    | Version 1.0   แสดงผลใน 0.03 วินาที   1173 ผู้ใช้งาน |

#### ภาพที่ 54 แสดงองค์ประกอบของรายการของระบบ GPAX OBEC

4) ให้ผู้ใช้งานที่รับผิดชอบการรายงานข้อมูลระดับสำนักงานเขตพื้นที่การศึกษา สำนักบริหารงานการศึกษาพิเศษ และหน่วยงานต้นสังกัดอื่น ๆ ลงทะเบียนข้อมูลของผู้ใช้งาน ระดับสำนักงานเขตพื้นที่การศึกษา และหน่วยงานต้นสังกัดอื่น ๆ ในการรับรองและตรวจสอบข้อมูล การนำเข้าข้อมูล GPAX6 ของสถานศึกษาในสังกัด โดยทำการคลิกที่ปุ่มสีแดงด้านล่างของกรอบลงชื่อ การเข้าใช้เพื่อเข้าสู่ระบบ คำว่า **ลงทะเบียนสำหรับ สพป./สพม./หน่วยงานต้นสังกัดอื่น** ดังภาพที่ 55

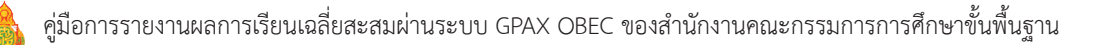

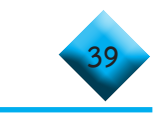

| ลงชื่อเข้าใช้เพื่อเข้าสู่ระบบ | I.             |
|-------------------------------|----------------|
| Username                      | 1              |
| Password                      | a,             |
| เข้าสู่ระบบ                   | ลืมรหัสผ่าน !! |
| กรุณาลงทะเบียนก่อนใช้งา       | น              |

ภาพที่ 55 ลงทะเบียนสำหรับเขตพื้นที่/หน่วยงานต้นสังกัดอื่น ๆ

5) คลิกที่ปุ่มลงทะเบียน **ลงทะเบียนสำหรับเขตพื้นที่/หน่วยงานต้นสังกัดอื่น ๆ** แล้วจะปรากฏแบบฟอร์มสำหรับลงทะเบียนผู้ใช้งานดังภาพที่ 56

| GPAX OBEC                     | ≣สำนักหดสอบหางการศึกษา สพฐ∤สำนักงาบคณะกรรมการการศึกษาชั้นพื้นฐาน |                              |
|-------------------------------|------------------------------------------------------------------|------------------------------|
| เมนูหลัก                      | ลงทะเบียนสำหรับผู้รับผิดชอบ ติดตาม สถานศึกษาในสังกัด             | เจ้าหน้าที่หน่วยงานค้นสังกัด |
| 🚨 ເຈົ້າສູ່ຈະບບ                | เลขบัตรประชาชน 13 หลัก                                           |                              |
| 👑 ข้อมูลเจ้าหน้าที่เขต/สังกัด | เลข 13 หลัก                                                      |                              |
|                               | ชื่อ                                                             |                              |
| คู่มือการใช้งาน               | ซือ                                                              | <b>.</b>                     |
| 🔎 ต้นฉบับไฟล์นำส่ง GPAX       | สกุล                                                             |                              |
|                               | ឌហ៊ុន                                                            | 8                            |
|                               | Email                                                            |                              |
|                               | Email                                                            | ×                            |
|                               | เบอร์โทรศัพท์                                                    |                              |
|                               | เบอร์โทรศัพท์                                                    | ۵                            |
|                               | กรุณาระบุสังกัด                                                  |                              |
|                               | กรุณาเลือกสังกัด                                                 | -                            |
|                               | Username                                                         |                              |
|                               | Username                                                         | 1                            |
|                               | รหัสผ่าน                                                         |                              |
|                               | Password                                                         | ٩,                           |
|                               | รทัสผ่านอีกครั้ง (ทั้ง 2 ช่องต้องตรงกัน)                         |                              |
|                               | Confirm Password                                                 | ٩,                           |
|                               |                                                                  |                              |
|                               | ถงทะเบียน                                                        |                              |

ภาพที่ 56 แบบลงทะเบียนสำหรับผู้ใช้งานสำนักงานเขตพื้นที่การศึกษา สำนักบริหารงานการศึกษาพิเศษ และหน่วยงานต้นสังกัดอื่น ๆ

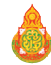

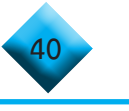

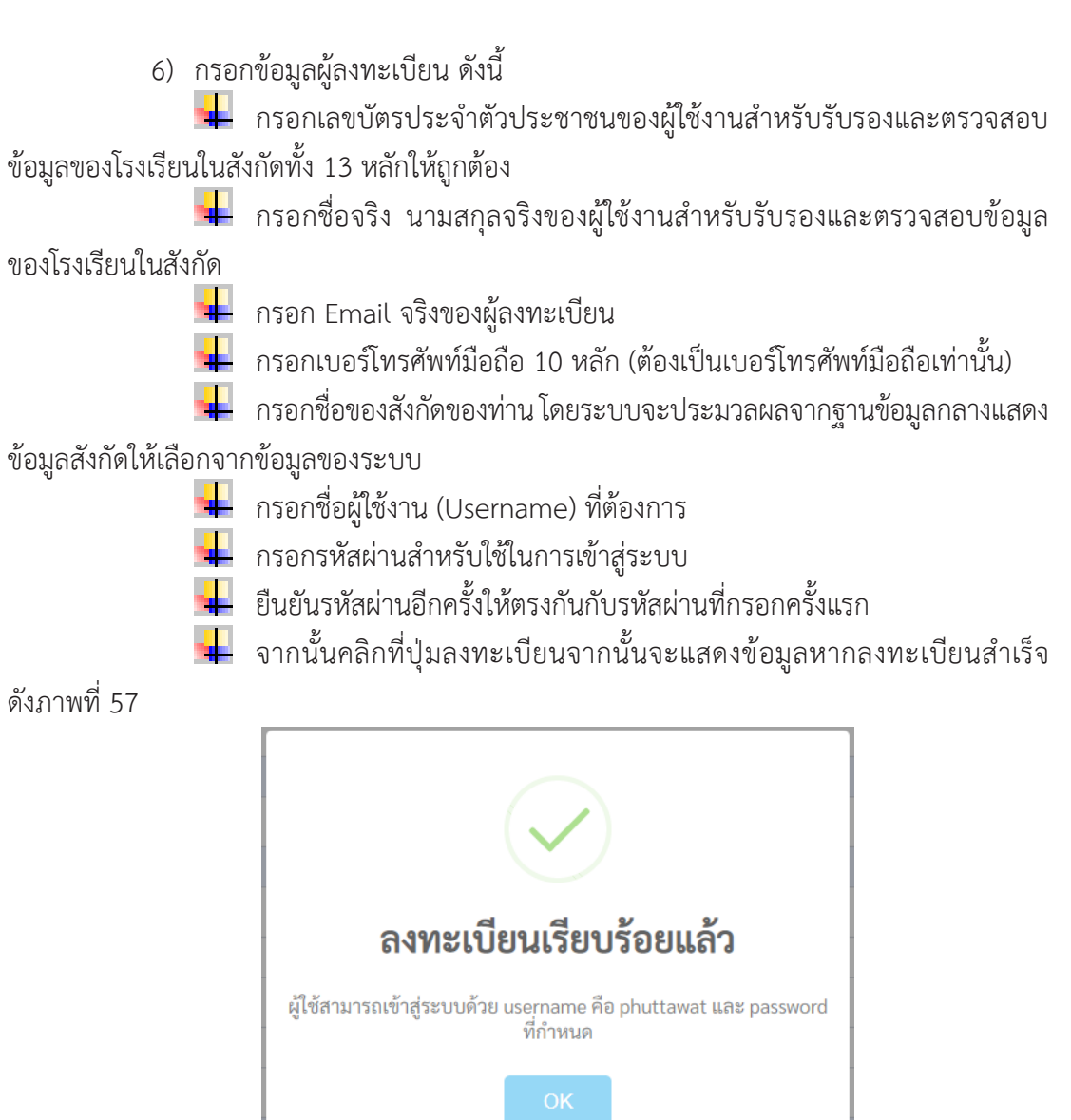

## ภาพที่ 57 แสดงผลการลงทะเบียนเรียบร้อย

## หมายเหตุ

กรณีที่ 1 หากมีการลงทะเบียนข้อมูลของผู้ใช้งานสำหรับรับรองและตรวจสอบ ข้อมูลของสถานศึกษาในสังกัดไปแล้วจะไม่สามารถลงทะเบียนอีกได้ โดยปรากฏข้อมูลตอนเลือกสังกัด ดังภาพที่ 58

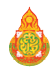

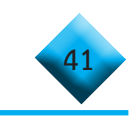

| GPAX   OBEC                   | ≡ สำนักหตุสอบทางการศึกษา สห           | ขฐ.∣สำนักงานคณะกรรมการการศึกษาชั้นพื้นฐาน                         |                              |
|-------------------------------|---------------------------------------|-------------------------------------------------------------------|------------------------------|
| ามสูงเป็น                     | <b>A</b> 1                            |                                                                   | 🛦 หน้าหลัก                   |
| 💄 ເຫັ້າສູ່ຈະບນ                | ลงทะเบียนสำหรับผู้รับผิดข             | อบ ติดตาม โรงเรียนในสังกัด                                        | เจ้าหน้าที่หน่วยงามคันสังค์ด |
| 👹 ข้อมูลเจ้าหน้าที่เขค/สังกัด | เลขบัตรประชาชน 13 หลัก                |                                                                   |                              |
| สวามช่วยเหลีย                 | 1330400262661                         |                                                                   | 5                            |
| 🧧 คู่มือการใช้งาน             | to.                                   |                                                                   |                              |
| 🥔 ต้นฉบับไฟล์นำส่ง GPAX 5-6   | พุทธวัฒน์                             |                                                                   | ÷.                           |
|                               | สกุล                                  |                                                                   |                              |
|                               | ประจันทร์                             |                                                                   | £.                           |
|                               | Email                                 |                                                                   |                              |
|                               | phuttawat@gmail.com                   | × ×                                                               |                              |
|                               | เบอร์โทรศัพท์                         | ข้อมูลซำ                                                          |                              |
|                               | 0804692136                            | มีเจ้าหน้าที่ได้ลงทะเบียบแล้ว กรณาติดต่อ พทรวัฒน์ ประจันทร์ เบอร์ | ۵                            |
|                               | กรุณาระบุสังกัด                       | ติดต่อ 0804692136                                                 |                              |
|                               | สพป.ศรีสะเกษ เชต 4                    | ОК                                                                | *                            |
|                               | Username                              |                                                                   |                              |
|                               | Username                              |                                                                   | 1                            |
|                               | ยืนขันรหัสผ่าน                        |                                                                   |                              |
|                               | Password                              |                                                                   | Q <sub>4</sub>               |
|                               | ยืนขันรหัสผ่านอีกครั้ง (ทั้ง 2 ช่องตั | องตรงกัน)                                                         |                              |
|                               | Confirm Password                      |                                                                   | Q <sub>4</sub>               |
|                               |                                       |                                                                   |                              |
|                               |                                       | สงทะเบยน                                                          |                              |
|                               |                                       | ยอนกลับเขาสู่ระบบ                                                 |                              |

#### ภาพที่ 58 แสดงข้อความกรณีมีการลงทะเบียนข้อมูลนายทะเบียนหรือผู้รับผิดชอบ ของสำนักงานเขตพื้นที่การศึกษา หรือ หน่วยงานต้นสังกัดลงทะเบียนไปแล้ว

กรณีที่ 2 หากมีการลงทะเบียนข้อมูลของสำนักงานเขตพื้นที่การศึกษา และ หน่วยงานต้นสังกัดไปแล้ว และหน่วยงานพยายามทำการกรอกข้อมูลใหม่อีก จะปรากฏข้อความว่า ข้อมูลซ้ำ ดังภาพที่ 59

| GPAX   OBEC                   | ≡สำนักหลสอบทางการศึกษา              | ทช⊑∣ ส่านักงานคณะกรรมการการศึกษาขึ้นพื้นฐาน                       |                        |
|-------------------------------|-------------------------------------|-------------------------------------------------------------------|------------------------|
| milage                        | <b>A</b> 1                          |                                                                   | A wite                 |
| ≜ ເຫົ້າຢູ່ຈະບບ                | ลงหะเบ็บบล้ำหรับผู้รับผู            | ชอบ ติดตาบโรงเรียบใบสังกัด                                        | สำนาร์เป็นประกาศไปสะเท |
| 👹 ข้อมูลเจ้าหน้าที่เขต/สังกัด |                                     |                                                                   |                        |
| erarinmile                    | 1330400262661                       |                                                                   |                        |
| 🔗 คู่มีอการใช้งาน             | de .                                |                                                                   |                        |
| 🤗 ต้นอบับไฟล์น้ำส่ง GPAX 5-6  | พุทธวัฒน์                           |                                                                   | 4                      |
|                               | đņa                                 |                                                                   |                        |
|                               | ประจันทร์                           |                                                                   |                        |
|                               | Email                               |                                                                   |                        |
|                               | phuttawat@gmail.com                 |                                                                   | 3                      |
|                               | เบอร์โทรศัพท์                       | ข้อมูลซำ                                                          |                        |
|                               | 0804692136                          | มีเอ้าหน้าที่ได้ลงทะเบียนแล้ว กรณาติดต่อ พทธวัฒน์ ประจันทร์ เบอร์ | a                      |
|                               | กรุณาระบุสังกัด                     | ติดต่อ 0804692136                                                 |                        |
|                               | สพป.ศรีสะเกษ เขต 4                  | OK                                                                | *                      |
|                               | Username                            |                                                                   |                        |
|                               | phuttawat14                         |                                                                   | 1                      |
|                               | ยืนยันรหัสผ่าน                      |                                                                   |                        |
|                               |                                     |                                                                   | a,                     |
|                               | ยืนยันรหัสผ่านอีกครั้ง (ทั้ง 2 ช่อง | ค้องครงกัน)                                                       |                        |
|                               |                                     |                                                                   | a,                     |
|                               |                                     |                                                                   |                        |
|                               |                                     | ย์อนกลับเข้าสู่ระบบ                                               |                        |

ภาพที่ 59 แสดงข้อความกรณีมีการลงทะเบียนข้อมูลสำนักงานเขตพื้นที่การศึกษา และหน่วยงานต้นสังกัดไปแล้ว และพยายามจะลงซ้ำอีก

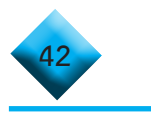

7) เมื่อผู้ใช้งานทำการลงทะเบียนผู้ใช้งานสำเร็จแล้วระบบจะให้ทำการ Login เข้าสู่ระบบ

ดังภาพที่ 60

| างซื้อเข้าใช้เพื่อเข้าสู่ร | ະບບ            |
|----------------------------|----------------|
| Username                   | 1              |
| Password                   | a,             |
| เข้าสู่ระบบ                | ลืมรหัสผ่าน !! |
| ารณาลงทะเบียนก่อน          | ใช้งาน         |

# ภาพที่ 60 แสดงลงชื่อเข้าใช้เพื่อเข้าสู่ระบบ

- กรอก Username ในการเข้าสู่ระบบ
- กรอก Password ในการเข้าสู่ระบบ
- คลิกที่เข้าสู่ระบบ
  - หากกรอก Username หรือ Password ไม่ถูกต้องระบบจะแจ้งเตือนข้อความ

ดังภาพที่ 61

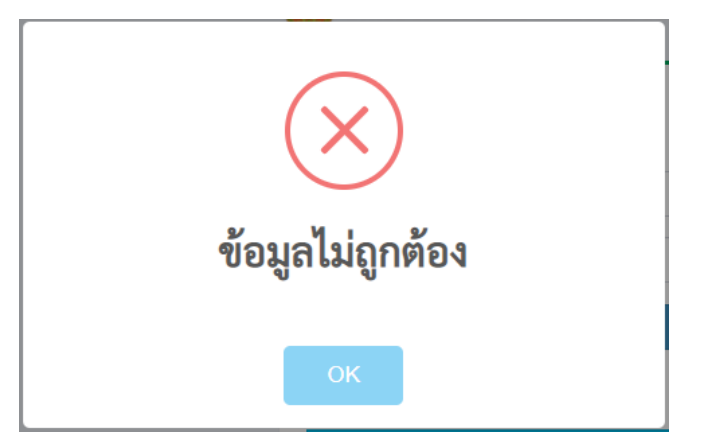

# ภาพที่ 61 หน้าต่างแสดงข้อมูลไม่ถูกต้อง

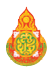

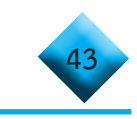

หากข้อมูลในการเข้าสู่ระบบถูกต้องระบบจะแสดงหน้าแรกของผู้ใช้งานสำหรับ รับรองและตรวจสอบข้อมูลของโรงเรียนในสังกัดดังภาพที่ 62

| GPAX OBEC                              | ≡สำนักหลสอบทางการศึกษา สพรู สำนักงานคณะกรรมการการศึกษาชั้นพื้นฐาน | 🔎 🔕 4444 4444 |
|----------------------------------------|-------------------------------------------------------------------|---------------|
| 4444 4444           • ธอนไลน์   Online | 希 หน้าหลัก   4444 4444 สพป.ศรีสะเกษ เขต 3                         | 📣 หน้าหลัก    |
| นกุพลัก                                | เ≪ ข่าวประชาสัมพันธ์                                              |               |
| 📰 ala GPAX 🗸 🗸                         |                                                                   |               |
| 🔊 ข่าวประชาสัมพันธ์                    |                                                                   |               |
| GPAX AREA                              | ระวายเหลืองใช้เราย                                                |               |
| 對 นำเข้า GPAX6 รายโรง                  | สอบอามการใช้งาน                                                   |               |
| 🔳 รายงาน 🗸                             |                                                                   |               |
| 🔹 ข้อมูลผู้ใช้งานในสังกัด              |                                                                   |               |
| 🔳 ข้อมูลหลัก 🗸 🗸                       |                                                                   |               |
| ความช่วยเหลือ                          |                                                                   |               |
| 🥔 คู่มีอการใช้งาน                      |                                                                   |               |
| 🧧 ต้นฉบับไฟล์นำส่ง GPAX                |                                                                   |               |

ภาพที่ 62 หน้าต่างแสดงรายละเอียดรายการพร้อมใช้งานระบบ GPAX OBEC

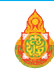

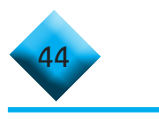

🛷 การรับรองข้อมูลของสำนักงานเขตพื้นที่การศึกษา และสำนักบริหารงาน

#### การศึกษาพิเศษ

1) ให้ผู้ใช้งานคลิกที่เมนูซ้ายมือที่คำว่า GPAX AREA ในส่วนเมนูรายการส่ง GPAX

ดังภาพที่ 63

| GPAX OBEC                              | ≡ สำนักทดสอบทางการศึกษา สพฐ.  สำนักงานคณะกรรมการก |
|----------------------------------------|---------------------------------------------------|
| 4444 4444           อ ออนไลน์   Online | 希 หน้าหลัก   4444 4444 สพป.ศรีสะเก                |
| เมทูหลัก                               | ៧ ข่าวประชาสัมพันธ์                               |
| 📰 तंब GPAX 🗸 🗸                         |                                                   |
| 剩 ข่าวประชาสัมพันธ์                    |                                                   |
| 🕙 GPAX AREA                            |                                                   |
| 🔹 นำเข้า GPAX6 รายโรง                  |                                                   |

#### ภาพที่ 63 แสดงหัวข้อ ส่ง GPAX และรายการรับรองข้อมูล GPAX AREA

 หน้าต่างจะแสดงรายชื่อสถานศึกษาที่ขึ้นสถานะผู้ใช้ยืนยันข้อมูล เพื่อดูข้อมูลที่ สถานศึกษาส่งเข้าระบบในหน้าตรวจสอบทางด้านขวามือ ดังภาพที่ 64

| GPAX OBEC                                                  | ≡สำนักทดสอบทางการศึกษา สพรู∤สำนักงานคณะกรรมการการศึกษาชั้นทั้นฐาน 🖓 🔹 4444 4444                                |
|------------------------------------------------------------|----------------------------------------------------------------------------------------------------|
| 4444 4444           • อะนไลน์   Online                     | 📽 จัดการระบบ   4444 4444 สพป.ศรีสะเกษ เขต 3 🔹 หน้าหลัก > จัดการระบบ > ส่ง GPXX > GPXX AREA                     |
| แนนหลัก                                                    | D GPAX AREA                                                                                                    |
| 💷 রাণ GPAX 🗸 🗸                                             | 22                                                                                                    |
| 🐽 ข่าวประชาสัมพันธ์                                        | Search:                                                                                                    |
| <ul> <li>GPAX AREA</li> <li>นำเข้า GPAX6 รายโรง</li> </ul> | ตำลับ สถาน นักเรียน นักเรียน นักเรียน นักเรียน เมื่อ<br>สำนัก สิ่ง เป็น เป็นเรียน นักเรียน เป็นเรียน เมื่อ ส่ง |
| 📰 รายงาน 🗸                                                 | יישנאראי אין אין אין אין אין אין אין אין אין א                                                                 |
| 🔹 ข้อมูลผู้ใช้งานในสังกัด                                  | 1 1033530238 เป็นว่านี้ 5 1 6 ผู้เสียมอมตอมูล Enor () 2021-02- วิจัยอมตาสมุล (2 พันศากลับ<br>กันการรมย์        |
| 🔳 ข้อมูลหลัก 🗸 🗸                                           | 13:54:06                                                                                                    |
| ความข่วยเหลือ                                              | 2 1033530290 เป็นการการการการการการการการการการการการการก                                                      |
| 🚚 คู่มือการใช้งาน                                          | Showing 1 to 2 of 2 entries                                                                                    |
| 🥔 ต้นฉบับไฟล์นำส่ง GPAX                                    | Previous 1 Next                                                                                                |

# ภาพที่ 64 แสดงรายละเอียดรายการรับรองข้อมูล

 ให้ผู้ใช้งานคลิกที่ช่องที่ 3 สถานศึกษา ที่ขึ้นสถานะ ผู้ใช้ยืนยันข้อมูล เพื่อดูข้อมูล ที่สถานศึกษาส่งเข้าระบบ โดยผู้รับผิดชอบระดับเขตพื้นที่ จะต้องพิจารณาข้อมูลของสถานศึกษา ดังนี้

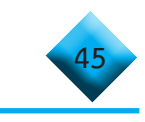

💶 จำนวนข้อมูลนักเรียนชาย หญิง และทั้งหมดต้องไม่เท่ากับ 0

ข้อมูลผิดพลาด ดังภาพที่ 65 และแสดงตัวอย่าง รายการข้อมูลผิดพลาด กรุณาตรวจสอบ ดังนี้

| รายการ                 | จำนวน | กลุ่มสาระการเรียนรู้ | รหัส | รวมหน่วยกิต | GPA | รายการ                          | จำนวน |
|------------------------|-------|----------------------|------|-------------|-----|---------------------------------|-------|
| ชื่อสถานศึกษา          | 0     | ภาษาไทย              | 0    | 0           | 0   | วันเกิดนักเรียน                 | 0     |
| รหัสนักเรียน           | 0     | คณิตศาสตร์           | 0    | 0           | 0   | (เรียงตาม ปี<br>พ.ศ. เดือน วัน) |       |
| คำนำหน้าชื่อ           | 0     | วิทยาศาสตร์          | 0    | 0           | 0   | เลขประจำตัว                     | 0     |
| ชื่อนักเรียน           | 0     | สังคมศึกษาฯ          | 0    | 0           | 0   | ประชาชน บิดา                    |       |
| นามสกุล                | 0     | สุขศึกษาฯ            | 0    | 0           | 0   | ซือบิดา                         | 0     |
| นักเรียน               |       | ศิลปะ                | 0    | 0           | 0   | นามสกุลบิดา                     | 0     |
| IWPI                   | 0     | การงานอาชีพฯ         | 0    | 0           | 0   | เลขประจำตัว<br>ประชาชน          | 0     |
| GPAX                   | 0     | ภาษาต่างประเทศ       | 0    | 0           | 0   | มารดา                           |       |
| PR                     | 0     | รวมหน่วยกิดทั้งหมด   | 0    |             |     | ชื่อมารดา                       | 1     |
| เลขประจำตัว<br>ประชาชน | 0     |                      | Ŭ    |             |     | นามสกุลมารดา                    | 0     |
| ปการศึกษาที่ถน         | 0     |                      |      |             |     | รหัสหลักสูตร                    | 0     |
| กาคเรียนที่จบ          | 0     |                      |      |             |     |                                 | Class |
|                        | 0     |                      |      |             |     |                                 | Clos  |

ภาพที่ 65 รายละเอียดรายการข้อมูลผิดพลาดกรุณาตรวจสอบ

 เขตพื้นที่การศึกษาหรือสำนักบริหารงานการศึกษาพิเศษสามารถรับรองข้อมูล หรือ ส่งกลับไปแก้ไข โดยจะมีปุ่มแสดงในส่วนท้าย กรณีที่ต้องการรับรองสามารถคลิกที่ปุ่มสีส้มคำว่า ยืนยันข้อมูล เมื่อทำการคลิกแล้วระบบจะมีการกำหนดรายละเอียดของการรับรอง และ ยืนยันผล การรับรอง ดังภาพที่ 66

| GPAX OBEC                                                   | ≡ สำนักทดง | เอบทางการศึกษ     | ก สพฐ.  สำนั         | กงานคณะกรร | มการการศึกษ | ราชั่นพื้นฐาน |                    |               |                   | Δ.              | 4444 4444           |
|-------------------------------------------------------------|------------|-------------------|----------------------|------------|-------------|---------------|--------------------|---------------|-------------------|-----------------|---------------------|
| <ul> <li>4444 4444</li> <li>อยบไทน์   Online</li> </ul>     | 🗘 จัดก     | ารระบบ            | 4444 44              | 144 สพเ    | l.ศรีสะเก   | ษ เขต 3       |                    | 4             | <b>หน้าหลัก</b> > | จัดการระบบ > ส่ | I GPAX > GPAX AREA  |
| យមូអតិក                                                     | SPAX       | AREA              |                      |            |             |               |                    |               |                   |                 |                     |
| 🔳 त्रंग GPAX 🗸                                              | 22         | -                 |                      |            |             |               |                    |               |                   |                 |                     |
| 🔹 ข่าวประชาสัมพันธ์                                         |            |                   |                      |            |             |               |                    |               | S                 | earch:          |                     |
| <ul> <li>GPAX AREA</li> <li>น้ำเข้า GPAX6 รายโรง</li> </ul> | ลำดับ      | - V- 10           | สถาน                 | นักเรียน   | นักเรียน    | นักเรียน      | 14                 | ข้อมูล<br>ผิด | วันที่<br>ส่ง     |                 |                     |
| 🔳 รายงาน 🗸                                                  | N 1E       | รหส ↓∣            | ศกษา 11              | ชาย ↓∣     | หญง 🗊       | ทงหมด ↓       | สถานะ 斗            | พลาด 1        | ขอมูล 💷           | # 1             | # 41                |
| 🔹 ข้อมูลผู้ใช้งานในสังกัด                                   | 1          | 1033530238        | เ≣ีบำน<br>กันทรารมย์ | 5          | 1           | 6             | ผู้ใช้ยืนยันข้อมูล | Error 1       | 2021-02-<br>08    | >4ยืนยันข้อมูล  | <b>S</b> คินค่ากลับ |
| 💷 ข้อมูลหลัก 🗸 🗸                                            |            |                   |                      |            |             |               |                    |               | 13:54:06          | 4               |                     |
| ความช่วยเหลือ                                               | 2          | 1033530290        | 🔳 บ้านตา<br>อุด      |            |             | 0             | ยังไม่ได้ส่งข้อมูล |               |                   |                 |                     |
| 🟉 คู่มือการใช้งาน                                           | Showing 1  | to 2 of 2 entries |                      |            |             |               |                    |               |                   |                 |                     |
| ต้นฉบับไฟล์นำส่ง GPAX                                       |            |                   |                      |            |             |               |                    |               |                   | Previou         | s 1 Next            |

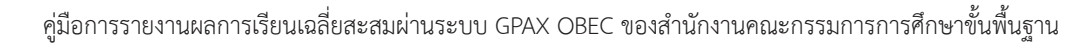

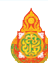

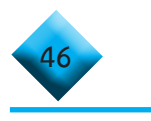

|             | คุณแน่ใจที่จะ คื | านค่ากลับ ใช่ | หรือไม่ |  |
|-------------|------------------|---------------|---------|--|
| รุณาระบุข้อ | เสนอแนะ          |               |         |  |

ภาพที่ 66 ยืนยันข้อมูลจากสถานศึกษา และการให้ข้อเสนอแนะ

5) ในกรณีที่มีการรับรองข้อมูลไปแล้ว ปุ่ม **ยืนยันข้อมูล** จะหายไป และจะแสดงสถานะ ในเมนูตารางสถานะว่า **เขตพื้นที่รับรอง-สพฐ.กำลังตรวจสอบ** โดยในกรณีที่เขตพื้นที่รับรองข้อมูล จะมีข้อความ SMS ส่งไปยังนายทะเบียนของสถานศึกษานั้น ๆ เช่นเดียวกันในกรณีที่ สพฐ. รับรอง ก็จะมีข้อความ SMS ส่งไปยังนายทะเบียนสถานศึกษาเช่นกัน แต่กรณีที่เขตพื้นที่รับรองแล้วก็ยังสามารถ คืนค่ากลับไปยังโรงเรียนเพื่อให้สถานศึกษาแก้ไขได้ จนกว่า สพฐ.จะรับรองจึงจะไม่สามารถทำรายการได้

| •) GPAX A    | REA            |                            |                     |                        |                        |                                       |                          | Search:                |       |             |
|--------------|----------------|----------------------------|---------------------|------------------------|------------------------|---------------------------------------|--------------------------|------------------------|-------|-------------|
| ลำดับที่ ↓่≞ | รหัส 🎝         | โรง <mark>เรียน</mark> ม่1 | นักเรียน<br>ชาย ม่1 | นักเรียน<br>หญิง ่∤1ุ้ | นักเรียน<br>ทั้งหมด 41 | สถานะ                                 | ข้อมูล<br>ผิด<br>พลาด 41 | วันที่ส่ง<br>ข้อมูล 41 | # 11  | <b>#</b> 11 |
| 1            | 1033530200     | บ้านโดน<br>อาว             | 1                   | 0                      | 1                      | เขตพื้นที่ ไม่รับรอง กรุณาตรวจสอบใหม่ | -                        | 2020-12-19<br>20:41:03 |       |             |
| Showing 1 to | 1 of 1 entries |                            |                     |                        |                        |                                       |                          | Previo                 | ous 1 | Next        |

# ภาพที่ 67 การคืนค่ากลับในกรณีที่เขตพื้นที่ไม่รับรอง

กรณีที่ต้องการส่งกลับไปให้สถานศึกษาแก้ไขข้อมูล สามารถกดที่ปุ่มสีแดงคำว่า
 คืนค่ากลับ โดยระบบจะให้กำหนดรายละเอียดการคืนค่ากลับดังภาพที่ 68

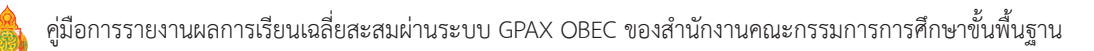

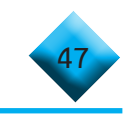

| Confirm GPAX                        |   |
|-------------------------------------|---|
| คุณแน่ใจที่จะ คืนค่ากลับ ใช่หรือไม่ | 1 |
| กรุณาระบุข้อเสนอแนะ                 |   |
| Cancel                              |   |

ภาพที่ 68 แสดงปุ่มการคืนค่ากลับไปยังสถานศึกษา

หมายเหตุ

มารณีที่มีการคืนค่าข้อมูลกลับไปปุ่ม **ยืนยันข้อมูล และ คืนค่ากลับ** จะหายไป และจะแสดงสถานะในเมนูตารางสถานะว่า **เขตพื้นที่ไม่รับรอง กรุณาตรวจสอบใหม่** โดยในกรณีที่ เขตพื้นที่ไม่รับรองข้อมูลจะมีข้อความ SMS ส่งไปยังนายทะเบียนของสถานศึกษานั้น ๆ เช่นเดียวกัน ในกรณีที่ สพฐ. ไม่รับรองก็จะมีข้อความ SMS ส่งไปยังนายทะเบียนสถานศึกษาเช่นกัน ดังภาพที่ 69

| GPAX A       | REA            |                   |                    |                      |                        |                                       |    |                       |    |                        |       |             |
|--------------|----------------|-------------------|--------------------|----------------------|------------------------|---------------------------------------|----|-----------------------|----|------------------------|-------|-------------|
|              |                |                   |                    |                      |                        |                                       |    |                       |    | Search:                |       |             |
| ลำดับที่ 💵   | รหัส ่่ไ       | โรงเรียน ม่1      | นักเรียน<br>ชาย ↓1 | นักเรียน<br>หญิง ม่⊺ | นักเรียน<br>ทั้งหมด ↓1 | สถานะ                                 | 11 | ข้อมูล<br>ผิด<br>พลาด | 11 | วันที่ส่ง<br>ข้อมูล 🎝  | # 11  | <b>#</b> 11 |
| 1            | 1033530200     | ่∎ีบ้านโดน<br>อาว | 1                  | 0                    | 1                      | เขตพื้นที่ ไม่รับรอง กรุณาตรวจสอบใหม่ |    | -                     |    | 2020-12-19<br>20:41:03 |       |             |
| Showing 1 to | 1 of 1 entries |                   |                    |                      |                        |                                       |    |                       |    | Previ                  | ous 1 | Next        |

ภาพที่ 69 แสดงเขตพื้นที่ไม่รับรอง กรุณาตรวจสอบใหม่

**น** ในกรณี สพฐ. รับรองข้อมูล จะแสดงสถานะในเมนูตารางสถานะว่า สพฐ. รับรองข้อมูลเรียบร้อย โดยจะไม่มีปุ่มใด ๆ ปรากฏที่เขตพื้นที่และสถานศึกษา โดยเขตพื้นที่สามารถ คลิกดูที่เมนูตาราง สถานะ ดังภาพที่ 70 และ 71

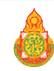

|                  |           |                  |                    |                       |                        |                            | S                        | earch:                 |      |      |
|------------------|-----------|------------------|--------------------|-----------------------|------------------------|----------------------------|--------------------------|------------------------|------|------|
| ลำดับ<br>ที่ ↓่≞ | รหัส ่่ำ  | โรงเรียน ↓1      | นักเรียน<br>ชาย ↓1 | นักเรียน<br>หญิง ่่∤ำ | นักเรียน<br>ทั้งหมด ↓1 | สถานะ ม่1                  | ข้อมูล<br>ผิด<br>พลาด ↓1 | วันที่ส่ง<br>ข้อมูล ↓1 | # 11 | # 11 |
| 1 10             | 033530200 | 🗐 บ้านโดน<br>อาว | 1                  | 0                     | 1                      | สพฐ. รับรองข้อมูลเรียบร้อย | ā.                       | 2020-12-19<br>20:41:03 |      |      |

## ภาพที่ 70 แสดง สพฐ. รับรองข้อมูลเรียบร้อย

**น** ในกรณี สพฐ. ไม่รับรองข้อมูล จะแสดงสถานะในเมนูตารางสถานะว่า **สพฐ.ไม่รับรอง กรุณาตรวจสอบใหม่** โดยจะไม่มีปุ่มใด ๆ ปรากฏที่เขตพื้นที่ โดยเขตพื้นที่สามารถ คลิกดูที่เมนูตาราง **สถานะ** ดังภาพที่ 71

|                 | -          |                      |                                  |                      |                                      |                          | Sear                        | ch:                        |      |      |
|-----------------|------------|----------------------|----------------------------------|----------------------|--------------------------------------|--------------------------|-----------------------------|----------------------------|------|------|
| ลำดับ<br>ที่ ↓1 | รหัส ↓1    | โรงเรียน 11          | <mark>นักเรียน</mark><br>ชาย ่∤ำ | นักเรียน<br>หญิง ม่1 | นักเรียน<br><mark>ทั้</mark> งหมด ↓1 | สถานะ                    | ข้อมูล<br>ผิด<br>11 พลาด 11 | วันที่<br>ส่ง<br>ข้อมูล ↓1 | # 11 | # 11 |
| 1               | 1033530200 | ่ ่∎ี่บ้านโดน<br>อาว | 1                                | 0                    | 1                                    | สพฐ. ไม่รับรอง กรุณาตรวจ | สอบไหม่ -                   | 2020-12-<br>19<br>20:41:03 |      |      |

## ภาพที่ 71 หน้าต่างแสดง สพฐ. ไม่รับรอง กรุณาตรวจสอบใหม่

ที่กระดิ่ง ด้านบนขวามือเพื่อแจ้งเตือน ดังภาพที่ 72

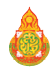

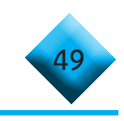

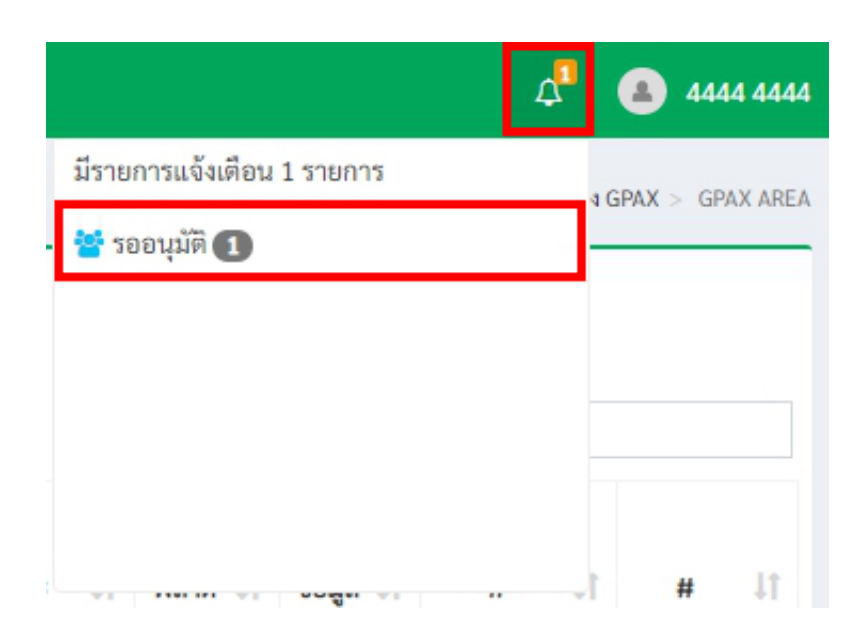

# ภาพที่ 72 รายการแจ้งเตือน

เสร็จสิ้นในส่วนการใช้งานรับรองข้อมูลของเขตพื้นที่การศึกษา และสำนักบริหารงานการศึกษาพิเศษ

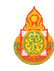

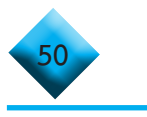

#### 

1) ให้คลิกที่เมนูซ้ายมือที่คำว่า นำเข้า **GPAX6 รายโรง** ในส่วนเมนูรายการส่ง GPAX

ดังภาพที่ 73

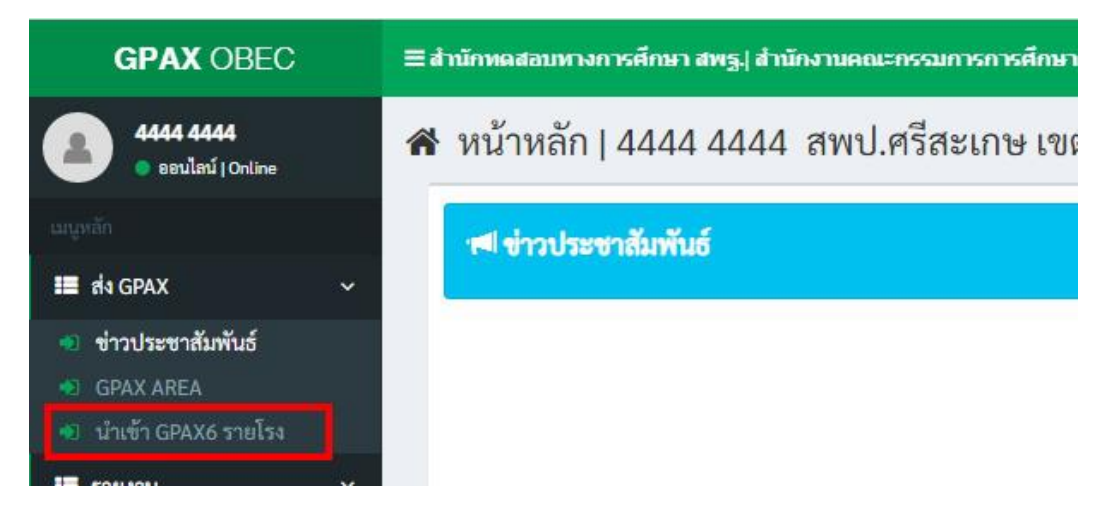

## ภาพที่ 73 ส่ง GPAX นำเข้า GPAX6 รายโรง

 หน้าต่างจะแสดงรายการของสถานศึกษาที่จะทำการนำไฟล์ Import เข้าระบบ ดังภาพที่ 74

| GPAX OBEC                                                  | ≡ สำนักหต      | านักพลสอบทางการศึกษา สพฐ.  สำนักงานคณะกรอมการการศึกษาขั้นพื้นฐาน ผู <sup>1</sup> 🕘 4444 4444 |                    |                    |                     |                        |                    |                      |                          |                       |  |  |  |  |
|------------------------------------------------------------|----------------|----------------------------------------------------------------------------------------------|--------------------|--------------------|---------------------|------------------------|--------------------|----------------------|--------------------------|-----------------------|--|--|--|--|
| 4444 4444           • อะชนไลน์   Online                    | 🗱 จัดก         | าารระบบ -                                                                                    | 4444 4444          | สพป.ศรีสะ          | ะเกษ เขต 3          |                        |                    | 👍 หน้าหลัก > จั      | ัดการระบบ >   ส่ง GPAX > | นำเข้า GPAX6 รายโรง   |  |  |  |  |
|                                                            | +) นำเข้า      | า GPAX6 รายโ                                                                                 | 24                 |                    |                     |                        |                    |                      |                          |                       |  |  |  |  |
| 🔳 ala GPAX 🗸 🗸                                             | 2<br>PR        | A                                                                                            |                    |                    |                     |                        |                    |                      |                          |                       |  |  |  |  |
|                                                            |                | _                                                                                            |                    |                    |                     |                        |                    |                      | Search:                  |                       |  |  |  |  |
| <ul> <li>GPAX AREA</li> <li>นำเข้า GPAX6 รายโรง</li> </ul> | ลำดับ<br>ที่ ม | ≜ รหัส ↓↑                                                                                    | สถานศึกษา ↓↑       | นักเรียน<br>ชาย ↓↑ | นักเรียน<br>หญิง ↓↑ | นักเรียน<br>ทั้งหมด ม† | สถานะ 11           | ข้อมูลผิด<br>พลาด ม† | วันที่ส่งข้อมูล 🕸        | #                     |  |  |  |  |
| รายงาน                                                     | 1              | 1033530238                                                                                   | บ้าน<br>กันทรารมย์ | 5                  | 1                   | 6                      | ผู้ใช้ยืนอันข้อมูล | Error 1              | 2021-02-08<br>13:54:06   |                       |  |  |  |  |
| 📰 ช้อมูลหลัก 🗸 🗸                                           | 2              | 1033530290                                                                                   | 🔳 บ้านตาอุค        |                    |                     | 0                      | ยังไม่ได้ส่งข้อมูล |                      |                          | Upload XLSX           |  |  |  |  |
|                                                            | Showing 1      | to 2 of 2 entries                                                                            |                    |                    |                     |                        |                    |                      |                          |                       |  |  |  |  |
| 🥔 คู่มือการใช้งาน                                          |                |                                                                                              |                    |                    |                     |                        |                    |                      | Previous                 | 1 Next                |  |  |  |  |
| ดันฉบับไฟด์น่าส่ง GPAX                                     |                |                                                                                              |                    |                    |                     |                        |                    |                      |                          |                       |  |  |  |  |
|                                                            | າະບບ GPAX      | สำนักทดสอบทางก                                                                               | ารศึกษา สพฐ.       |                    |                     |                        |                    | Version 1            | 1.0   แสดงผลใน 0.29 วิเ  | มาที   1197 ผู้ใช้งาน |  |  |  |  |

## ภาพที่ 74 แสดงรายการของสถานศึกษาที่จะทำการนำไฟล์ Import

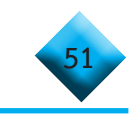

3) ทำการคลิกที่ปุ่ม Upload ไฟล์ Excel ของสถานศึกษาที่ต้องการนำข้อมูลเข้าระบบ

ดังภาพที่ 75

| GPAX OBEC                                                          | ≡ สำนักหดส       | อบทางการศึกษ     | า สพฐ.  สำนักงานค | าณะกรรมการกา       |                  |     | \$ <mark>1</mark>   | 4444 4444 |                    |                   |                           |                     |
|--------------------------------------------------------------------|------------------|------------------|-------------------|--------------------|------------------|-----|---------------------|-----------|--------------------|-------------------|---------------------------|---------------------|
| 4444 4444<br>• عدىلامن ا Online                                    | 🕫 จัดก           | ารระบบ           | 4444 4444         | สพป.ศรีส           | ะเกษ เข          | ต 3 |                     |           |                    | 🔥 หน้าหลัก        | > จัดการระบบ > ส่ง GPAX > | นำเข้า GPAX6 รายโรง |
| ដេរបូអត័ក                                                          | 🔹 นำเข้า         | GPAX6 รายโร      | ۶۹                |                    |                  |     |                     |           |                    |                   |                           |                     |
| 📰 त्रंश GPAX 🗸 🗸                                                   | <u></u>          | <b>a</b>         |                   |                    |                  |     |                     |           |                    |                   |                           |                     |
| <ul> <li>ข่าวประชาสัมพันธ์</li> <li>ถอบบายรา</li> </ul>            |                  |                  |                   |                    |                  |     |                     |           |                    |                   | Search:                   |                     |
| <ul> <li>ปาการ์า GPAX AREA</li> <li>นำเข้า GPAX6 รายโรง</li> </ul> | ลำดับ<br>ที่ ↓่≜ | รหัส ↓↑          | สถานศึกษา 🕼       | นักเรียน<br>ชาย ↓1 | นักเรียน<br>หญิง | 11  | นักเรียน<br>ทั้งหมด | ļţ        | สถานะ ↓1           | ข้อมูลผิด<br>พลาด | ่∣ิ วันที่ส่งข้อมูล ่∣ิ่า | # Jî                |
| 📰 รายงาน 🗸                                                         | 1                | 1033530238       | <u>ບ້ານ</u>       | 5                  |                  | 1   |                     | 6         | ผู้ใช้ยืนยันข้อมูล | Error 1           | 2021-02-08                |                     |
| 🔊 ข้อมูลผู้ใช้งานในสังกัด                                          | 2                | 1033530290       | กันทรารมย์        |                    |                  |     |                     | 0         | นังไม่ได้สะด้อนอ   |                   | 13:54:06                  | Upload VI SV        |
| 📰 ข้อมูลหลัก 🗸 🗸                                                   | 2<br>Chaudan 1 t | 1055550290       | EE O I LAM I LAM  |                    |                  |     |                     | 0         | องเมเทลงออมู่ส     |                   |                           | Optoad XLSX         |
| ความช่วยเหลอ                                                       | Showing 1 t      | o z or z entries |                   |                    |                  |     |                     |           |                    |                   | Previou                   | s 1 Next            |
| <ul> <li>คุมอการเงงาน</li> <li>คุมอการเงงาน</li> </ul>             |                  |                  |                   |                    |                  |     |                     |           |                    |                   |                           | _                   |
|                                                                    |                  |                  |                   |                    |                  |     |                     |           |                    |                   | -                         |                     |
| Uploa                                                              | Upload ไฟล์ XLSX |                  |                   |                    |                  |     |                     |           |                    |                   |                           |                     |
|                                                                    |                  |                  |                   |                    |                  |     |                     |           |                    | ข้อมู             | ล วันที่                  |                     |
|                                                                    |                  |                  |                   |                    |                  |     |                     |           | ×                  | 308110010         | 1                         |                     |
|                                                                    |                  |                  |                   |                    |                  |     |                     |           |                    |                   | 2021-02                   |                     |
|                                                                    |                  |                  |                   |                    |                  |     |                     |           |                    |                   | 08                        |                     |
|                                                                    |                  |                  |                   |                    |                  |     |                     |           |                    |                   | 14:10:52                  |                     |
|                                                                    |                  |                  | Drag & d          | rop files          | here             | ••• |                     |           |                    |                   | •                         |                     |
|                                                                    |                  |                  |                   |                    |                  |     |                     |           |                    |                   |                           |                     |
|                                                                    |                  |                  |                   |                    |                  |     |                     |           |                    |                   |                           |                     |
|                                                                    |                  |                  |                   |                    |                  |     |                     |           |                    |                   |                           |                     |
|                                                                    |                  |                  |                   |                    |                  |     |                     |           |                    |                   | •                         |                     |
|                                                                    |                  |                  |                   |                    |                  |     |                     |           |                    | aya -             | <del>.</del> :            |                     |
|                                                                    | Select file .    | 2                |                   |                    |                  |     | 2                   | B         | rowse              |                   |                           |                     |
|                                                                    |                  |                  |                   |                    |                  |     |                     |           |                    |                   |                           |                     |
|                                                                    |                  |                  |                   |                    |                  |     |                     |           | Close              | อมูล              |                           |                     |
|                                                                    |                  |                  |                   |                    |                  |     |                     |           |                    |                   |                           |                     |

## ภาพที่ 75 การนำเข้าข้อมูล GPAX รายโรงของสำนักงานเขตพื้นที่การศึกษา

 หน้าต่างจะแสดงรหัส 10 หลักของสถานศึกษาและช่องว่างสำหรับลากไฟล์ Excel ที่เตรียมข้อมูลไว้มาวางในช่องว่าง Drag & drop files here.. หรือ คลิกที่ปุ่มสีน้ำเงินคำว่า Browse.... ดังภาพที่ 75 ข้างต้น และเมื่อเลือกไฟล์ Excel ที่เตรียมไว้เพื่อการนำเข้าข้อมูลดังภาพที่ 76

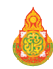

| pioau min n | LJA          |   |        |          |        |         |               |                     |
|-------------|--------------|---|--------|----------|--------|---------|---------------|---------------------|
|             |              |   |        |          |        |         | ข้อมูล<br>ผิด | วันที<br>ส่ง        |
|             |              |   |        |          |        | × 3081  | 100101        |                     |
|             |              |   |        |          |        | 9570    | Error 🕕       | 2021<br>08<br>14:10 |
|             |              |   |        |          |        | anjan ( |               |                     |
|             | 1111111.xlsx |   |        |          |        | อมูล    |               |                     |
|             | (19.02 KB)   |   |        |          |        | aya     |               |                     |
| 0           |              | Q |        |          |        | Daim    |               |                     |
| 111111      | 1.xlsx       |   | Remove | • Upload | Frowse | aya     |               |                     |
| 1           |              |   |        |          |        | ana -   |               |                     |

## ภาพที่ 76 ระบบจะแสดงหน้าข้อมูลของการอับโหลดเสร็จ

5) เมื่อคลิกที่ปุ่ม Upload เสร็จแล้วระบบจะแสดงหน้าข้อมูลของการอับโหลดปรากฏ บนหน้าต่างระบบดังภาพที่ 77

| ے تھا ت        |            |                    |                                 |                     |                        |                    | S                    | earch:                 |
|----------------|------------|--------------------|---------------------------------|---------------------|------------------------|--------------------|----------------------|------------------------|
| ำดับ<br>ที่ ↓1 | รหัส ↓†    | สถานศึกษา ↓1       | <mark>นักเรียน</mark><br>ชาย ↓† | นักเรียน<br>หญิง ↓1 | นักเรียน<br>ทั้งหมด 11 | สถานะ 11           | ข้อมูลผิด<br>พลาด ↓1 | วันที่ส่งข้อมูล 🕼 # 🛛  |
| 1              | 1033530238 | บ้าน<br>กันทรารมย์ | 5                               | 1                   | 6                      | ผู้ใช้ยืนยันข้อมูล | Error 🕦              | 2021-02-08<br>13:54:06 |
| 2              | 1033530290 | บ้านดาอุด          | 5                               | 1                   | 6                      | ส่งข้อมูลเข้าระบบ  | Error ①              | 2021-02-08             |

## ภาพที่ 77 ระบบจะแสดงเมนู ลบ สำหรับการลบไฟล์

 6) โดยที่หน่วยงานต้นสังกัดสามารถลบข้อมูลของการนำเข้าไฟล์ได้ที่ปุ่ม ลบ แต่ถ้า สถานศึกษามีการยืนยันข้อมูลแล้วจะไม่ปรากฏปุ่ม ลบ ในส่วนของหน่วยงานต้นสังกัด ดังภาพที่ 78

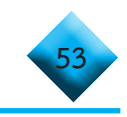

#### 

1) ให้คลิกที่เมนูซ้ายมือที่คำว่า **ข้อมูลผู้ใช้งานในสังกัด** ในส่วนเมนูรายงาน ดังภาพที่ 74

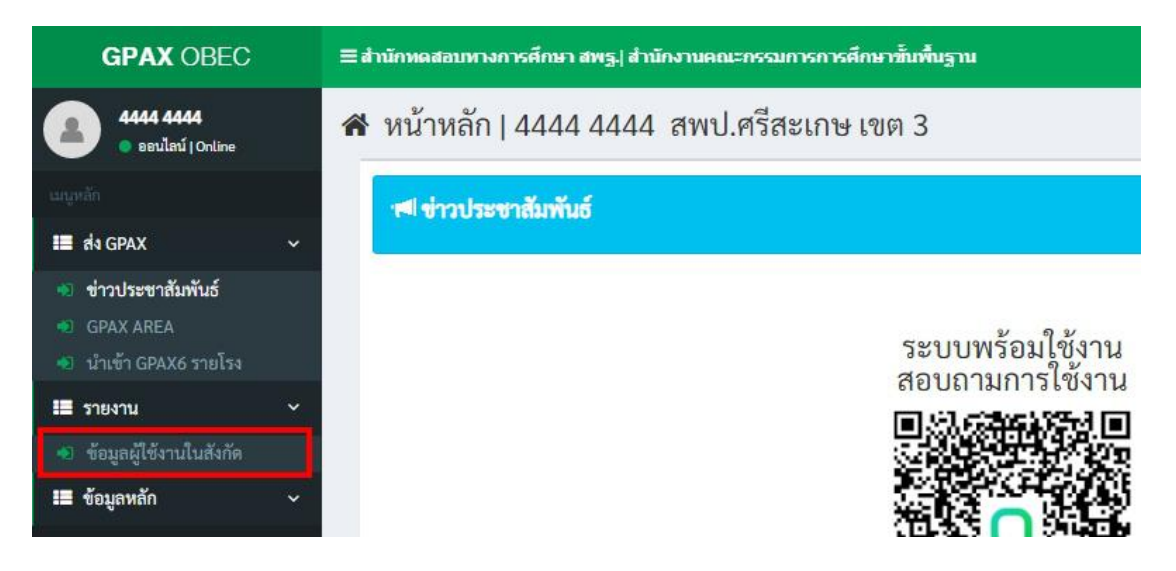

#### ภาพที่ 79 การแสดงข้อมูลผู้ใช้งานสังกัด เมื่อต้องการ Reset ข้อมูลผู้ใช้งานในสังกัด

หน้าต่างจะแสดงรายการของข้อมูลผู้ใช้งานในสังกัด โดยจะมีข้อความที่ช่องที่ 8
 Action คืนค่าข้อมูลผู้ใช้งาน ดังภาพที่ 80

| GPAX OBEC                                                                             | ≡ สำนักหดสอบ                    | นักหลสอบหางการศึกษา สพฐ.) สำนักงานคณะกรรมการการศึกษาขั้นขึ้นฐาน 🖉 🙆 4444 4444 |                |              |                             |                |                         |                                                           |  |  |  |  |  |  |
|---------------------------------------------------------------------------------------|---------------------------------|-------------------------------------------------------------------------------|----------------|--------------|-----------------------------|----------------|-------------------------|-----------------------------------------------------------|--|--|--|--|--|--|
| 4444 4444<br>• ธะนไลน์   Online                                                       | 🔅 จัดการ                        | າະນນ∣444                                                                      | 4 4444 สพเ     | l.ศรีสะเกษ เ | ขต 3                        |                | หน้าหลัก > จัดการระบบ : | <ul> <li>ส่ง GPAX &gt; ข้อมูลผู้ใช้งานในสังกัด</li> </ul> |  |  |  |  |  |  |
| ជាបូអតិក                                                                              | <ul> <li>ข้อมูลผู้ใจ</li> </ul> | <sub>ไง่</sub> านในสังกัด                                                     |                |              |                             |                |                         |                                                           |  |  |  |  |  |  |
| 📰 রাণ GPAX 🗸 🗸                                                                        | ∞≥₽                             |                                                                               |                |              |                             |                |                         |                                                           |  |  |  |  |  |  |
| <ul> <li>ข่าวประชาสัมพันธ์</li> <li>GPAX AREA</li> <li>นำเข้า GPAX6 รายโรง</li> </ul> | ลำดับที่ ม่≜                    | รหัส ↓1                                                                       | สถานศึกษา 🔱    | Username 👫   | ชื่อ-สกุล                   | l† Email       | Searce<br>11 Tel 11     | :h:<br>Action 11                                          |  |  |  |  |  |  |
| 🔳 รายงาน 🗸                                                                            | 1                               | 1033530238                                                                    | บ้านกันทรารมย์ | 1033530238   | 1111 1111                   | 1111@gmail.com | 0804692136              | 👤 ล้างค่าข้อมูลผู้ใช้งาน                                  |  |  |  |  |  |  |
| 🔹 ข้อมูลผู้ใช้งานในสังกัด                                                             | 2                               | 1033530290                                                                    | บ้านตาอุด      | 1033530290   | บ้านดาอุด <u>1033530290</u> |                |                         | 👤 ล้างค่าข้อมูลผู้ใช้งาน                                  |  |  |  |  |  |  |
| 📰 ข้อมูลหลัก 🗸 🗸                                                                      | Showing 1 to 2                  | of 2 entries                                                                  |                |              |                             |                |                         |                                                           |  |  |  |  |  |  |
| ความช่วยเหลือ                                                                         |                                 |                                                                               |                |              |                             |                |                         | Previous 1 Next                                           |  |  |  |  |  |  |
| 🔎 คู่มือการใช้งาน                                                                     |                                 |                                                                               |                |              |                             |                |                         |                                                           |  |  |  |  |  |  |

#### ภาพที่ 80 แสดงการคืนค่าข้อมูลผู้ใช้งาน

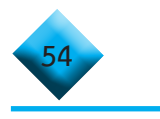

หากต้องการ Reset ข้อมูลผู้ใช้งานให้คลิกที่ปุ่ม ล้างค่าข้อมูล ผู้ใช้งาน ดังภาพที่ 81

| 🔹 ข้อมูล  | ผู้ใช้ | งานในสังกัด  |                |            |                      |    |                |          |              |                        |      |
|-----------|--------|--------------|----------------|------------|----------------------|----|----------------|----------|--------------|------------------------|------|
| 2         | €      |              |                |            |                      |    |                |          | Searc        | :h:                    |      |
| ลำดับที่  | 1£     | รหัส ↓1      | สถานศึกษา ↓1   | Username 🕸 | ชื่อ-สกุล            | 1t | Email 1        | Tel      | - It         | Action                 | ١t.  |
| 1         |        | 1033530238   | บ้านกันทรารมย์ | 1033530238 | 1111 1111            |    | 1111@gmail.com | 08046021 |              | 👤 ล้างค่าข้อมูลผู้ใช้ง | nu   |
| 2         |        | 1033530290   | บ้านตาอุด      | 1033530290 | บ้านตาอุด 1033530290 |    |                |          | $\mathbf{v}$ | 👤 ล้างค่าข้อมูลผู้ใช้ง | าน   |
| Showing 1 | to 2 d | of 2 entries |                |            |                      |    |                |          |              |                        |      |
|           |        |              |                |            |                      |    |                |          |              | Previous 1             | Next |

## ภาพที่ 81 การล้างค่าข้อมูลผู้ใช้งาน

4) เมื่อคลิกที่ปุ่ม **ล้างค่าข้อมูลผู้ใช้งาน** แล้วจะปรากฏหน้าต่าง Reset Profile

ดังภาพที่ 82

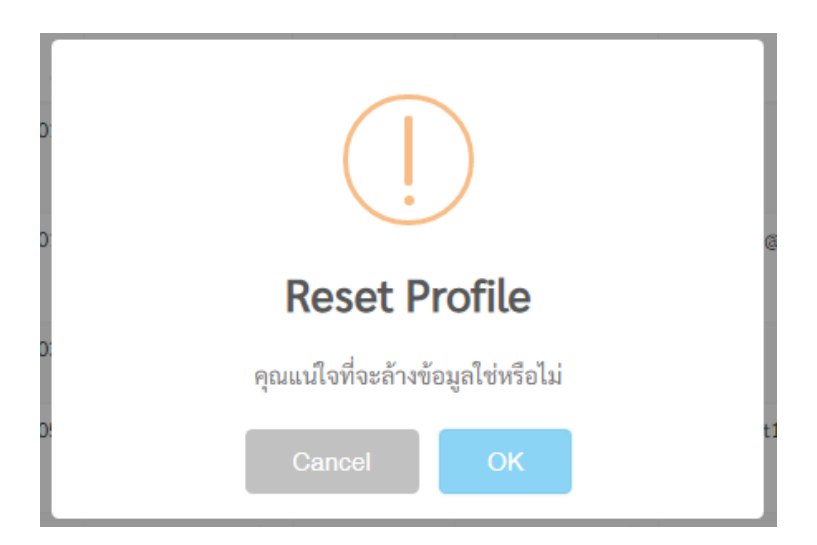

# ภาพที่ 82 การล้างค่าข้อมูลผู้ใช้งาน (Reset Profile)

หากต้องการ Reset Profile ให้ทำการคลิกที่ปุ่ม **OK** หรือหากไม่ต้องการ Reset Profile ให้ทำการคลิกที่ปุ่ม Cancel

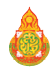

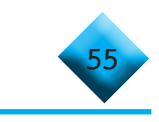

#### ..... การรับรองข้อมูลของหน่วยงานต้นสังกัด

 ให้คลิกที่เมนูซ้ายมือที่คำว่า GPAX AREA ในส่วนเมนูรายการส่ง GPAX ดังภาพที่ 83

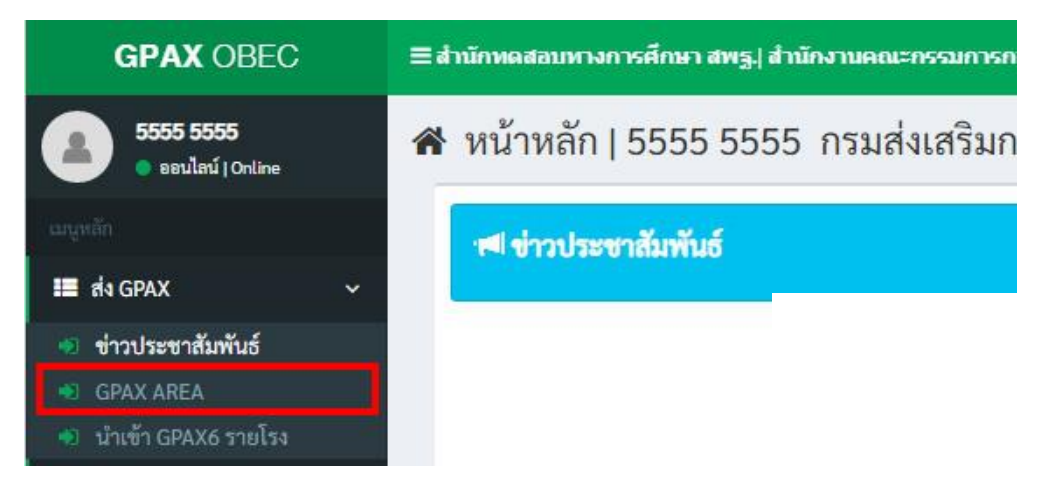

# ภาพที่ 83 แสดงเมนูการส่ง GPAX โดยเลือกรายการ GPAX AREA

 หน้าต่างจะแสดงรายการของสถานศึกษาที่ส่งมาเพื่อรอการตรวจรับรองจาก หน่วยงานต้นสังกัด ดังภาพที่ 84

| GPAX OBEC                                                  | ≡ สำนักทดส      | อบทางการศึกษ | ก สพฐ.  สำนัก                                                           | งานคณะกรร          | มการการศึกษ         | กขั้นพื้นฐาน           |                    |                           |                            | 4 🛾                 | 5555 5555     |
|------------------------------------------------------------|-----------------|--------------|-------------------------------------------------------------------------|--------------------|---------------------|------------------------|--------------------|---------------------------|----------------------------|---------------------|---------------|
| 5555 5555<br>• seulerí   Online                            | <b>¢</b> : จัดก | າรระบบ       | 5555 55                                                                 | 55 กรมส            | ส่งเสริมก           | ารปกครอ                | งท้องถิ่น          | <b>"</b> w                | น้ำหลัก > จัดเ             | าารระบบ >  ส่ง GPAX | SPAX AREA     |
| เมนูหลัก                                                   | D GPAX          | AREA         |                                                                         |                    |                     |                        |                    |                           |                            |                     |               |
| 📰 तंश GPAX 🗸                                               | @₹              | €            |                                                                         |                    |                     |                        |                    |                           |                            |                     |               |
| 🔹 ข่าวประชาสัมพันธ์                                        |                 |              |                                                                         |                    |                     |                        |                    |                           | Seal                       | ch:                 |               |
| <ul> <li>GPAX AREA</li> <li>นำเข้า GPAX6 รายโรง</li> </ul> | ลำดับ<br>ที่ ⊥≞ | รหัส ⊥1      | สถาน<br>ศึกษา ⊥1                                                        | นักเรียน<br>ชาย ⊥1 | นักเรียน<br>หญิง ⊥ำ | นักเรียน<br>ทั้งหมด ⊥1 | สถานะ ไว้          | ข้อมูล<br>ผิด<br>พลาด ไว้ | วันที่<br>ส่ง<br>ข้อมอ ไว้ | # 11                | # 11          |
| 🔳 รายงาน 🗸                                                 | 1               | 3040100115   | []] ໂນນໂພສົ່                                                            | 5                  | 1                   | 6                      | ผู้ใช้มีนยับต้อนอ  | Fror O                    | 2021-02-                   | 26ยืนยันข้อมูล      | ເດີສົນສ່ວກສັນ |
| 🔹 ข้อมูลผู้ใช้งานในสังกัด                                  |                 | 0010100110   | ศรีวิทยาคม                                                              |                    |                     |                        |                    |                           | 08                         |                     |               |
| 📰 ข้อมูลหลัก 🗸 🗸                                           | 2               | 2091100101   |                                                                         |                    |                     | 0                      | กับไม่ได้ร่ะตัวแว  |                           | 14.10.52                   |                     |               |
| ความช่วยเหลือ                                              | 2               | 5081100101   | บริหารส่วน<br>จังหวัด<br>จระบี่                                         |                    |                     | 0                      | องเมเพลงอยมูล      | -                         |                            |                     |               |
| 🧧 พุ่มอการเองาน                                            | 2               | 2071100101   | Baséase                                                                 |                    |                     | 0                      | MARIA              |                           |                            |                     |               |
| 🧧 ตันฉบับไฟล์นำส่ง GPAX                                    | 3               | 50/1100101   | เมองคการ<br>บริหารส่วน<br>จังหวัด<br>กาญจนบุรี<br>1 (บ้านเก่า<br>วิทยา) |                    |                     | 0                      | องเขาตงของรู้แห    | Ĩ                         |                            |                     |               |
|                                                            | 4               | 3046100103   | 🔳 รร.ชมิ้น<br>พิทยา<br>สรรพ์                                            |                    |                     | 0                      | ยังไม่ได้ส่งข้อมูล | -                         |                            |                     |               |
|                                                            | 5               | 3046100105   | ธร.คลอง<br>ชาม<br>วิทยาคาร                                              |                    |                     | 0                      | ยังไม่ได้ส่งข้อมูล | -                         |                            |                     |               |
|                                                            | 6               | 3046100112   | 🔳 รร.จุมจัง<br>พอังรานกร์                                               |                    |                     | 0                      | ยังไม่ได้ส่งข้อมูล |                           |                            |                     |               |

#### ภาพที่ 84 แสดงรายการของสถานศึกษาที่ส่งมาเพื่อรอการตรวจรับรอง

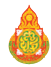

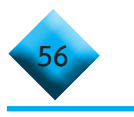

 ในกรณีที่ต้องการ ตรวจสอบข้อมูล ให้คลิกที่ชื่อของสถานศึกษา และผู้รับผิดชอบ ระดับหน่วยงานต้นสังกัด จะต้องพิจารณา ดังนี้

การดูรายการข้อมูลของสถานศึกษาสามารถดูได้โดยการคลิกที่ชื่อของ สถานศึกษาเพื่อดูข้อมูลของนักเรียน

หน่วยงานต้นสังกัดสามารถดูรายการสถานการณ์ส่งต่างได้ที่ปุ่มสีส้มในส่วนเมนู ตาราง สถานะ ที่ขึ้นรายการว่า **ผู้ใช้ยืนยันข้อมูล** 

จำนวนข้อมูลนักเรียนชาย หญิง และทั้งหมดต้องไม่เท่ากับ 0 หรือ ขึ้นสถานะว่า ยังไม่ได้ส่งข้อมูล

ตรวจสอบข้อมูลผิดพลาดของข้อมูลเบื้องต้นได้ที่ เมนูตาราง ข้อมูลผิดพลาด และคลิกที่คำว่า error

หน่วยงานต้นสังกัดสามารถรับรองข้อมูล หรือ ส่งกลับไปแก้ไข โดยจะมีปุ่มแสดง ในส่วนท้าย กรณีที่ต้องการรับรองสามารถคลิกที่ปุ่มสีส้มคำว่า ยืนยันข้อมูล เมื่อทำการคลิกแล้วระบบ จะมีการกำหนดรายละเอียดของการรับรอง และยืนยันผลการรับรองดังภาพที่ 85

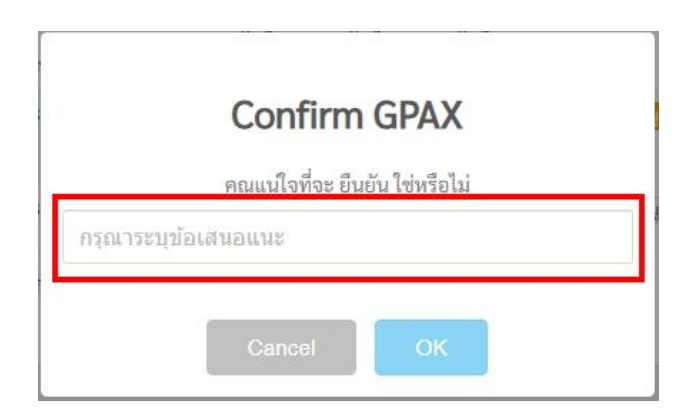

## ภาพที่ 85 หน้าต่างแสดงรายละเอียดของการรับรอง และยืนยันผลการรับรอง

4) ในกรณีที่มีการรับรองข้อมูลไปปุ่ม ยืนยันข้อมูล จะหายไป และจะแสดงสถานะ ในเมนูตารางสถานะว่า หน่วยงานต้นสังกัด รับรองข้อมูลเรียบร้อย โดยในกรณีที่หน่วยงานต้นสังกัด รับรองข้อมูลจะมีข้อความ SMS ส่งไปยังนายทะเบียนของโรงเรียนนั้นๆ แม้มีการรับรองข้อมูลไปแล้ว หน่วยงานต้นสังกัดยังสามารถคืนค่ากลับไปยังโรงเรียนเพื่อให้โรงเรียนแก้ไขได้

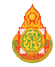

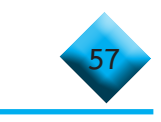

## หมายเหตุ

**ม** กรณีที่หน่วยงานต้นสังกัดรับรองข้อมูลแล้ว และจะแสดงสถานะในเมนูตาราง สถานะว่า **หน่วยงานต้นสังกัดรับรองข้อมูลเรียบร้อย** โดยในกรณีที่หน่วยงานต้นสังกัดรับรองข้อมูล จะมีข้อความ SMS ส่งไปยังนายทะเบียนของสถานศึกษานั้น ๆ ดังภาพที่ 86

| GPAX            | AREA       |                                        |                                 |                    |                        |                                         |                          |                            |      |              |
|-----------------|------------|----------------------------------------|---------------------------------|--------------------|------------------------|-----------------------------------------|--------------------------|----------------------------|------|--------------|
| <b>4</b> 2      | •          |                                        |                                 |                    |                        |                                         |                          | Search:                    |      |              |
| ลำดับ<br>ที่ ↓1 | รหัส ↓1    | โรงเรียน 🂵                             | <mark>นักเรียน</mark><br>ชาย ↓1 | นักเรียน<br>หญิง 🎝 | นักเรียน<br>ทั้งหมด ↓1 | สถานะ ม่ไ                               | ข้อมูล<br>ผิด<br>พลาด ↓1 | วันที่<br>ส่ง<br>ข้อมูล 11 | # 11 | # 11         |
| 1               | 3030100136 | 🔳 รร.ปรางค์<br>ทองวิทยา                | 5                               | 14                 | 19                     | หน่วยงานต้นสังกัด รับรองข้อมูลเรียบร้อย | Error 2                  | 2021-02-<br>02<br>15:06:26 |      | 🖸 คืนค่ากลับ |
| 2               | 3081100101 | องค์การ<br>บริหารส่วน<br>จังหวัดกระบี่ |                                 |                    | 0                      | ยังไม่ได้ส่งข้อมูล                      | -                        |                            |      |              |

#### ภาพที่ 86 หน่วยงานต้นสังกัด รับรองข้อมูลเรียบร้อย

คำว่า **คืนค่ากลับ** โดยระบบจะให้กำหนดรายละเอียดการคืนค่ากลับดังภาพที่ 87

|                 | Confirm GPAX                   |     |
|-----------------|--------------------------------|-----|
| ନ୍              | นแน่ใจที่จะ คืนค่ากลับ ใช่หรือ | ป็น |
| กรุณาระบุข้อเสา | เอแนะ                          |     |
|                 |                                |     |
|                 |                                |     |

# ภาพที่ 87 Confirm GPAX เพื่อระบุข้อความส่งกลับไปให้สถานศึกษาแก้ไขข้อมูล

ในกรณีที่มีการคืนค่าข้อมูลกลับไปปุ่ม **คืนค่ากลับ** จะหายไป และจะแสดงสถานะในเมนู ตารางสถานะว่า **หน่วยงานต้นสังกัดไม่รับรอง กรุณาตรวจสอบใหม่** โดยในกรณีที่หน่วยงานต้นสังกัด ไม่รับรองข้อมูลจะมีข้อความ SMS ส่งไปยังนายทะเบียนของสถานศึกษานั้น ๆ ดังภาพที่ 88

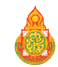

|                   |            | •                                      |                       |                     |                                      |                                              |                          |                            |      |      |
|-------------------|------------|----------------------------------------|-----------------------|---------------------|--------------------------------------|----------------------------------------------|--------------------------|----------------------------|------|------|
| GPAX              | AREA       |                                        |                       |                     |                                      |                                              |                          |                            |      |      |
| 22                | 3          |                                        |                       |                     |                                      |                                              | Sear                     | ch:                        |      |      |
| ลำดับ<br>ที่ ↓่่่ | รหัส ม่⊺   | โรงเรียน 💵                             | นักเรียน<br>ชาย ่∤1ุ้ | นักเรียน<br>หญิง ↓1 | นักเรียน<br><mark>ทั้</mark> งหมด ↓1 | สถานะ ไว้                                    | ข้อมูล<br>ผิด<br>พลาด ↓1 | วันที่<br>ส่ง<br>ข้อมูล ↓⊺ | # 11 | # 11 |
| 1                 | 3030100136 | รร.ปรางค์<br>ทองวิทยา                  | 5                     | 14                  | 19                                   | หน่วยงานต้นสังกัด ไม่รับรอง กรุณาตรวจสอบใหม่ | Error 🥑                  | 2021-02-<br>02<br>15:06:26 |      |      |
| 2                 | 3081100101 | องค์การ<br>บริหารส่วน<br>จังหวัดกระบี่ |                       |                     | 0                                    | ยังไม่ได้ส่งข้อมูล                           | -                        |                            |      |      |

## ภาพที่ 88 แสดงการคืนค่าข้อมูลและจะแสดงสถานะว่า หน่วยงานต้นสังกัดไม่รับรอง กรุณาตรวจสอบใหม่

ในกรณีที่มีโรงเรียนส่งรายการเพื่อรอการรับรองข้อมูลจะปรากฏตัวเลขที่กระดิ่ง ด้านบนขวามือ เพื่อแจ้งเตือน ดังภาพที่ 89

|                            | ۵ | 5555 5555        |
|----------------------------|---|------------------|
| มีรายการแจ้งเตือน 1 รายการ |   | GPAX > GPAX AREA |
| 嶜 รออนุมัติ 📵              |   |                  |
|                            |   |                  |
|                            |   |                  |
|                            |   |                  |
|                            |   |                  |
|                            |   | 11 # 11          |

## ภาพที่ 89 แสดงมีรายการแจ้งเตือน รออนุมัติ

😂 เสร็จสิ้นในส่วนการใช้งานรับรองข้อมูลของหน่วยงานต้นสังกัด

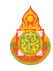

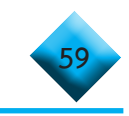

..... การนำเข้าข้อมูล GPAX รายโรง ของหน่วยงานต้นสังกัด (กรณีต้นสังกัดนำเข้า

#### ข้อมูลเอง)

1) ให้คลิกที่เมนูซ้ายมือที่คำว่า **นำเข้า GPAX6** รายโรง ในส่วนเมนูรายการส่ง GPAX

ดังภาพที่ 90

| GPAX OBEC                       |   | ≡ สำนักทดสอบทางการศึกษา สพฐ.  สำนักงานคณะกรรมการก |  |  |  |  |  |
|---------------------------------|---|---------------------------------------------------|--|--|--|--|--|
| 55555 55555<br>ออนไลน์   Online |   | 希 หน้าหลัก   5555 5555 กรมส่งเสริมกา              |  |  |  |  |  |
| យចូនតំព                         |   | เ≪! ข่าวประชาสัมพันธ์                             |  |  |  |  |  |
| 📰 a'i GPAX                      | ~ |                                                   |  |  |  |  |  |
| 🔹 ข่าวประชาสัมพันธ์             |   |                                                   |  |  |  |  |  |
| 🐽 GPAX AREA                     |   |                                                   |  |  |  |  |  |
| 🔊 นำเข้า GPAX6 รายโรง           |   | 1                                                 |  |  |  |  |  |

ภาพที่ 90 หน้าต่าง ส่งข้อมูล การนำเข้า GPAX6 รายโรง ของหน่วยงานต่างสังกัด

 หน้าต่างจะแสดงรายการของสถานศึกษาที่จะทำการนำไฟล์ Import เข้าระบบ ดังภาพที่ 91

| GPAX OBEC                        | ≣สำนักทดส       | อบทางการศึกษ | ก สพฐ.  สำนักงานคณะกร                  | รมการการศึก | ພາທົ່ນໜຶ້ນສູງນ |            |                    |               | Δ.             | 5555 5555           |
|----------------------------------|-----------------|--------------|----------------------------------------|-------------|----------------|------------|--------------------|---------------|----------------|---------------------|
| 5555 5555<br>• saulaú   Online   | <b>อ</b> ‡ จัดก | ารระบบ       | 5555 5555 กรม                          | เส่งเสริมก  | ารปกคร         | องท้องถิ่า | J 🗛 หน้าหลัก 🤉     | • จัดการระบบ  | > zła GPAX >   | นำเข้า GPAX6 รายโรง |
| រេរមូអតីក                        | 🖈 นำเข้า        | GPAX6 รายโ   | 54                                     |             |                |            |                    |               |                |                     |
| 📰 शंब GPAX 🗸 🗸                   | 2 D             | 2            |                                        |             |                |            |                    |               |                |                     |
| 🔹 ข่าวประชาสัมพันธ์              |                 | -            |                                        |             |                |            |                    | Sear          | ch:            |                     |
| GPAX AREA<br>มาเข้า GPAX6 รายโรง | ลำดับ           |              |                                        | นักเรียน    | นักเรียน       | นักเรียน   |                    | ข้อมูล<br>ผิด | วันที่<br>ส่ง  |                     |
| 📰 รายงาน 🗸 🗸                     | <b>й</b> ↓≞     | รหัส ↓⊺      | สถานศึกษา ↓⊺                           | ชาย 🗄       | หญิง ↓⊺        | ทั้งหมด 💵  | สถานะ 💵            | พลาด 💵        | ข้อมูล 💷       | # 1T                |
| 🖷 ข้อมูลผู้ใช้งานในสังกัด        | 1               | 3040100115   | โนนโพธิศรีวิทยาคม                      | 5           | 1              | 6          | ผู้ใช้ยืนยันข้อมูล | Error 1       | 2021-02-<br>08 |                     |
| 🔳 ข้อมูลหลัก 🗸 🗸                 |                 |              |                                        |             |                |            |                    |               | 14:10:32       |                     |
| ความช่วยเหลือ                    | 2               | 3081100101   | องค์การบริหารส่วน<br>จังหวัดกระบี่     |             |                | 0          | ยังไม่ได้ส่งข้อมูล | ~             |                | Upload XLSX         |
| 🦉 คู่มือการใช้งาน                | 3               | 3071100101   | 🔳 องค์การบริหารส่วน                    |             |                | 0          | ยังไม่ได้ส่งข้อมูล | -             |                | Upload XLSX         |
| 📕 ต้นฉบับไฟล์นำส่ง GPAX          |                 |              | จังหวัดกาญจนบุรี 1 (บ้าน<br>เก่าวิทยา) |             |                |            |                    |               |                |                     |
|                                  | 4               | 3046100103   | 🔳 รร.ชมิ้นพิทยาสรรพ์                   |             |                | 0          | ยังไม่ได้ส่งข้อมูล | 1             |                | Upload XLSX         |
|                                  | 5               | 3046100105   | 🔳 รร.คลองขาม<br>วิทยาคาร               |             |                | 0          | ยังไม่ได้ส่งข้อมูล | -             |                | Upload XLSX         |
|                                  | 6               | 3046100112   | 🔳 รร.จุมจังพลังราษฎร์                  |             |                | 0          | ยังไม่ได้ส่งข้อมูล |               |                | Upload XLSX         |
|                                  | 7               | 3046100106   | 🔳 รร.ดงมูลวิทยาคม                      |             |                | 0          | ยังไม่ได้ส่งซ้อมูล | -             |                | Upload XLSX         |

ภาพที่ 91 การนำเข้าการนำเข้าข้อมูล GPAX รายโรง ของหน่วยงานต้นสังกัด

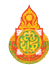

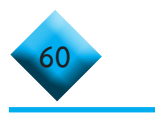

 ทำการคลิกที่ปุ่ม Upload XLSX ของสถานศึกษาที่ต้องการนำข้อมูลเข้าระบบ ดังภาพที่ 92

5555 5555 วันที่ คนไลน์ I Online ข้อมูล ลำดับ ที่ บักเรียบ บักเรียบ นักเรียน ทั้งหมด da 11 รหัส สถานศึกษา ชาย 🕼 หญิง 💵 สถานะ 11 พลาด ข้อมูล 💵 3040100115 🔲 ໂນນໂพຣິ์ศรีวิทยาคม 2021-02-5 1 1 6 ผู้ได้มีบลับกัด Front C I als GPAX 08 14:10:32 ข่าวประชาสัมพันธ์ 3081100101 🔳 องค์การบุรีหารส่วน 0 ยังไม่ได้ส่งข้อมูล Jpload XLSX 2 จังหวัดกระบี่ บ่าเข้า GPAX6 รายโรง 3071100101 🔳 องค์การบริหารส่วน 0 ยังไม่ได้ส่งข้อมูล Upload XLSX 3 รายงาน จังหวัดกาญจนบุรี 1 (บ้าน เก่าวิทยา) 3046100103 🔳 รร.ชมิ้นพิทยาสรรพ์ 0 ยังไม่ได้ส่งข้อมูล Upload XLSX 📰 ข้อมูลหลัก 3046100105 🔳 รร.คลองขาม 0 ยังไม่ได้ส่งข้อมล Upload XLSX วิทยาคาร 🧧 ค่มือการใช้งาน 3046100112 🔳 รร.จุมจังพลังราษฎร์ 0 ยังไม่ได้ส่งข้อมูล Upload XLSX ต้นฉบับไฟล์นำส่ง GPAX 3046100106 🔳 รร.ดงมลวิทยาคม 0 ยังไม่ได้ส่งข้อมล Upload XLSX JVICY Upload ไฟล์ XLSX วันที่ ข้อมูล 3081100101 Drag & drop files here ... Select file ... Browse

#### ภาพที่ 92 การ Upload XLSX ของสถานศึกษาที่ต้องการนำข้อมูล

 หน้าต่างจะแสดงรหัส 10 หลักของสถานศึกษาและช่องว่างสำหรับลากไฟล์ Excel ที่เตรียมข้อมูลไว้มาวางในช่องว่าง Drag & drop files here.. หรือ คลิกที่ปุ่มสีน้ำเงินคำว่า Browse.... ดังภาพ 92 ข้างต้น และเมื่อเลือกไฟล์ Excel ที่เตรียมไว้เพื่อการนำเข้าข้อมูลดังภาพที่ 93

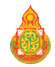

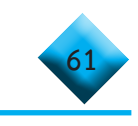

| oload เฟล XLSX |                       |        |          |        | ×     | Nous       |    |
|----------------|-----------------------|--------|----------|--------|-------|------------|----|
|                |                       |        |          |        |       | มีด<br>มีด |    |
| <u></u>        |                       |        |          | 1      | ~ 308 | 1100101    |    |
|                |                       |        |          |        | afte. | Error      | 20 |
|                |                       |        |          |        |       |            | 1  |
|                |                       |        |          |        | DAJIR |            |    |
|                |                       |        |          |        |       |            |    |
|                |                       |        |          |        | aya   |            |    |
| 111 (15        | 1111.xisx<br>0.02 КВ) |        |          |        |       |            |    |
|                |                       |        |          |        | afia  |            |    |
| 0              | Q                     |        |          |        | aşın  |            |    |
|                |                       |        |          | l      |       |            |    |
| 1111111.xlsx   |                       | Remove | • Upload | Browse | រដ្ឋា |            |    |
|                |                       | 1      | - 185 G  |        | อมูล  |            |    |
|                |                       |        |          |        |       |            |    |

#### ภาพที่ 93 แสดงข้อมูลของการอับโหลดเรียบร้อย

5) เมื่อคลิกที่ปุ่ม Upload เสร็จแล้วระบบจะแสดงหน้าข้อมูลของการอับโหลดปรากฏ บนหน้าต่างระบบดังภาพที่ 93

6) หน่วยงานต้นสังกัดสามารถลบข้อมูลของการนำเข้าไฟล์ได้ที่ปุ่ม **ลบ** แต่ถ้าสถานศึกษา มีการยืนยันข้อมูลแล้วจะไม่ปรากฏปุ่ม ลบ ในส่วนของหน่วยงานต้นสังกัด ดังภาพที่ 94

| ลำดับ<br><mark>ที่</mark> ↓่⊾ | รหัส ↓1    | สถานศึกษา 🎼                        | <mark>นักเรียน</mark><br>ชาย ↓1 | นักเรียน<br>หญิง ↓1 | นักเรียน<br>ทั้งหมด 11 | สถานะ 🔱            | ข้อมูล<br>ผิด<br>พลาด ไ1 | วันที่<br>ส่ง<br>ข้อมูล ม⊺ | # .lt |
|-------------------------------|------------|------------------------------------|---------------------------------|---------------------|------------------------|--------------------|--------------------------|----------------------------|-------|
| 1                             | 3040100115 | ่ ■โนนโพธิ์ศรีวิทยาคม              | 5                               | 1                   | 6                      | ผู้ใช้ยืนยันข้อมูล | Error 1                  | 2021-02-<br>08<br>14:10:32 |       |
| 2                             | 3081100101 | องค์การบริหารส่วน<br>จังหวัดกระบี่ | 5                               | 1                   | 6                      | ส่งข้อมูลเข้าระบบ  | Error 1                  | 2021-02-<br>08<br>15:14:15 | 🖩 ຄນ  |

ภาพที่ 94 แสดงการยืนยันข้อมูลแล้วจะไม่ปรากฏปุ่ม ลบ

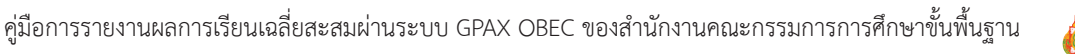

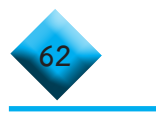

#### ...... การ Reset ข้อมูลของสถานศึกษา ของหน่วยงานต้นสังกัด

1) ให้คลิกที่เมนูซ้ายมือที่คำว่า **ข้อมูลผู้ใช้งานในสังกัด** ในส่วนเมนูรายงาน

ดังภาพที่ 95

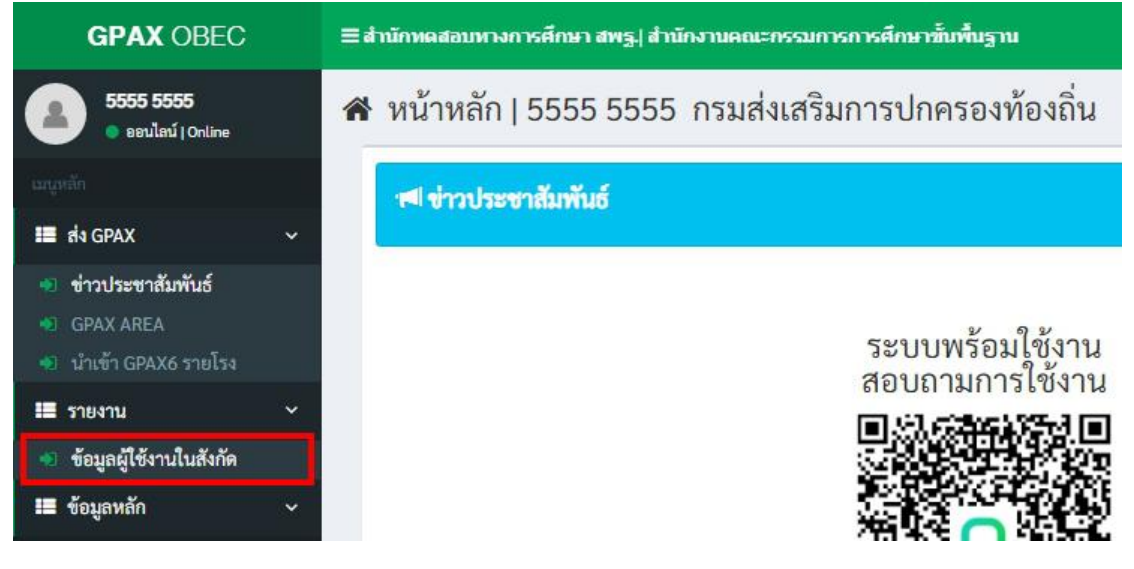

ภาพที่ 95 หน้าต่างส่ง GPAX และข้อมูลผู้ใช้งานในสังกัด

| GPAX OBEC                                                   | ≡ สำนักทดสอ | ≡สำนักหลสอบกางการศึกษา สพรู  สำนักงานคณะกรรมการการศึกษาขึ้นพื้นฐาน  |                                                           |            |                                         |                         |            |                          |  |  |  |
|-------------------------------------------------------------|-------------|---------------------------------------------------------------------|-----------------------------------------------------------|------------|-----------------------------------------|-------------------------|------------|--------------------------|--|--|--|
| 5555 5555<br>• seularí   Online                             | 🕫 จัดกา     | 🖧 จัดการระบบ   5555 5555 กรมส่งเสริมการปกครองท้องถิ่น 🗛 🗚 พรัพตัก 🗧 |                                                           |            |                                         |                         |            |                          |  |  |  |
| ແມນູກລັກ                                                    | 🔊 ข้อมูลผู้ | ใช้งานในสังกัด                                                      |                                                           |            |                                         |                         |            |                          |  |  |  |
| 📰 র৾ঀ GPAX 🗸 🗸                                              | ආ⊠⊖         | •                                                                   |                                                           |            |                                         |                         |            |                          |  |  |  |
| 🐠 ข่าวประชาสัมพันธ์                                         |             |                                                                     |                                                           |            |                                         |                         | Search     | E                        |  |  |  |
| GPAX AREA                                                   | ลำดับที่ 💵  | รหัส ↓↑                                                             | สถานศึกษา 🎝                                               | Username 🗐 | ชื่อ-สกุล ม⊺                            | Email                   | ↓† Tel ↓†  | Action 11                |  |  |  |
| จับาเขา GPAX6 รายไรง                                        | 1           | 3081100101                                                          | องค์การบริหารส่วนจังหวัด<br>อาณา                          | 3081100101 | องค์การบริหารส่วนจังหวัด                |                         |            | 👤 ล้างค่าข้อมูลผู้ใช้งาน |  |  |  |
| <ul> <li>รายงาน</li> <li>ข้อมูลผู้ใช้งานในสังกัด</li> </ul> | 2           | 3071100101                                                          | กระบ<br>องค์การบริหารส่วนจังหวัด<br>อวอเจขตรี 1 (บ้านเอ่า | 3071100101 | 11                                      | phuttawat@gmail.com     | 0804692136 | 🎩 ล้างค่าข้อมูลผู้ใช้งาน |  |  |  |
| 🔳 ข้อมูลหลัก 🗸 🗸                                            |             |                                                                     | วิทยา)                                                    |            |                                         |                         |            |                          |  |  |  |
| ความช่วยเหลือ                                               | 3           | 3046100103                                                          | รร.ขมิ้นพิทยาสรรพ์                                        | 3046100103 | รร.ขมิ้นพิทยาสรรพ์<br>3046100103        |                         |            | 👤 ล้างค่าข้อมูลผู้ใช้งาน |  |  |  |
| 🧧 คู่มือการใช้งาน<br>🖉 ต้นอาัทไฟล์นำส่ง GPAX                | 4           | 3046100105                                                          | รร.คลองขามวิทยาคาร                                        | 3046100105 | รร.คลองขามวิทยาคาร<br>3046100105        | noppamart1399@gmail.com | 0973356775 | 👤 ล้างค่าข้อมูลผู้ใช้งาน |  |  |  |
|                                                             | 5           | 3046100112                                                          | รร.จุมจังพลังราษฎร์                                       | 3046100112 | รร.จุมจังพลังราษฎร์<br>3046100112       |                         |            | 🁤 ล้างค่าซ้อมูลผู้ใช้งาน |  |  |  |
|                                                             | 6           | 3046100106                                                          | รร.ดงมูลวิทยาคม                                           | 3046100106 | รร.ดงมูลวิทยาคม<br>3046100106           |                         |            | 👤 ล้างค่าข้อมูลผู้ใช้งาน |  |  |  |
|                                                             | 7           | 3046100107                                                          | รร.ทรายมูลพิทยาคม                                         | 3046100107 | รร.ทรายมูลพิทยาคม<br>3046100107         |                         |            | 👤 ล้างค่าข้อมูลผู้ใช้งาน |  |  |  |
|                                                             | 8           | 3046200102                                                          | รร.เทศบาล 2 วัดสว่างคงคา                                  | 3046200102 | รร.เทศบาล 2 วัดสว่าง<br>คงคา 3046200102 |                         |            | 👤 ล้างค่าข้อมูลผู้ใช้งาน |  |  |  |
|                                                             | 9           | 3046100102                                                          | รร.นาเชือกวิทยาคม                                         | 3046100102 | รร.นาเชือกวิทยาคม<br>3046100102         |                         |            | 🁤 ล้างค่าข้อมูลผู้ใช้งาน |  |  |  |

2) หน้าต่างจะแสดงรายการของข้อมูลผู้ใช้งานในสังกัด ดังภาพที่ 96

# ภาพที่ 96 รายการของข้อมูลผู้ใช้งานในสังกัด

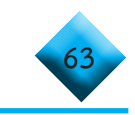

 หากต้องการคืนค่าผู้ใช้งาน Reset Profile ผู้ใช้งานให้คลิกที่ปุ่ม ล้างค่าข้อมูล ผู้ใช้งาน ดังภาพที่ 97

| <ul> <li>ข้อมูลผู้</li> <li>ช้อมูลผู้</li> </ul> | ใช้งานในสังกั<br> | Ø                                                          |            |                                                  |                         |       |        |                          |  |  |
|--------------------------------------------------|-------------------|------------------------------------------------------------|------------|--------------------------------------------------|-------------------------|-------|--------|--------------------------|--|--|
|                                                  | Search:           |                                                            |            |                                                  |                         |       |        |                          |  |  |
| ลำดับ<br>ที่ ↓่≛                                 | รหัส ↓↑           | สถานศึกษา 🏦                                                | Username 🔱 | ชื่อ-สกุล 🕼                                      | Email                   | ↓î Te | a It   | Action 41                |  |  |
| 1                                                | 3081100101        | องค์การบริหารส่วน<br>จังหวัดกระบี่                         | 3081100101 | องค์การบริหารส่วน<br>จังหวัดกระบี่<br>3081100101 |                         |       |        | 🁤 ล้างค่าข้อมูลผู้ใช้งาน |  |  |
| 2                                                | 3071100101        | องค์การบริหารส่วน<br>จังหวัดกาญจนบุรี 1<br>(บ้านเก่าวิทยา) | 3071100101 | 11                                               | phuttawat@gmail.com     | 08046 | 92136  | 🏦 ล้างค่าข้อมูลผู้ใช้งาน |  |  |
| 3                                                | 3046100103        | รร.ขมิ้นพิทยาสรรพ์                                         | 3046100103 | รร.ขมิ้นพิทยาสรรพ์<br>3046100103                 |                         |       |        | 🁤 ล้างค่าข้อมูลผู้ใช้งาน |  |  |
| 4                                                | 3046100105        | รร.คลองขาม<br>วิทยาคาร                                     | 3046100105 | รร.คลองขาม<br>วิทยาคาร<br>3046100105             | noppamart1399@gmail.com | 09733 | 356775 | ส้างค่าข้อมูลผู้ใช้งาน   |  |  |
| 5                                                | 3046100112        | รร.จุมจังพลังราษฎร์                                        | 3046100112 | รร.จุมจังพลังราษฎร์<br>3046100112                |                         |       |        | 👤 ล้างค่าข้อมูลผู้ใช้งาน |  |  |
| 6                                                | 3046100106        | รร.ดงมูลวิทยาคม                                            | 3046100106 | รร. <mark>ดงมู</mark> ลวิทยาคม                   |                         |       |        | 👤 ล้างค่าข้อมูลผู้ใช้งาน |  |  |

ภาพที่ 97 การคืนค่าผู้ใช้งาน Reset Profile ผู้ใช้งานให้คลิกที่ปุ่ม ล้างค่าข้อมูล

4) เมื่อคลิกที่ปุ่ม **ล้างค่าข้อมูลผู้ใช้งาน** แล้วจะปรากฏหน้าต่าง Reset Profile

ดังภาพที่ 98

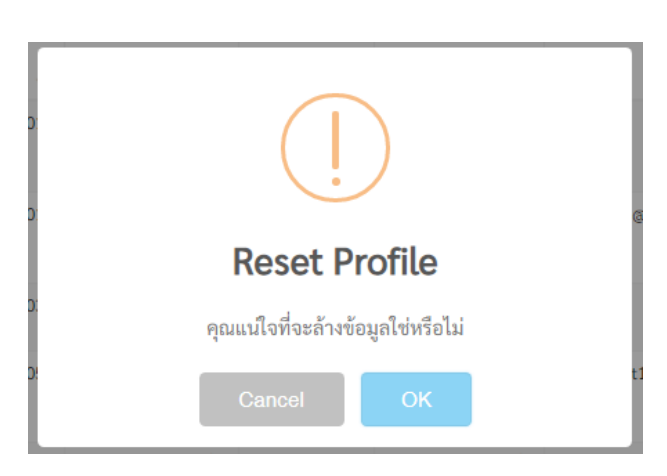

#### ภาพที่ 98 Reset Profile

หากต้องการ Reset Profile ให้ทำการคลิกที่ปุ่ม **OK** หรือหากไม่ต้องการ Reset Profile ให้ทำการคลิกที่ปุ่ม Cancel

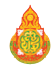

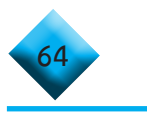

#### ส่วนที่ 3 พู้ใช้งานระดับสถานศึกษา กรณีการส่งข้อมูล GPAX จบไม่พร้อมรุ่นของสถานศึกษา

...🖍 การส่งข้อมูล GPAX จบไม่พร้อมรุ่น ของสถานศึกษา

1) ให้คลิกที่เมนูซ้ายมือที่คำว่า **นำเข้า GPAX6 ไม่พร้อมรุ่น** ในส่วนเมนูส่ง GPAX

ดังภาพที่ 99

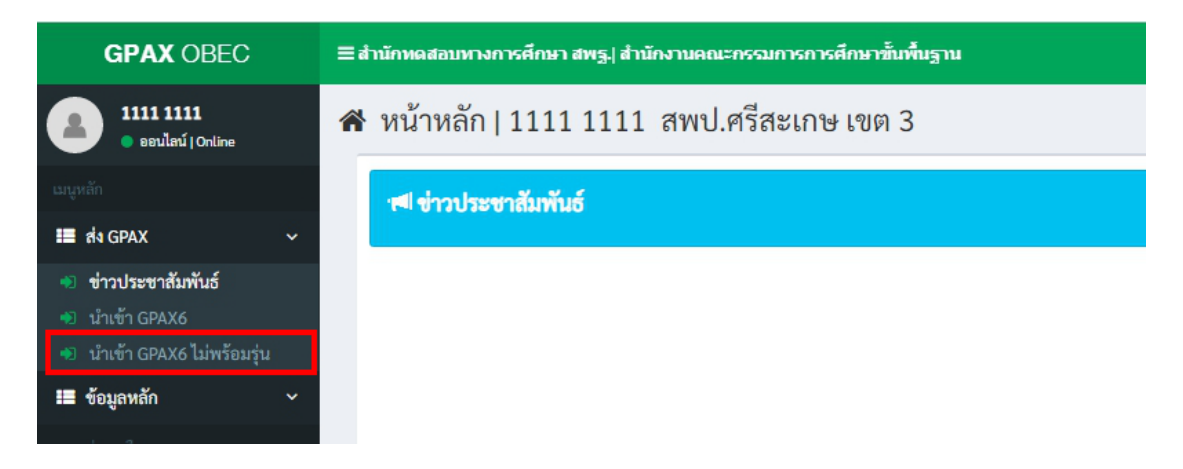

#### ภาพที่ 99 หน้าต่างแสดงการส่งข้อมูล GPAX จบไม่พร้อมรุ่นของสถานศึกษา

 คลิกที่เมนูนำเข้า นำเข้า GPAX6 ไม่พร้อมรุ่น จะปรากฏหน้าต่าง สำหรับการนำเข้า ข้อมูลดังภาพที่ 100

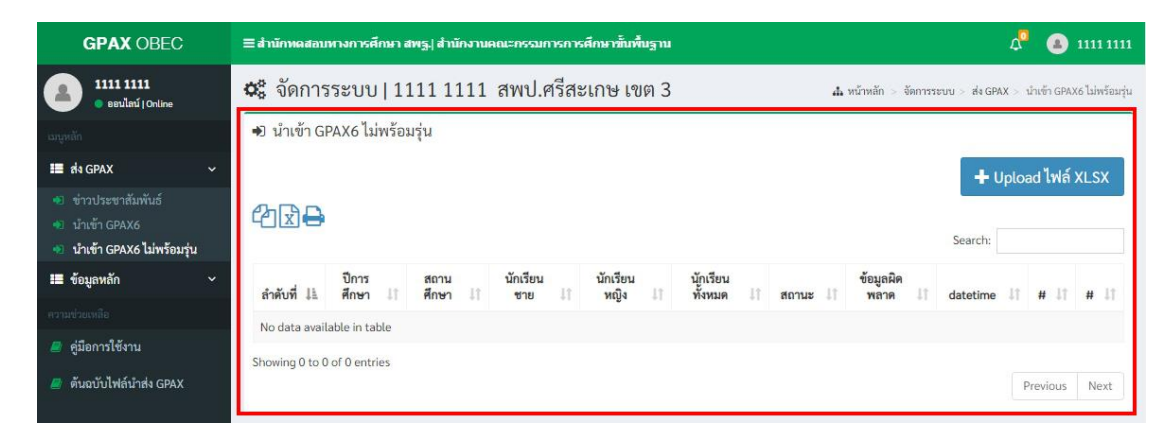

# ภาพที่ 100 หน้าต่าง สำหรับการนำเข้าข้อมูล GPAX6 ไม่พร้อมรุ่น

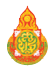
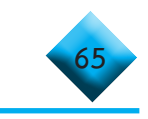

3) เมื่อเตรียมข้อมูลตามไฟล์ Excel ไว้เสร็จสมบูรณ์แล้ว ให้คลิกที่ปุ่มสีน้ำเงินคำว่า
 + Upload ไฟล์ Excel และจะปรากฏหน้าต่างแสดงผลสำหรับนำเข้าไฟล์ ดังภาพที่ 101

| GPAX OBEC                                                                                      | สำนักพลสอบทางการศึกษา สพรู สำนักงานคณะกรรมการการศึกษาขั้นพื้นฐาน 🗘 🔒 1111 1111                                                   |  |  |  |  |  |  |
|------------------------------------------------------------------------------------------------|----------------------------------------------------------------------------------------------------|--|--|--|--|--|--|
| 1111 1111                                                                                      | จัดการระบบ   1111 1111 สพป.ศรีสะเกษ เขต 3 🗛 หน้าหลัก > จัดการระบบ > ส่ง GPXX > นำเข้า GPXX& ไม่หร้อมกุ่น                         |  |  |  |  |  |  |
| ເມນູທຄັກ                                                                                       | ิ ข้าเข้า GPAX6 ไม่พร้อมรุ่น                                                                                                    |  |  |  |  |  |  |
| 🔳 तंब GPAX 🗸 🗸                                                                                 | + Upload ไฟล์ XLSX                                                                                                    |  |  |  |  |  |  |
| <ul> <li>ข่าวประชาสัมพันธ์</li> <li>นำเข้า GPAX6</li> <li>นำเข้า GPAX6 ไม่พร้อมรุ่น</li> </ul> | Carch:                                                                                                    |  |  |  |  |  |  |
| 🔳 ข้อมูลหลัก 🗸 🗸                                                                               | ปีการ สถาน นักเรียน นักเรียน นักเรียน ข้อมูลผิด<br>ลำดังที่ไร่ ศึกษา 1 ศึกษา 1 ชาย ที่หนัง ทั้งหมด สถานะ 1 พลาด datetime # # # # |  |  |  |  |  |  |
| ความช่วยเหลือ                                                                                  | No data available in table                                                                                                    |  |  |  |  |  |  |
| 🖉 คู่มือการใช้งาน                                                                              | Showing 0 to 0 of 0 entries                                                                                                    |  |  |  |  |  |  |
| 🏉 ต้นฉบับไฟล์นำส่ง GPAX                                                                        | Previous Next                                                                                                    |  |  |  |  |  |  |

## ภาพที่ 101 แสดงผลสำหรับนำเข้าไฟล์

4) ให้ลากไฟล์ Excel ที่เตรียมข้อมูลไว้มาวางในช่องว่าง Drag & drop files here.. หรือ คลิกที่ปุ่มสีน้ำเงินคำว่า Browse.... เพื่อเลือกไฟล์ Excel ที่เตรียมไว้เพื่อการนำเข้าข้อมูล ดังภาพที่ 102

| Upload ไฟล์ XLSX       | ×   |
|------------------------|-----|
| Drag & drop files here | ×   |
| Select file            | ə   |
| Cle                    | ose |

ภาพที่ 102 Browse.... เพื่อเลือกไฟล์ Excel ที่เตรียมไว้เพื่อการนำเข้าข้อมูล

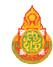

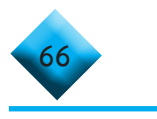

5) เมื่อเลือกไฟล์เรียบร้อยแล้วจะปรากฏข้อมูลของไฟล์ที่นำเข้า และปุ่มสำหรับการลบ Remove และปุ่มสำหรับอับโหลด Upload ดังภาพที่ 103

|              | <br>] | <br> |
|--------------|-------|------|
|              |       |      |
| 1111111.xlsx |       |      |
| (19.02 KB)   |       |      |

ภาพที่ 103 ข้อมูลของไฟล์ที่นำเข้าเรียบร้อย

 เมื่อคลิกที่ปุ่ม Upload เสร็จแล้วระบบจะแสดงหน้าข้อมูลของการอับโหลดปรากฏ บนหน้าต่างระบบดังภาพที่ 104

| <ul> <li>มำเข้า</li> </ul> | GPAX6             |                      |                                 |                      |                        |                   |                     |                        |                |      |
|----------------------------|-------------------|----------------------|---------------------------------|----------------------|------------------------|-------------------|---------------------|------------------------|----------------|------|
| @₹                         | •                 |                      |                                 |                      |                        |                   |                     |                        | 2              |      |
| ลำดับ<br>ที่ ↓่≞           | ปีการ<br>ศึกษา 11 | สถาน<br>ศึกษา ม่⊺    | <mark>นักเรียน</mark><br>ชาย ↓1 | นักเรียน<br>หญิง ม่1 | นักเรียน<br>ทั้งหมด ⊥1 | สถานะ ↓↑          | ข้อมูลผิด<br>พลาด 🕼 | datetime 1             | # 11           | # 1t |
| 1                          | 2563              | 🔳 บ้าน<br>กันทรารมย์ | 5                               | 1                    | 6                      | ส่งข้อมูลเข้าระบบ | Error 1             | 2021-02-10<br>13:23:08 | 🖸 ชินชันข้อมูล | 🗊 ຄນ |
| Showing 1 to               | o 1 of 1 entrie   | S                    |                                 |                      |                        |                   |                     |                        | Previous 1     | Next |

## ภาพที่ 104 หน้าข้อมูลของการอับโหลด

การดำเนินการในกระบวนการนี้จะใช้วิธีการแบบเดียวกันกับการนำเข้า GPAX6 นักเรียนปกติโดยดูคู่มือวิธีการได้ที่หัวข้อ**การนำเข้าข้อมูลของสถานศึกษาในสังกัด สพฐ.** และหน่วยงานต่างสังกัด

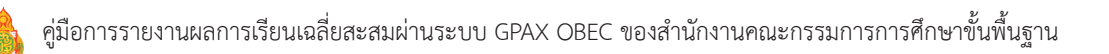

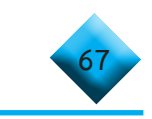

# ตอนที่ 3 การประเมินความพึงพอใจต่อระบบ GPAX OBEC

ระบบการรายงาน GPAX OBEC พัฒนาขึ้นโดยสำนักทดสอบทางการศึกษา สำนักงาน คณะกรรมการการศึกษาขั้นพื้นฐาน เพื่อรองรับการรายงานข้อมูลผลคะแนนการเรียนเฉลี่ยสะสม (GPAX) ของนักเรียนที่สำเร็จการศึกษา ระดับมัธยมศึกษาตอนปลาย หรือเทียบเท่า จากสถานศึกษา ทุกสังกัด เพื่อวิเคราะห์ และรวบรวมจัดส่งให้สำนักงานเลขาธิการที่ประชุมอธิการบดีแห่งประเทศไทย (ทปอ.) เพื่อใช้ในการคัดเลือกกลางบุคคลเข้าศึกษาในสถาบันอุดมศึกษา (TCAS) โดยมีกำหนดการ รายงาน 2 ครั้ง คือ ครั้งที่ 1 การรายงานผลการเรียนเฉลี่ยสะสม (GPAX) 5 ภาคเรียน ภายใน วันที่ 15 ธันวาคม 2563 และครั้งที่ 2 การรายงานผลการเรียนเฉลี่ยสะสม (GPAX) 6 ภาคเรียน ภายในวันที่ 30 เมษายน 2564

สำนักงานคณะกรรมการการศึกษาขั้นพื้นฐาน ได้จัดทำแบบประเมินความพึงพอใจ ของการใช้ระบบการรายงาน GPAX OBEC ขึ้น สำหรับเก็บข้อมูลจากครูนายทะเบียนที่รับผิดชอบ การรายงานข้อมูลผลการเรียนเฉลี่ยสะสมของนักเรียนแต่ละสถานศึกษา และจากผู้รับผิดชอบ ระดับเขตพื้นที่การศึกษาและหน่วยงานต้นสังกัดที่เป็นผู้รับรองการรายงานข้อมูลของสถานศึกษา ในสังกัด ทั้งนี้ โดยมีวัตถุประสงค์เพื่อนำข้อคิดเห็นมาปรับและพัฒนาระบบให้เกิดประสิทธิภาพ และประสิทธิผลในการใช้งานมากยิ่งขึ้นสำหรับปีต่อไป

ดังนั้น จึงขอความร่วมมือให้ผู้รายงานผ่านระบบได้ตอบแบบประเมินความพึงพอใจ ต่อระบบ GPAX OBEC ผ่าน google form ซึ่งรายละเอียดของแบบประเมินมี ดังนี้

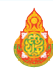

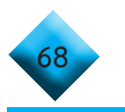

## แบบประเมินความพึงพอใจ การใช้ระบบการรายงาน GPAX OBEC

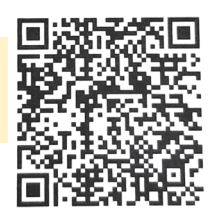

## คำชี้แจง

แบบประเมินนี้ มีวัตถุประสงค์เพื่อประเมินผลการปฏิบัติงานของระบบการรายงาน
 GPAX ของสำนักงานคณะกรรมการการศึกษาขั้นพื้นฐาน

 ข้อมูลที่ได้จากการตอบประเมิน จะนำไปใช้ในการปรับปรุงและพัฒนาคุณภาพของระบบ ให้มีประสิทธิภาพมากยิ่งขึ้น

- 3. แบบประเมิน แบ่งออกเป็น 3 ตอน ดังนี้
  - ตอนที่ 1 ข้อมูลทั่วไปของผู้ตอบแบบประเมิน
  - ตอนที่ 2 ข้อมูลความคิดเห็นเกี่ยวกับระบบ
  - ดอนที่ 3 ปัญหาอุปสรรคและข้อเสนอแนะ
- 4. ระดับการประเมินความพึงพอใจ ดังนี้
  - 5 หมายถึง ความพึงพอใจอยู่ในระดับมากที่สุด/ดีที่สุด
  - 4 หมายถึง ความพึงพอใจอยู่ในระดับมาก/ดี
  - 3 หมายถึง ความพึงพอใจอยู่ในระดับปานกลาง
  - 2 หมายถึง ความพึงพอใจอยู่ในระดับพอใช้/ควรปรับปรุง
  - 1 หมายถึง ความพึงพอใจอยู่ในระดับปรับปรุง/ต้องปรับปรุงอย่างมาก

ตอนที่ 1 ข้อมูลทั่วไปของผู้ตอบแบบประเมิน

## 1. สังกัดหน่วยงาน

O สำนักงานเขตพื้นที่การศึกษาประถมศึกษา ...... เขต ......

- O สำนักงานเขตพื้นที่การศึกษามัธยมศึกษา เขต ......
- O สำนักงานคณะกรรมการการส่งเสริมการศึกษาเอกชน
- O สำนักงานส่งเสริมการศึกษานอกระบบและการศึกษาตามอัธยาศัย
- O สำนักงานคณะกรรมการการอาชีวศึกษา
- O กระทรวงการอุดมศึกษา วิทยาศาสตร์ วิจัยและนวัตกรรม (อว.)
- O สำนักงานพระพุทธศาสนาแห่งชาติ
- O โรงเรียนมหิดลวิทยานุสรณ์
- O กรมส่งเสริมการปกครองส่วนท้องถิ่น
- O สำนักการศึกษากรุงเทพมหานคร
- O โรงเรียนช่างการไฟฟ้าส่วนภูมิภาค

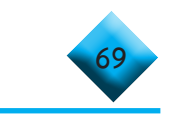

- O โรงเรียนช่างฝีมือทหาร
- O โรงเรียนเตรียมทหาร
- O กองทัพบก
- O กองทัพเรือ
- O กองทัพอากาศ
- O มหาวิทยาลัยการกีฬาแห่งชาติ
- O สถาบันบัณฑิตพัฒนศิลป์

| 2. | เพศ     | O ซาย                     | O หญิง            |
|----|---------|---------------------------|-------------------|
| 3. | อายุ    | O ต่ำกว่า 25 ปี           | O 25 - 30 ปี      |
|    |         | O 31 - 35 ปี              | O 36 - 40 ปี      |
|    |         | O 41 - 45 ปี              | O 45 - 50 ปี      |
|    |         | O มากกว่า 50 ปี           |                   |
|    |         |                           |                   |
| 4. | ตำแหน่ง | O ครู/นายทะเบียนสถานศึกษา | O นักวิชาการศึกษา |
|    |         | O ศึกษานิเทศก์            | O อื่น ๆ (ระบุ)   |

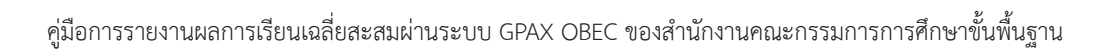

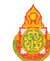

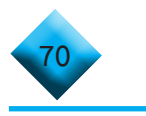

## ตอนที่ 2 รายการประเมินความพึงพอใจ

| <u>-</u> qs | 504005                                                     | ระดับความพึงพอใจ |   |   |   |   |  |  |
|-------------|------------------------------------------------------------|------------------|---|---|---|---|--|--|
| 1           | 9 IEU 19                                                   | 5                | 4 | 3 | 2 | 1 |  |  |
| 1.          | ระบบมีการเข้าใช้ง่าย สะดวก ไม่ซับซ้อน                      | 0                | 0 | 0 | 0 | 0 |  |  |
| 2.          | ระบบมีการจัดระดับความปลอดภัยในการเข้าถึงข้อมูล             | 0                | 0 | 0 | 0 | 0 |  |  |
| 3.          | ระบบมีเมนูการทำงานชัดเจน เข้าใจง่าย                        | 0                | 0 | 0 | 0 | 0 |  |  |
| 4.          | ระบบมีช่องทางการแจ้งเตือนถึงผู้ใช้งานได้อย่างรวดเร็ว       | 0                | 0 | 0 | 0 | 0 |  |  |
| 5.          | ระบบมีการระบุข้อผิดพลาดเพื่อให้ง่ายต่อการแก้ไขข้อมูล       | 0                | 0 | 0 | 0 | 0 |  |  |
| 6.          | ระบบสามารถแก้ไขข้อมูล ทำได้ง่าย ไม่ยุ่งยากซับซ้อน          | 0                | 0 | 0 | 0 | 0 |  |  |
| 7.          | ระบบสามารถเรียกรายงานข้อมูลได้ตรงตามความต้องการ            | 0                | 0 | 0 | 0 | 0 |  |  |
| 8.          | การใช้งานระบบมีความเหมาะสมกับภาระงาน                       | 0                | 0 | 0 | 0 | 0 |  |  |
| 9.          | การประมวลผลของระบบมีความถูกต้อง แม่นยำ                     | 0                | 0 | 0 | 0 | 0 |  |  |
| 10.         | สามารถคันหาหรือเข้าถึงข้อมูลที่ต้องการได้ในเวลาอัน<br>สั้น | 0                | 0 | 0 | 0 | 0 |  |  |
| 11.         | ระบบมีข้อมูลที่เป็นประโยชน์และนำไปสู่การประยุกต์           | 0                | 0 | 0 | 0 | 0 |  |  |
|             | ใช้งานได้                                                  |                  |   |   |   |   |  |  |
| 12.         | การส่งออกข้อมูลได้หลากหลายรูปแบบ                           | 0                | 0 | 0 | 0 | 0 |  |  |
| 13.         | ระบบมีการรองรับการเข้าใช้งานด้วยเครื่องมือที่              | 0                | 0 | 0 | 0 | 0 |  |  |
|             | หลากหลาย                                                   |                  |   |   |   |   |  |  |
| 14.         | ความพึงพอใจโดยภาพรวมต่อการใช้งานระบบการรายงาน              | 0                | 0 | 0 | 0 | 0 |  |  |
|             | GPAX ของสำนักงานคณะกรรมการการศึกษาขั้น                     |                  |   |   |   |   |  |  |
|             | พื้นฐาน                                                    |                  |   |   |   |   |  |  |

## ตอนที่ 3 ปัญหาอุปสรรคและข้อเสนอแนะ

3.1) ปัญหาอุปสรรคที่พบจากการใช้ระบบ GPAX

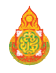

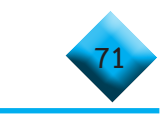

## 3.2) ข้อเสนอแนะเพื่อการปรับปรุงพัฒนา

| <br>       | <br>      |       |        |
|------------|-----------|-------|--------|
|            |           |       |        |
|            |           |       |        |
| <br>       | <br>      |       |        |
|            |           |       |        |
| <br>       | <br>      |       |        |
|            |           |       |        |
| <br>•••••• | <br>••••• | ••••• | •••••• |

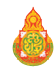

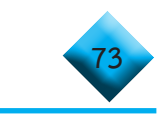

## ภาคพนวก

# คำอธิบายการจัดรูปแบบข้อมูลใน file Excel ข้อพึงระวังในการจัดทำข้อมูล การคำนวณค่า PR วิธีการเทียบเกรดของโรงเรียนนานาชาติ

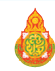

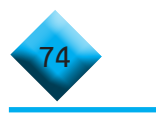

## คำอธิบายการจัดรูปแบบข้อมูลใน file Excel

รูปแบบการจัดทำข้อมูลผลการเรียนเฉลี่ยสะสม (GPAX) เพื่อใช้ในการคัดเลือกกลางๆ ระบบ TCAS ประจำปีการศึกษา 2564 ดังนี้

• รูปแบบผลการเรียนเฉลี่ยสะสม (GPAX) 5 ภาคเรียน และ 6 ภาคเรียน

| ลำดับ | ชื่อข้อมูล      | ความ<br>ยาว | ตัวอย่าง                                                     | หมายเหตุ                                                                                                    |
|-------|-----------------|-------------|--------------------------------------------------------------|----------------------------------------------------------------------------------------------------|
| 1     | รหัสสถานศึกษา   | 10          |                                                              | ตามรูปแบบมาตรฐานที่ สป. กำหนด<br>ตรวจสอบรหัสสถานศึกษาได้ที่<br>* อัตโนมัติในระบบ สพฐ.                                                                                           |
| 2     | ชื่อสถานศึกษา   | 110         | โรงเรียน<br>เฉลิมพระเกียรติ<br>สมเด็จพระศรีนครินทร์<br>พะเยา | กรอกชื่อสถานศึกษาความยาวไม่เกิน<br>110 ตัวอักษร                                                                                                    |
| 3     | รหัสนักเรียน    | 15          | 2817                                                         | กรอกเลขประจำตัวนักเรียนตามจริงซึ่งเป็น<br>รหัสนักเรียนที่สถานศึกษากำหนด<br>ไม่เกิน 15 ตัวอักษร                                                                                  |
| 4     | คำนำหน้าชื่อ    | 10          | นาย<br>นางสาว                                                | กรอกคำนำหน้าชื่อตัวเต็มเท่านั้น เช่น นาย<br>นางสาว (MR MISS) *                                                                                                    |
| 5     | ชื่อนักเรียน    | 50          | กาญจนา                                                       | กรอกเฉพาะชื่อนักเรียนไม่ต้องใส่คำนำหน้าชื่อ<br>ความยาวไม่เกิน 50 ตัวอักษร<br>(กรณีนักเรียนต่างชาติชื่อภาษาอังกฤษ<br>ให้กรอกเป็นภาษาอังกฤษตัวพิมพ์ใหญ่)*                         |
| 6     | นามสกุลนักเรียน | 50          | รักษ์พงไพร                                                   | กรอกเฉพาะนามสกุลนักเรียน ความยาวไม่เกิน<br>50 ตัวอักษร หากไม่มีนามสกุล ให้ใส่<br>เครื่องหมาย -<br>(กรณีนักเรียนต่างชาตินามสกุลภาษาอังกฤษ<br>ให้กรอกเป็นภาษาอังกฤษตัวพิมพ์ใหญ่)* |
| 7     | เพศ             | 1           | 2                                                            | 1 = ชาย, 2 = หญิง                                                                                                    |

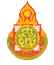

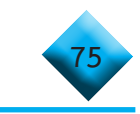

| ลำดับ | ชื่อข้อมูล                                  | ความ<br>ยาว | ตัวอย่าง                       | หมายเหตุ                                                                                                    |
|-------|---------------------------------------------|-------------|--------------------------------|----------------------------------------------------------------------------------------------------|
| 8     | เกรดเฉลี่ยสะสม<br>(GPAX)                    | 4           | 3.50<br>4.00<br>3.05<br>2.50   | กรอกเกรดเฉลี่ยสะสมของนักเรียน (GPAX)<br>ทศนิยม 2 หลัก                                                                                                    |
| 9     | PR                                          | 5           | 86.96<br>5.55<br>98.80         | กรอกค่าเปอร์เซ็นต์ไทล์ (PR) โดยใช้ทศนิยม<br>2 หลัก ซึ่งวิธีการหาค่าเปอร์เซ็นต์ไทล์<br>ศึกษาได้ที่ภาคผนวก หน้า 81-82<br>หรือ ที่ อาจดูตัวอย่างการคำนวณได้ที่ https://<br>youtu.be/VSLW9qHAAIU                                                                   |
| 10    | เลขประจำตัว<br>ประชาชน                      | 13          | 3311000399XXX<br>G50010027XXXX | กรอกเลขประจำตัวประชาชนให้ครบ 13 หลัก<br>โดย<br>1) ไม่ต้องใส่เครื่องหมาย – คั่นระหว่างตัวเลข<br>และไม่ต้องเคาะวรรคระหว่างตัวเลข<br>2) กรณีที่นักเรียนให้ G Code ให้ใส่ตัวอักษร G<br>ตามด้วยตัวเลขอีก 12 หลัก<br>3) กรณีนักเรียนต่างชาติ ห้ามกรอกเลข<br>Passport |
| 11    | ปีการศึกษาที่จบ                             | 4           | 2563                           | กรอกปีการศึกษาที่จบจำนวน 4 หลัก ประจำปี<br>การศึกษาปัจจุบัน<br>กรณีที่นักเรียนจบไม่พร้อมรุ่นให้แยกการส่ง<br>เลือกฟังก์ชันการจบไม่พร้อมรุ่น                                                                                                    |
| 12    | ภาคเรียนที่จบ                               | 1           | 2                              | กรอกภาคเรียนที่จบการศึกษา จำนวน 1 หลัก                                                                                                    |
| 13    | วันอนุมัติการจบ                             | 8           | 25640409                       | กรอกเฉพาะตัวเลข โดยเริ่มจากปี พ.ศ. เดือน<br>และวันที่อนุมัติการจบ รวมจำนวน 8 หลัก<br>โดยไม่เว้นวรรค (ปปปปดดวว) เช่น อนุมัติวันที่<br>9 เมษายน 2564 ให้กรอกเป็น 25640409                                                                                        |
| 14    | รหัสกลุ่มสาระ<br>การเรียนรู้ภาษาไทย<br>(21) | 2           | 21                             | กรอกรหัส 21 เท่านั้น                                                                                                    |

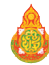

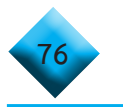

| ลำดับ | ชื่อข้อมูล                                              | ความ<br>ยาว | ตัวอย่าง                             | หมายเหตุ                                                                                                    |
|-------|---------------------------------------------------------|-------------|--------------------------------------|----------------------------------------------------------------------------------------------------|
| 15    | รวมหน่วยกิต<br>กลุ่มสาระการเรียนรู้<br>ภาษาไทย (21)     | 5           | 22.00<br>45.05<br>8.00               | กรอกจำนวนหน่วยกิต โดยใช้จุดทศนิยม<br>2 หลัก<br>กรณีสถานศึกษาที่ไม่ได้ใช้หลักสูตรแกนกลาง<br>การศึกษาขั้นพื้นฐานไม่ต้องรายงาน<br>ให้กรอก 0.00                                          |
| 16    | GPA กลุ่มสาระ<br>การเรียนรู้ภาษาไทย<br>(21)             | 4           | 3.50<br>4.00<br>3.05<br>2.50         | กรอกเกรดเฉลี่ยกลุ่มสาระการเรียนรู้ภาษาไทย<br>ของนักเรียน (GPAX) หลังจุดทศนิยม 2 หลัก<br>กรณีสถานศึกษาที่ไม่ได้ใช้หลักสูตรแกนกลาง<br>การศึกษาขั้นพื้นฐานไม่ต้องรายงาน<br>ให้กรอก 0.00 |
| 17    | รหัสกลุ่มสาระ<br>การเรียนรู้<br>คณิตศาสตร์ (22)         | 2           | 22                                   | กรอกรหัส 22 เท่านั้น                                                                                                    |
| 18    | รวมหน่วยกิต<br>กลุ่มสาระการเรียนรู้<br>คณิตศาสตร์ (22)  | 5           | 22.00<br>45.05<br>8.00               | กรอกจำนวนหน่วยกิต โดยใช้จุดทศนิยม<br>2 หลัก<br>กรณีสถานศึกษาที่ไม่ได้ใช้หลักสูตรแกนกลาง<br>การศึกษาขั้นพื้นฐานไม่ต้องรายงาน<br>ให้กรอก 0.00                                          |
| 19    | GPA กลุ่มสาระ<br>การเรียนรู้<br>คณิตศาสตร์ (22)         | 4           | 3.50<br>4.00<br>3.05<br>2.50<br>2.15 | กรอกเกรดเฉลี่ยกลุ่มสาระการเรียนรู้<br>คณิตศาสตร์ ของนักเรียน (GPAX)<br>ทศนิยม 2 หลัก<br>กรณีสถานศึกษาที่ไม่ได้ใช้หลักสูตรแกนกลาง<br>การศึกษาขั้นพื้นฐานไม่ต้องรายงาน<br>ให้กรอก 0.00 |
| 20    | รหัสกลุ่มสาระ<br>การเรียนรู้<br>วิทยาศาสตร์ (23)        | 2           | 23                                   | กรอกรหัส 23 เท่านั้น                                                                                                    |
| 21    | รวมหน่วยกิต<br>กลุ่มสาระการเรียนรู้<br>วิทยาศาสตร์ (23) | 5           | 22.00<br>45.05<br>53.10              | กรอกจำนวนหน่วยกิต โดยใช้จุดทศนิยม<br>2 หลัก<br>กรณีสถานศึกษาที่ไม่ได้ใช้หลักสูตรแกนกลาง<br>การศึกษาขั้นพื้นฐานไม่ต้องรายงาน<br>ให้กรอก 00.00                                         |

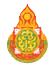

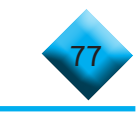

| ลำดับ | ชื่อข้อมูล                                                                  | ความ<br>ยาว | ตัวอย่าง                     | หมายเหตุ                                                                                                    |
|-------|-----------------------------------------------------------------------------|-------------|------------------------------|----------------------------------------------------------------------------------------------------|
| 22    | GPA กลุ่มสาระ<br>การเรียนรู้<br>วิทยาศาสตร์ (23)                            | 4           | 3.50<br>4.00<br>3.05<br>2.50 | กรอกเกรดเฉลี่ยตกลุ่มสาระการเรียนรู้<br>วิทยาศาสตร์ ของนักเรียน (GPAX)<br>ทศนิยม 2 หลัก                                                        |
| 23    | รหัสกลุ่มสาระ<br>การเรียนรู้สังคมศึกษา<br>ศาสนา<br>และวัฒนธรรม (24)         | 2           | 24                           | กรอกรหัส 24 เท่านั้น                                                                                                    |
| 24    | รวมหน่วยกิต<br>กลุ่มสาระการเรียนรู้<br>สังคมศึกษา ศาสนา<br>และวัฒนธรรม (24) | 5           | 22.00<br>45.05<br>53.10      | กรอกจำนวนหน่วยกิต โดยใช้<br>จุดทศนิยม 2 หลัก<br>กรณีสถานศึกษาที่ไม่ได้ใช้หลักสูตรแกนกลาง<br>การศึกษาขั้นพื้นฐานไม่ต้องรายงาน<br>ให้กรอก 00.00 |
| 25    | GPA กลุ่มสาระ<br>การเรียนรู้<br>สังคมศึกษา ศาสนา<br>และวัฒนธรรม (24)        | 4           | 3.50<br>4.00<br>3.05<br>2.50 | กรอกเกรดเฉลี่ยกลุ่มสาระการเรียนรู้<br>สังคมศึกษา ศาสนา และวัฒนธรรม ของ<br>นักเรียน (GPAX) ทศนิยม 2 หลัก                                       |
| 26    | รหัสกลุ่มสาระ<br>การเรียนรู้สุขศึกษา<br>และพลศึกษา (25)                     | 2           | 25                           | กรอกรหัส 25 เท่านั้น                                                                                                    |
| 27    | รวมหน่วยกิต<br>กลุ่มสาระการเรียนรู้<br>สุขศึกษา<br>และพลศึกษา (25)          | 5           | 22.00<br>45.05<br>53.10      | กรอกจำนวนหน่วยกิต โดยใช้จุดทศนิยม<br>2 หลัก<br>กรณีสถานศึกษาที่ไม่ได้ใช้หลักสูตรแกนกลาง<br>การศึกษาขั้นพื้นฐานไม่ต้องรายงาน<br>ให้กรอก 00.00  |
| 28    | GPA กลุ่มสาระ<br>การเรียนรู้สุขศึกษา<br>และพลศึกษา (25)                     | 4           | 3.50<br>4.00<br>3.05<br>2.50 | กรอกเกรดเฉลี่ยกลุ่มสาระการเรียนรู้สุขศึกษา<br>และพลศึกษา ของนักเรียน (GPAX) ทศนิยม<br>2 หลัก                                                  |

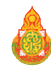

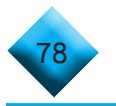

| ลำดับ | ชื่อข้อมูล                                                              | ความ<br>ยาว | ตัวอย่าง                     | หมายเหตุ                                                                                                    |
|-------|-------------------------------------------------------------------------|-------------|------------------------------|----------------------------------------------------------------------------------------------------|
| 29    | รหัสกลุ่มสาระ<br>การเรียนรู้ศิลปะ (26)                                  | 2           | 26                           | กรอกรหัส 26 เท่านั้น                                                                                                    |
| 30    | รวมหน่วยกิต<br>กลุ่มสาระการเรียนรู้<br>ศิลปะ (26)                       | 5           | 22.00<br>53.10<br>54.10      | กรอกจำนวนหน่วยกิต โดยใช้จุดทศนิยม<br>2 หลัก<br>กรณีสถานศึกษาที่ไม่ได้ใช้หลักสูตรแกนกลาง<br>การศึกษาขั้นพื้นฐานไม่ต้องรายงาน<br>ให้กรอก 00.00 |
| 31    | GPA กลุ่มสาระ<br>การเรียนรู้ศิลปะ (26)                                  | 4           | 3.50<br>4.00<br>3.05<br>2.50 | กรอกเกรดเฉลี่ยกลุ่มสาระการเรียนรู้ศิลปะ<br>ของนักเรียน (GPAX) ทศนิยม 2 หลัก                                                                  |
| 32    | รหัสกลุ่มสาระ<br>การเรียนรู้การงานอาชีพ<br>และเทคโนโลยี (27)            | 2           | 27                           | กรอกรหัส 27 เท่านั้น                                                                                                    |
| 33    | รวมหน่วยกิต<br>กลุ่มสาระการเรียนรู้<br>การงานอาชีพ<br>และเทคโนโลยี (27) | 5           | 22.00<br>52.17<br>51.10      | กรอกจำนวนหน่วยกิต โดยใช้จุดทศนิยม 2<br>หลัก<br>กรณีสถานศึกษาที่ไม่ได้ใช้หลักสูตรแกนกลาง<br>การศึกษาขั้นพื้นฐานไม่ต้องรายงาน<br>ให้กรอก 00.00 |
| 34    | GPA กลุ่มสาระ<br>การเรียนรู้การงานอาชีพ<br>และเทคโนโลยี (27)            | 4           | 3.50<br>4.00<br>3.05<br>2.50 | กรอกเกรดเฉลี่ยกลุ่มสาระการเรียนรู้<br>การงานอาชีพและเทคโนโลยีของนักเรียน<br>(GPAX) ทศนิยม 2 หลัก                                             |
| 35    | รหัสกลุ่มสาระ<br>การเรียนรู้<br>ภาษาต่างประเทศ (28)                     | 2           | 28                           | กรอกรหัส 28 เท่านั้น                                                                                                    |
| 36    | รวมหน่วยกิต<br>กลุ่มสาระการเรียนรู้<br>ภาษาต่างประเทศ (28)              | 5           | 22.00<br>51.17<br>42.10      | กรอกจำนวนหน่วยกิต โดยใช้จุดทศนิยม 2<br>หลัก<br>กรณีสถานศึกษาที่ไม่ได้ใช้หลักสูตรแกนกลาง<br>การศึกษาขั้นพื้นฐานไม่ต้องรายงาน<br>ให้กรอก 00.00 |

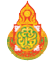

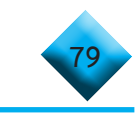

| ลำดับ | ชื่อข้อมูล                                          | ความ<br>ยาว | ตัวอย่าง                                | หมายเหตุ                                                                                                    |
|-------|-----------------------------------------------------|-------------|-----------------------------------------|----------------------------------------------------------------------------------------------------|
| 37    | GPA กลุ่มสาระ<br>การเรียนรู้<br>ภาษาต่างประเทศ (28) | 4           | 3.50<br>4.00<br>3.05<br>1.50            | กรอกเกรดเฉลี่ยกลุ่มสาระการเรียนรู้<br>ภาษาต่างประเทศ ของนักเรียน (GPAX)<br>ทศนิยม 2 หลัก                                                                                           |
| 38    | รวมหน่วยกิตทั้งหมด                                  | 6           | 89.5                                    | จำนวนหน่วยกิตรวมทั้งหมดที่ได้ตลอดหลักสูตร<br>โดยใช้เลขทศนิยม 2 หลัก<br>กรณีโรงเรียนนานาชาติ ให้เปรียบเทียบ<br>การแปลงคะแนน ตามภาคผนวก                                              |
| 39    | วันเกิดนักเรียน<br>(เรียงตาม ปี พ.ศ.<br>เดือน วัน)  | 8           | 25461101                                | กรอกเฉพาะตัวเลข โดยเริ่มจากปี พ.ศ. เกิด<br>ตามด้วย เดือนเกิด และวันที่เกิด รวมจำนวน<br>8 หลักโดยไม่เว้นวรรค (ปปปปดดวว) เช่น<br>เกิดวันที่ 1 พฤศจิกายน 2546 ให้กรอกเป็น<br>25461101 |
| 40    | เลขประจำตัว<br>ประชาชน บิดา                         | 13          | 3311000399XXX<br>หรือ<br>00000000000000 | กรอกเลขประชาชนให้ครบ 13 หลัก โดย<br>ไม่ต้องใส่เครื่องหมาย - คั่นระหว่างตัวเลข<br>และไม่เว้นวรรคหรือกรณีไม่มีเลขประชาชน<br>ให้ใส่ 0 จำนวน 13 ตัว                                    |
| 41    | ชื่อบิดา                                            | 50          | นายมานพ                                 | กรอกชื่อบิดาพร้อมใส่คำนำหน้าชื่อ<br>ความยาวไม่เกิน 50 ตัวอักษร โดยไม่ต้อง<br>เคาะวรรค หากไม่ชื่อบิดา ให้ใส่เครื่องหมาย –<br>ตามหลักเกณฑ์การรายงาน ปพ. 3                            |
| 42    | นามสกุลบิดา                                         | 50          | รักษ์พงไพร                              | กรอกเฉพาะนามสกุลบิดาความยาวไม่เกิน<br>50 ตัวอักษร หากไม่มีนามสกุล<br>ให้ใส่เครื่องหมาย - ตามหลักเกณฑ์การรายงาน<br>ปพ. 3                                                            |
| 43    | เลขประจำตัว<br>ประชาชน มารดา                        | 13          | 3111000399XXX<br>หรือ<br>00000000000000 | กรอกเลขประชาชนให้ครบ 13 หลัก<br>โดย ไม่ต้องใส่เครื่องหมาย - คั่นระหว่างตัวเลข<br>และไม่เว้นวรรค หรือกรณีไม่มีเลขประชาชน<br>ให้ใส่ 0 จำนวน 13 ตัว                                   |
| 44    | ชื่อมารดา                                           | 50          | นางธิดา                                 | กรอกชื่อมารดาพร้อมใส่คำนำหน้าชื่อ<br>ความยาวไม่เกิน 50 ตัวอักษร โดยไม่เคาะวรรค<br>หากไม่มีให้ใส่เครื่องหมาย -<br>- ตามหลักเกณฑ์การรายงาน ปพ. 3                                     |

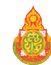

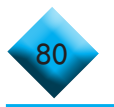

| ลำดับ | ชื่อข้อมูล              | ความ<br>ยาว | ตัวอย่าง   | หมายเหตุ                                                                                                    |
|-------|-------------------------|-------------|------------|----------------------------------------------------------------------------------------------------|
| 45    | นามสกุลมารดา            | 50          | รักษ์พงไพร | กรอกเฉพาะนามสกุลมารดาความยาวไม่เกิน<br>50 ตัวอักษร หากไม่มีนามสกุล ให้ใส่<br>เครื่องหมาย –<br>ตามหลักเกณฑ์การรายงาน ปพ. 3 |
| 46    | รหัสหลักสูตร            | 1           | 1          | 1 = หลักสูตรแกนกลาง (สามัญ)<br>2 = หลักสูตรนานาชาติ<br>3 = หลักสูตรอาชีวะ<br>4 = หลักสูตรตามอัธยาศัย (กศน.)               |
| 47    | วันเดือนปี ที่ส่งข้อมูล |             |            | * อัตโนมัติในระบบ สพฐ.                                                                                                    |
| 48    | เวลา ที่ส่งข้อมล        |             |            | * อัตโนมัติในระบบ สพร.                                                                                                    |

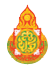

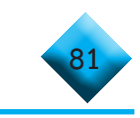

## การวิเคราะห์หาค่า PR (Percentile Rank) จากลำดับ GPAX ของนักเรียน

การหาค่า PR หมายถึง การวัดตำแหน่งของข้อมูล ซึ่งการวัดตำแหน่งของข้อมูลที่เป็น ที่นิยม ได้แก่

 การค่าหา มัธยฐาน median (Me) การแบ่งข้อมูลออกเป็น 2 ส่วน โดยเรียงลำดับ คะแนนของข้อมูลจากน้อยไปหามาก หรือ ตำแหน่งตรงกลางนั้นเอง

2. การหาค่า ควอร์ไทล์ Quartile (Qr) การแบ่งข้อมูลออกเป็น 4 ส่วน โดยเรียงลำดับ คะแนนของข้อมูลจากน้อยไปหามาก

3. การหาค่า เดไซด์ Desile (Dr) การแบ่งข้อมูลออกเป็น 10 ส่วน โดยเรียงลำดับคะแนน ของข้อมูลจากน้อยไปหามาก

4. การหาค่าเปอร์เซนไทล์ Percentile (Pr) การแบ่งข้อมูลออกเป็น 100 ส่วน โดยเรียง ลำดับคะแนนของข้อมูลจากน้อยไปหามาก ดังนั้นวิธีการคิดคำนวณ ค่า Percentile (Pr) ของ GPA คือ การเรียงเกรดของนักเรียนทั้งหมดจากน้อยไปหามาก

**ตัวอย่าง** โรงเรียน ก. มีจำนวนนักเรียนในระดับชั้นมัธยมศึกษาปีที่ 6 หรือเทียบเท่า จำนวน 400 คน โดย กำหนดให้

1. นักเรียนที่ได้ GPAX **น้อยสุด** จะได้ ตำแหน่งที่ 1 เรียงไปจนถึงนักเรียน ที่ได้เกรดสูงสุด และ

2. นักเรียนที่ได้ GPAX สูงสุด จะได้ ตำแหน่งที่ 400

ถ้าสมมติให้ นาย ข. ได้ P(80) หมายความว่า เมื่อเรียงเกรตจากน้อยไปหามาก จะมีคน ที่ได้เกรดน้อยกว่าน้อย ข. คิดเป็น 80% และมีคนได้เกรดเยอะกว่าน้อย ข. คิดเป็น 20%

## โดยมีสูตรการหาตำแหน่ง ดังนี้

## Pr = r(N+1)/100 ----- 1

- เมื่อ Pr คือ ตำแหน่งของข้อมูล (ลำดับที่ของ GPA ของนักเรียนที่เรียงไว้)
  - r คือ ตำแหน่งของ เปอร์เซนไทล์ เช่น P(80) r = 80 P(25) r=25
  - N คือ จำนวนนักเรียนทั้งหมด

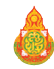

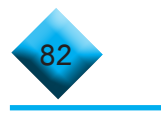

วิธีการคิด คือ การแทนค่าลำดับของ GPA ของนักเรียนที่เรียงไว้จากน้อยไปหามาก เพื่อคำนวณหาค่าตำแหน่งของเปอร์เซนไทล์ จะได้ว่า

r = Pr (100)/(N+1) -----2

เพราะฉะนั้น 1. กรณีนักเรียนที่ได้คะแนน GPAX น้อยที่สุด อยู่ในตำแหน่งที่ 1 จาก 400 คน แทนค่า ในสมการที่ 2

r = 1(100)/(400+1) = 0.249 ซึ่งจะได้ P(0.249)

2. กรณีนักเรียนที่ได้คะแนน GPAX มากที่สุด อยู่ในตำแหน่งที่ 400 จาก 400 คน แทนค่า ในสมการที่ 2

r = 400(100)/(400+1) = 99.75 ซึ่งจะได้ P(99.75)

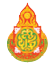

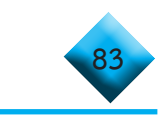

## วิธีการเทียบเกรดของโรงเรียนนานาชาติ

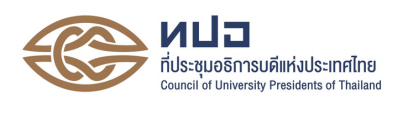

### เกณฑ์เทียบผลการเรียนเฉลี่ยสะสม (GPAX) ของผู้ที่จบการศึกษาจากต่างประเทศ

1. ประเทศสหรัฐอเมริกา สำเร็จการศึกษา High School Diploma

ระดับผลการเรียนมีความหลากหลาย ตั้งแต่ 5 ระดับ (A, B, C, D, F) จนถึง 13 ระดับ ซึ่งต้องนำเกรด ที่นักเรียนได้มาคำนวณโดยเทียบกับของประเทศไทยที่แบ่งเป็น 8 ระดับ ดังนี้

| เกรด                               | GPA | เปอร์เซ็นต์ |
|------------------------------------|-----|-------------|
| A, A <sup>+</sup>                  | 4   | 80-100      |
| A⁻                                 | 3.5 | 75-79       |
| B, B+                              | 3   | 70-74       |
| B⁻                                 | 2.5 | 65-69       |
| C, C+                              | 2   | 60-64       |
| C-                                 | 1.5 | 55-59       |
| D <sup>-</sup> , D, D <sup>+</sup> | 1   | 50-54       |
| F                                  | 0   | 0-49        |

ผู้ที่สมัครสอบ GED ก่อนเดือนพฤษภาคม พ.ศ. 2560 และมีผลคะแนนการสอบ GED 5 รายวิชาระดับ High School (GED Test) แต่ละวิชาจะต้องได้ Standard Score ไม่ต่ำกว่า 410 คะแนน และ Total Standard Score ไม่น้อยกว่า 2,250 คะแนน ให้คำนวณ GPAX จากสูตร ดังนี้

$$GPAX = \frac{\sum_{i=1}^{5} \left(\frac{X_i - 200}{150}\right)}{5}$$

ผู้ที่สมัครสอบ GED ตั้งแต่ 1 สิงหาคม 2563 และมีผลคะแนนการสอบ GED 4 รายวิชา ระดับHigh School (GED Test) แต่ละวิชาจะต้องได้ Standard Score ไม่ต่ำกว่า 145 คะแนน ให้คำนวณ GPAX จาก สูตร ดังนี้

$$GPAX = \frac{\sum_{i=1}^{4} \left[ \left( \frac{X_i - 50}{150} \right) \times 4 \right]}{4}$$

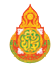

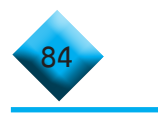

โดยมีหลักการคำนวณหาค่า GPAX ดังนี้

1. ให้คำนวณหา GPAX จากผลการเรียนที่ศึกษาอยู่ในประเทศนั้น ๆ เฉพาะเกรด 12

2. หากในใบหลักฐานการศึกษาระบุผลการเรียนเฉลี่ย (GPAX) เฉพาะเกรด 12 ให้นำมาใช้ได้เลย

 หากในใบหลักฐานการศึกษาไม่ระบุผลการเรียนเฉลี่ย (GPAX) แต่ระบุผลการเรียนเป็นเปอร์เซ็นต์ ให้คำนวณหา GPAX จากรายวิชาต่าง ๆ ที่ศึกษาในเกรด 12

 การคำนวณ GPAX จากหลักฐานการศึกษาที่สำเร็จการศึกษาแบบ GED Test ให้คำนวณจากค่า Standard Score ทุกรายวิชาที่ปรากฏในหลักฐานการศึกษา

#### 2. ระบบการศึกษาของอังกฤษ

ใช้สำหรับการศึกษาในประเทศอังกฤษ และประเทศอื่นที่จัดการศึกษาตามระบบการศึกษาของอังกฤษ

#### การสอบ A – Level

ผลการสอบแบ่งเป็น 5 ระดับ (A, B, C, D, E) แล้วนำผลการสอบรายวิชาที่สอบผ่าน (A - E) มาคำนวณหาค่า GPA ได้ดังนี้

| เกรด | GPA |
|------|-----|
| А    | 4   |
| В    | 3   |
| С    | 2   |
| D    | 1   |
| E    | 1   |

#### ประเทศออสเตรเลีย

ผู้เรียนได้ประกาศนียบัตรของรัฐ ซึ่งแสดงการจบหลักสูตรระดับมัธยมศึกษาตอนปลาย ของประเทศออสเตรเลีย ซึ่งจะตัดสินผลการเรียนเป็น 3 รูปแบบเทียบค่า GPA ได้ดังนี้

#### 3.1 ผลการเรียนเป็นเกรด ซึ่งสามารถเทียบค่า GPA ได้ดังนี้

| เกรด  | GPA |
|-------|-----|
| A, A+ | 4   |
| A⁻    | 3.5 |
| B, B+ | 3   |
| B⁻    | 2.5 |

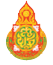

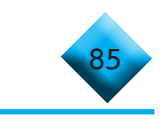

| เกรด      | GPA |
|-----------|-----|
| C, C+     | 2   |
| C         | 1.5 |
| D⁻, D, D+ | 1   |
| F         | 0   |

## 3.2 ผลการเรียนเป็นระดับคุณภาพ ซึ่งสามารถเทียบค่า GPA ได้ดังนี้

| А | = | 4 หมายถึง | Exceptional Achievement  |
|---|---|-----------|--------------------------|
| А | = | 4 หมายถึง | Very High Achievement    |
| В | = | 3 หมายถึง | High Achievement         |
| В | = | 3 หมายถึง | High Achievement         |
| С | = | 2 หมายถึง | Commendable Achievement  |
| С | = | 2 หมายถึง | Sound Achievement        |
| D | = | 1 หมายถึง | Satisfactory Achievement |
| D | = | 1 หมายถึง | Limited Achievement      |
| Е | = | 0 หมายถึง | Preliminary Achievement  |
| Е | = | 0 หมายถึง | Very Limited Achievement |

## 3.3 ผลการเรียนเป็นเปอร์เซ็นต์ ซึ่งสามารถเทียบค่า GPA ได้ดังนี้

| เปอร์เซ็นต์ | GPA |  |
|-------------|-----|--|
| 80-100      | 4   |  |
| 75-79       | 3.5 |  |
| 70-74       | 3   |  |
| 65-69       | 2.5 |  |
| 60-64       | 2   |  |
| 55-59       | 1.5 |  |
| 50-54       | 1   |  |
| 0-49        | 0   |  |

หลักการคำนวณหาค่า GPAX ให้ใช้เช่นเดียวกับของประเทศสหรัฐอเมริกา

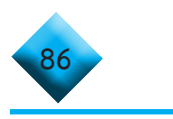

#### 4. ประเทศนิวซีแลนด์

ผู้เรียนจะต้องสอบได้วิชา NCEA (National Certificate of Educational Achievement) ของ NZQA (New Zealand Qualifications Authority) โดยผลการสอบจะเทียบค่า GPA ได้ดังนี้

| E | (Achieved with Excellence) | = | 4 |  |
|---|----------------------------|---|---|--|
| Μ | (Achieved with Merit)      | = | 3 |  |
| А | (Achieved)                 | = | 2 |  |

ในการคิดค่า GPA ให้คิดวิชาที่สอบผ่านตั้งแต่ระดับ 2 ขึ้นไป

#### 5. ประเทศสกอตแลนด์

ผลการสอบแบ่งเป็น 7 ระดับ (1 = คะแนนสูงสุด, 7 = คะแนนต่ำสุด) ซึ่งจะต้องนำเกรดที่นักเรียนได้ มาคำนวณโดยเทียบเทียบค่า GPA ได้ดังนี้

| ระดับที่ 1 | = | 4   |
|------------|---|-----|
| ระดับที่ 2 | = | 3.5 |
| ระดับที่ 3 | = | 3   |
| ระดับที่ 4 | = | 2.5 |
| ระดับที่ 5 | = | 2   |
| ระดับที่ 6 | = | 1.5 |
| ระดับที่ 7 | = | 1   |

#### ประเทศอินเดีย

ผู้เรียนได้ประกาศนียบัตรของหน่วยงานของรัฐ (Board) ที่มีอำนาจหน้าที่ในการจัดสอบ ซึ่งจะตัดสินผลการเรียนเป็น 2 รูปแบบดังนี้

#### 6.1 ผลการเรียนเป็นเปอร์เซ็นต์ ซึ่งสามารถเทียบค่า GPA ได้ดังนี้

| เปอร์เซ็นต์ | GPA |
|-------------|-----|
| 80-100      | 4   |
| 75-79       | 3.5 |
| 70-74       | 3   |
| 65-69       | 2.5 |
| 60-64       | 2   |
| 50-59       | 1.5 |

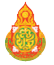

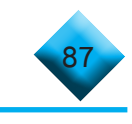

| เปอร์เซ็นต์ | GPA |
|-------------|-----|
| 40-49       | 1   |
| 0-39        | 0   |

#### 6.2 ผลการเรียนเป็น 5 ระดับ ซึ่งสามารถเทียบค่า GPA ได้ดังนี้

| เกรด  | GPA |
|-------|-----|
| 1 - 2 | 4   |
| 3 - 4 | 3   |
| 5 - 6 | 2   |
| 7 - 8 | 1   |
| 9     | 0   |

<u>หมายเหตุ</u> ในกรณีที่โรงเรียนจัดการศึกษาตามระบบประเทศอังกฤษ ให้นำการคิดผลการเรียนแบบ ระบบการศึกษาของอังกฤษมาใช้

#### 7. ประเทศชิลี

ผลการสอบแบ่งเป็น 7 ระดับ (7 = คะแนนสูงสุด, 1 = คะแนนต่ำสุด) ซึ่งจะต้องนำเกรดที่นักเรียน ได้มาคำนวณโดยเทียบได้ดังนี้

| ระดับที่ | 7 | = | 4 | ) |         |
|----------|---|---|---|---|---------|
| ระดับที่ | 6 | = | 3 |   |         |
| ระดับที่ | 5 | = | 2 |   | ผ่าน    |
| ระดับที่ | 4 | = | 1 | J |         |
| ระดับที่ | 3 | = | 0 | ٦ |         |
| ระดับที่ | 2 | = | 0 | Y | ไม่ผ่าน |
| ระดับที่ | 1 | = | 0 | J |         |

#### 8. ประเทศเยอรมัน

ผลการเรียนเป็นระดับคุณภาพ สามารถเทียบค่า GPA ได้ดังนี้

| Very good            | = | 4 |
|----------------------|---|---|
| Good                 | = | 3 |
| Very Satisfactory    | = | 2 |
| Just Adequate / Pass |   | 1 |
| Fail                 | = | 0 |

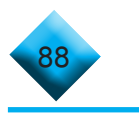

**<u>หมายเหตุ</u>** กรณีประเทศอื่น ๆ ถ้าคิดผลการเรียนเป็นเกรด เปอร์เซ็นต์ และระดับคุณภาพ ให้เทียบผลการ เรียนแบบของประเทศที่มีการพิจารณาอยู่แล้ว

#### 9. หลักสูตนานาชาติ International Baccalaureate Diploma (IB)

ผู้สมัครจะต้องได้รับประกาศนียบัตรระดับชั้นมัธยมศึกษาตอนปลายจากโรงเรียน (High School Diploma) และ/หรือได้รับ IB Diploma และ/หรือ IB DP Course Results

 มู้สมัครที่สำเร็จการศึกษาจากต่างประเทศ จะต้องได้รับ IB Diploma กล่าวคือ เป็นผู้มีผลคะแนน รวมจาก 5 หมวดวิชา และอีก 1 วิชาเลือก ไม่ต่ำกว่า 24 คะแนน พร้อมกับผ่านการประเมิน Extended Essay (EE), Theory of Knowledge (TOK) และ Creativity, Action & Service (CAS) ตามเกณฑ์ ของ International Baccalaureate Organization (IBO) ทั้งนี้ สถาบันอุดมศึกษาอาจพิจารณาให้ ยกเว้น การเรียนบางวิชาในปี 1 ที่ผู้สมัครเรียนผ่านมาแล้วตามหลักสูตร IB Diploma ในระดับ Higher level ที่ได้คะแนนสูงกว่า 4-5 ขึ้นไป เช่นเดียวกับมหาวิทยาลัยในต่างประเทศ เช่น อังกฤษ สหรัฐอเมริกา <u>หรือ</u>

2) ได้รับ IB Diploma Course Results (IBCR) อย่างน้อย 5 วิชา โดยแต่ละวิชาจะต้องไม่ช้ำกัน และได้ผลการเรียนในแต่ละวิชา ไม่น้อยกว่าเกรด 2 (เทียบเท่ากับ 60 เปอร์เซ็นต์ หรือ GPA รายวิชา 2 ขึ้นไป) ทั้งนี้ สถาบันอุดมศึกษาอาจพิจารณาลดจำนวนวิชาเพื่อรับผู้สำเร็จการศึกษาให้เหลืออย่างน้อย 3-4 วิชา ที่ตรงกับสายวิชาที่ผู้สมัครจะสมัครเข้ารับการศึกษา เช่นเดียวกับในต่างประเทศ

| Grading      | High School |      | IB Standard |      | IB Higher |      |
|--------------|-------------|------|-------------|------|-----------|------|
| Lovol        | Courses Yrs | GPA  | Level Yrs   | GPA  | Level Yrs | GPA  |
| Level        | 12 and 13   |      | 12 and 13   |      | 12 and 13 |      |
| Excellent    | 7           | 4.00 | 7           | 4.00 | 7         | 4.00 |
| Very Good    | 6           | 3.75 | 6           | 4.00 | 6         | 4.00 |
| Good         | 5           | 3.50 | 5           | 3.75 | 5         | 4.00 |
| Satisfactory | 4           | 2.75 | 4           | 3.00 | 4         | 3.25 |
| Needs        | 3           | 2.00 | 3           | 2.25 | 3         | 2.50 |
| Improvement  |             |      |             |      |           |      |
| Weak         | 2           | 1.00 | 2           | 1.25 | 2         | 1.50 |
| Very Weak    | 1           | 0    | 1           | 0    | 1         | 0    |
| No Grade     | N           | 0    | Ν           | 0    | Ν         | 0    |
| Awarded      | IN          |      |             |      |           |      |

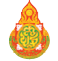

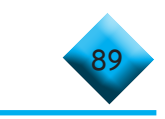

# คณะทำงาน

## ที่ปรึกษา

ดร.อัมพร พินะสา ดร.กวินทร์เกียรติ นนธ์พละ ดร.วิษณุ ทรัพย์สมบัติ

## พู้รับพิดชอบโครงการ

ดร.เพ็ญนภา แก้วเขียว นางพัทธ์นันท์ พิสุทธิ์ธราพร ดร.ศิวกร รัตติโชติ นางสาวกนกรัตน์ บุญมา นายพุทธวัฒน์ ประจัน

### ยกร่างกรอบคู่มือ

ดร.เพ็ญนภา แก้วเขียว ดร.ศิวกร รัตติโชติ นายพุทธวัฒน์ ประจัน

## พู้จัดทำคู่มือ

ดร.เพ็ญนภา แก้วเขียว ดร.ศิวกร รัตติโชติ

ดร.ฉัตรชัย หวังมีจงมี

นายประชา อ่อนรักษา

นางสาวพจมาน สีพล

เลขาธิการคณะกรรมการการศึกษาขั้นพื้นฐาน รองเลขาธิการคณะกรรมการการศึกษาขั้นพื้นฐาน ผู้อำนวยการสำนักทดสอบทางการศึกษา

รองผู้อำนวยการสำนักทดสอบทางการศึกษา นักวิชาการศึกษาชำนาญการ นักวิชาการศึกษาชำนาญการ เจ้าพนักงานธรุการชำนาญงาน เจ้าพนักงานธุรการปฏิบัติงาน

รองผู้อำนวยการสำนักทดสอบทางการศึกษา นักวิชาการศึกษาชำนาญการ เจ้าพนักงานธุรการปฏิบัติงาน

รองผู้อำนวยการสำนักทดสอบทางการศึกษา นักวิชาการศึกษาชำนาญการ สำนักทดสอบทางการศึกษา นักวิชาการศึกษาชำนาญการ สำนักทดสอบทางการศึกษา นักวิชาการศึกษาชำนาญการพิเศษ สำนักวิชาการและมาตรฐานการศึกษา นักวิชาการศึกษาชำนาญการ สำนักงานคณะกรรมการส่งเสริมการศึกษาเอกชน

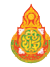

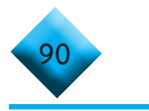

| นายรัฐนันท์ พันธมาศ      | นักวิชาการศึกษาปฏิบัติการ                             |
|--------------------------|-------------------------------------------------------|
|                          | สำนักงานคณะกรรมการส่งเสริมการศึกษาเอกชน               |
| นางสาวเอมอร เสือจร       | นักวิชาการศึกษาชำนาญการ                               |
|                          | กรมส่งเสริมการปกครองส่วนท้องถิ่น                      |
| นางสาวนุสรา พูลสุด       | นักวิชาการศึกษาปฏิบัติการ                             |
|                          | สำนักการศึกษา กรุงเทพมหานคร                           |
| ดร.นภมณฑล สิบหมื่นเปี่ยม | ผู้อำนวยการกลุ่มเทคโนโลยีดิจิทัลและสารสนเทศ           |
|                          | สำนักงานส่งเสริมการศึกษานอกระบบและการศึกษาตามอัธยาศัย |
| นางสาวมณีนุช นิลแก้ว     | เจ้าพนักงานเทคโนโลยีสารสนเทศ                          |
|                          | สำนักงานส่งเสริมการศึกษานอกระบบและการศึกษาตามอัธยาศัย |
| นายวัฒนพงศ์ ยองเข        | ศึกษานิเทศก์ชำนาญการ                                  |
|                          | สำนักงานเขตพื้นที่การศึกษามัธยมศึกษา เขต 1            |
| นางอรทิตย์ มีขันเพชร     | ศึกษานิเทศก์ชำนาญการพิเศษ                             |
|                          | สำนักงานเขตพื้นที่การศึกษามัธยมศึกษา เขต 2            |
| นายเอกภพ พรหมสุทธิรักษ์  | ศึกษานิเทศก์ชำนาญการ                                  |
|                          | สำนักงานเขตพื้นที่การศึกษามัธยมศึกษา เขต 3            |
| นายวัชรพัฐ มะธิตะโน      | ศึกษานิเทศก์ชำนาญการพิเศษ                             |
|                          | สำนักงานเขตพื้นที่การศึกษามัธยมศึกษา เขต 42           |
| นางสาวกนกรัตน์ บุญมา     | เจ้าพนักงานธรุการชำนาญงาน                             |
|                          | สำนักทดสอบทางการศึกษา                                 |
| นายพุทธวัฒน์ ประจัน      | เจ้าพนักงานธุรการปฏิบัติงาน                           |
|                          | สำนักทดสอบทางการศึกษา                                 |
|                          |                                                       |

## บรรณาธิการกิจ

ดร.เพ็ญนภา แก้วเขียว ดร.ศิวกร รัตติโชติ รองผู้อำนวยการสำนักทดสอบทางการศึกษา นักวิชาการศึกษาชำนาญการ

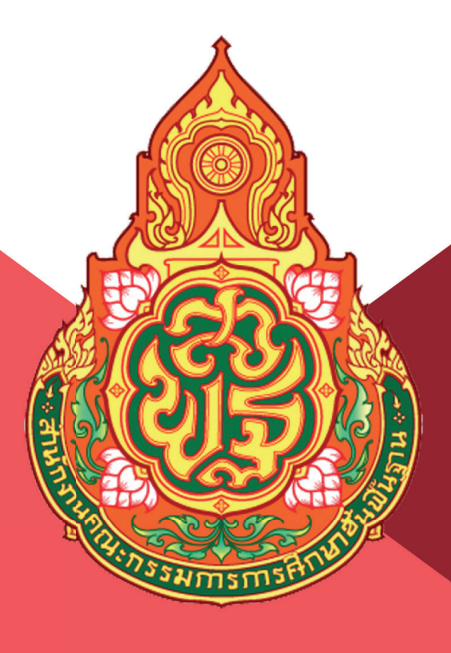

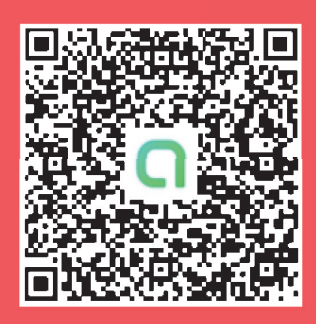

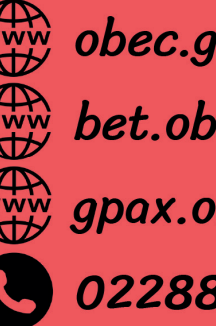

obec.go.th bet.obec.go.th gpax.obec.go.th 022885789-92